|        | []对外开放  |
|--------|---------|
| 文件保密等级 | [V]对外保密 |
|        | []对内保密  |

## 安达发

# C1 智能制造管理软件 用户操作手册

版本: 20191026.1

本文档内容受版权法的保护,未经明确的书面许可,不得擅自泄漏或复制本文档的内容。

| 1 | 安达发 C1  | 用户操作手册介绍          | 4  |
|---|---------|-------------------|----|
|   | 1.1 操作  | ⊧手册编写目的           | 4  |
|   | 1.2 适用  | 引人群               | 4  |
|   | 1.3 安达  | 达发 C1 智能管理软件总体流程图 | 5  |
|   | 1.4 流程  | 全节点说明             | 5  |
|   | 1.5 常用  | 引名词概念行业术语解析       | 7  |
|   | 1.6 C1  | 工具栏功能按钮说明         | 9  |
| 2 | SYS 系统管 | 9理                |    |
|   | 2.1 权限  | 灵组                |    |
|   | 2.2 用户  | ۶                 | 11 |
| 3 | PDM 产品_ | 工艺数据管理            |    |
|   | 3.1 PDN | Λ 工艺数据的结构图:       |    |
|   | 3.2 设备  | §基本资料             |    |
|   | 3.3 设备  | §组基本资料            | 14 |
|   | 3.4 工艺  | 5基本资料             | 15 |
|   | 3.5 模具  | 基本资料              | 15 |
|   | 3.6 模具  | <b>县组基本资料</b>     |    |
|   | 3.7 品号  | }基本资料             |    |
|   | 3.8 超级  | ٤ BOM             | 17 |
|   | 3.8.1   | 前置条件              | 17 |
|   | 3.8.2   | 工艺路线创建、编辑         |    |
|   | 3.8.3   | 工序设备组             | 20 |
|   | 3.8.4   | 工序模具组             | 20 |
|   | 3.8.5   | BOM 文档上传管理        | 21 |
| 4 | APS 智能优 | 化排程               | 22 |
|   | 4.1 休息  | 見时间               | 22 |
|   | 4.2 班次  | ζ                 | 23 |
|   | 4.3 设备  | 针日历               | 23 |
|   | 4.4 工作  | ⊧中心日历(定时外包式)      | 23 |
|   | 4.5 生产  | <del>-</del> 订单   | 24 |
|   | 4.6 工作  | F中心手动排程           | 26 |
| 5 | MES 制造执 | 丸行                | 27 |
|   | 5.1 员工  | _基本资料             | 27 |
|   | 5.2 品质  | 冠现象               | 27 |
|   | 5.3 设备  | ¥异常停机原因           |    |
|   | 5.4 工序  | 荞报工录入             |    |
|   | 5.5 生产  | <del>"</del> 进度查询 | 29 |
|   | 5.6 工序  | 荐报工记录             |    |
|   | 5.7 计件  | 上了资明细             |    |
|   | 5.8 计件  | 上资(按日汇总)          |    |
|   | 5.9 计件  | 上资(按月汇总)          |    |

## 安达发

| EAM | 设备管理                                                                                                    |                                                                                                    |
|-----|----------------------------------------------------------------------------------------------------|----------------------------------------------------------------------------------------------------|
| 6.1 | 设备基本资料                                                                                                    |                                                                                                    |
| 6.2 | 设备组基本资料                                                                                                    |                                                                                                    |
| 6.3 | 设备点检方案                                                                                                    |                                                                                                    |
| 6.4 | 设备点检实际记录                                                                                                    |                                                                                                    |
| 6.5 | 设备维护记录                                                                                                    |                                                                                                    |
| 6.6 | 设备异常记录                                                                                                    |                                                                                                    |
| 模具  | 管理                                                                                                    |                                                                                                    |
| 7.1 | 模具基本资料                                                                                                    |                                                                                                    |
| 7.2 | 模具组基本资料                                                                                                    |                                                                                                    |
| 7.3 | 模具维修保养计划                                                                                                    |                                                                                                    |
| 7.4 | 模具维护保养记录                                                                                                    |                                                                                                    |
| 7.5 | 模具更护配件记录查询                                                                                                    |                                                                                                    |
| 报表  | 中心管理                                                                                                    |                                                                                                    |
| 8.1 | 新建报表                                                                                                    |                                                                                                    |
| 8.2 | 报表数据源                                                                                                    | 40                                                                                                    |
| 8.3 | 设计模板                                                                                                    | 41                                                                                                    |
| 8.4 | 授权用户                                                                                                    | 43                                                                                                    |
| 8.5 | 报表中心运行                                                                                                    |                                                                                                    |
| 8.6 | 看板基本资料                                                                                                    |                                                                                                    |
| 8.7 | 看板播放器                                                                                                    | 47                                                                                                    |
| 8.8 | 看板启动播放                                                                                                    | 47                                                                                                    |
| PDM | 基础资料 Excel 模板导入                                                                                                    |                                                                                                    |
|     | EAM<br>6.1<br>6.2<br>6.3<br>6.4<br>6.5<br>6.6<br>模具<br>7.1<br>7.2<br>7.3<br>7.4<br>7.5<br>报表<br>8.1<br>8.2<br>8.3<br>8.4<br>8.5<br>8.6<br>8.7<br>8.8<br>PDM | EAM 设备管理         6.1       设备基本资料         6.2       设备组基本资料         6.3       设备点检方案         6.4       设备点检文际记录         6.5       设备维护记录         6.6       设备异常记录         模具管理       7.1         7.1       模具基本资料         7.2       模具组基本资料         7.3       模具维修保养计划         7.4       模具更护配件记录查询         报表中心管理       8.1         8.1       新建报表         8.2       报表数据源         8.3       设计模板         8.4       授权用户         8.5       报表中心运行         8.6       看板基放器         8.7       看板播放器         8.8       看板自动播放         PDM 基础资料 Excel 模板导入 |

## 1 安达发 C1 用户操作手册介绍

### 1.1 操作手册编写目的

众多安达发 C1 智能制造管理软件成功应用案例, 给几百家制造业客户在生产作业控制带来明显 管理效益提升, 解决了长期困扰制造业生产加工进度信息掌握慢、掌握不全面, 跟单人员频繁 跑现场、生产现场管理人员每天、每周、频繁重复制作各种生产进度报表、生产完工日报、周 报、月报、关键设备、瓶颈工序积累订单数量、工人每天、每周、每月完工的产品数量等统计报 表等。

协助操作用户,全盘掌握 C1 系统输入项、处理过程,输出项;能够快速熟练应用安达发 C1 智能制造管理软件;

C1 输入项;设备、设备组、模具、模具组、工艺、品号、超级 BOM、班次、休息时间、设备日历 方案、员工、品质现象、停机原因等相关信息

C1 输出项:工艺、超级 BOM、订单、手工排程、工序报工、工序完工进度查询、员工绩效、员工计件工资、设备负荷、设备不同动作状态数据采集和分析统计等

通过 C1 系统整体作业流程图, 了解各模块逻辑关系

理解掌握 C1 系统中名词概念,行业术语,比如:工时处理方式、物料属性等;这些关键字段设定设置会产生那些输出项,清楚了解后续流程作业中对应的相关逻辑。

熟练掌握 ADP 开发品台和 EKB 看板与报表, 灵活使用, 满足企业个性化管理统计和分析决策;通 过阅读本手册, 快速明白 C1 软件包含哪些模块, 模块之间逻辑因果关系, 系统内部操作方法、 关键名词概念行业术语, 清楚理解概念术语字段应用场景

#### 1.2 适用人群.

实施顾问、实施工程师、企业操作用户、系统管理人员等

## 1.3 安达发 C1 智能管理软件总体流程图

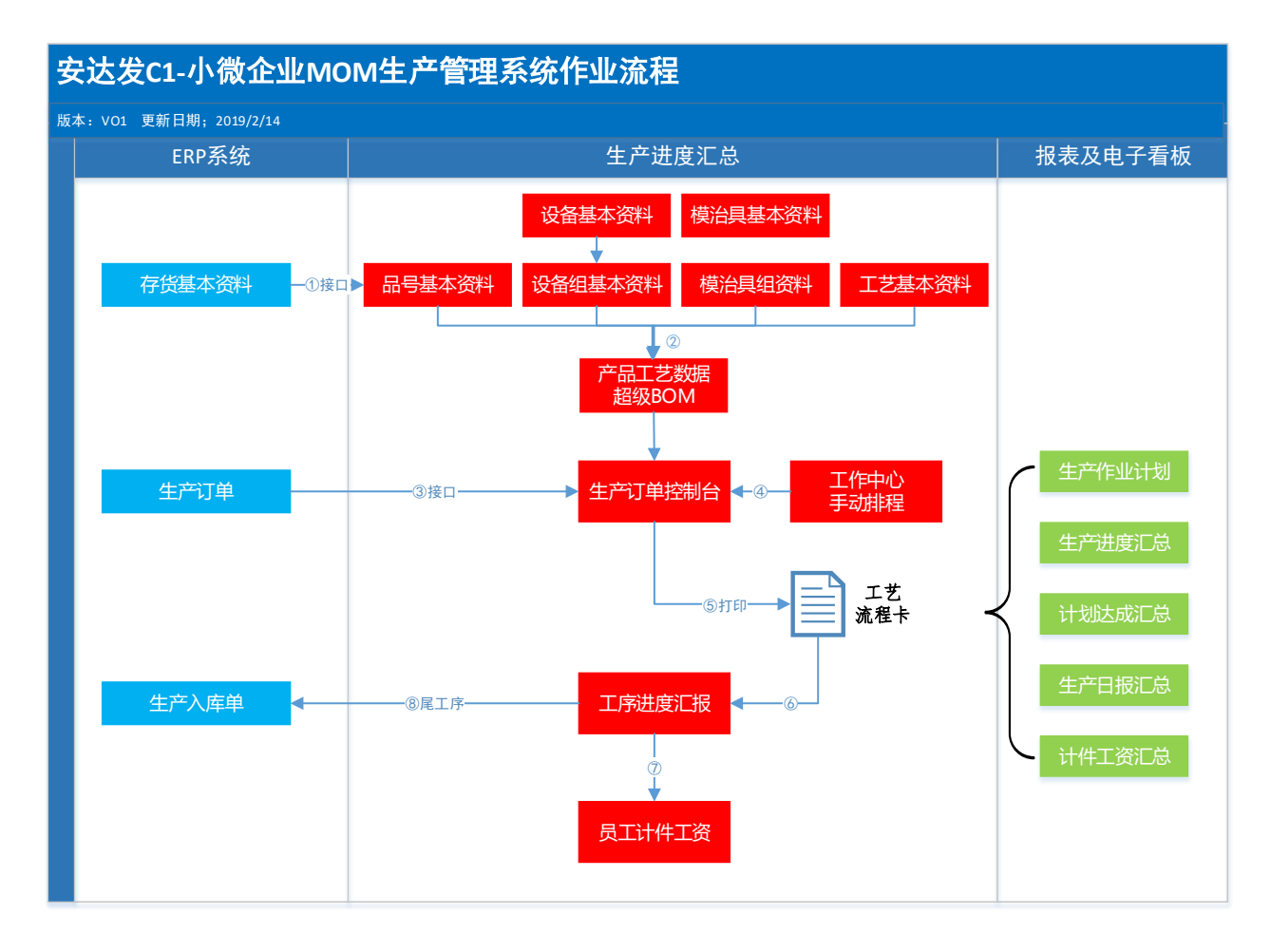

#### 1.4 流程节点说明

| 序   | 节点      | 功能说明                              | 备注          |
|-----|---------|-----------------------------------|-------------|
| 1 1 | 设备基本资料  | 如:注塑机、热处理机器、焊接机、磨床、车床等加工          | 可用 Excel 模板 |
| ±.± |         | 设备,整理规范,统一编码、名称、部门资料。             | 导入          |
| 1.0 | 设备组资料   | 同类设备归集为一个设备组:比如注塑设备组、热处理          | 可用 Excel    |
| 1.2 |         | 组,车床组等。例如:编码 001 名称 注塑机组          | 模板导入        |
|     | 模治具基本资料 | 注塑模具、刀具等各种工装模治夹具、规范编码、名称          | 可用 Excel    |
| 1.3 |         | 等基本信息资料例如:编号 001 名称 等离子切割刀        | 模板导入        |
|     | 齿公日如次灯  | 日 米塔沙目 刀目竿织式 入措目织                 | 可用 Excel    |
| 1.4 | 候加兵组贝科  | 问 关候加兵、刀兵守组成    侯兵组<br>           | 模板导入        |
|     |         | 成品、半成品、材料统一规范编码、名称、规格、单位          | 可用 Excel 模  |
| 1.5 |         | 等、物料属性(成品、半成品、原材料、包装材料等)          | 板导入         |
|     | 品号基本资料  | 生产类型(采购、生产、委外、虚拟等)。例如:编码          |             |
|     |         | x230001 名称联想商务电脑   规格 x230 单位 pcs |             |
|     |         | 物料属性 成品 生产类型 生产                   |             |

| 1.6 | 工艺基本资料           | 加工工艺资料维护,状态确认的才能正常使用,例如:<br>zhusu01 注塑 加工工时单位(分钟、小时);工时来源<br>(工作中心、模治具)工艺关联的设备组等信息维护:<br>例如:确认状态 zs 注塑工艺 加工工时 分钟 工时来<br>源 模治具,关联可用设备组 注塑机组                                                                                      | 可用 Excel<br>模板导入 |
|-----|------------------|----------------------------------------------------------------------------------------------------|------------------|
| 1.7 | 超级 BOM           | 状态先维护成《未确认》,后续做工艺树维护<br>选择品号版本必须维护维护工艺树,拖移右面对应的<br>工艺右键拖移从后工艺向前维护工艺路径,左键拖移从<br>前往后建工艺路径可以满足企业各种工艺加工组合,超<br>级 BOM 工序具体工艺代号设定好工序设备组和相关 C<br>标产量和 C 标节拍,工艺能力由工序模具组主导的,必<br>须维护好模具组的标准工时和产量,方能正确后续手动<br>排程;资料维护完整后,超级 bom 状态编辑成《确认》 | 可用 Excel<br>模板导入 |
| 2.0 | 班次               | 根据企业生产作业班次维护信息:班次编号 01 班次<br>名称<br>早班 开始时间 7:30 结束时间 17:00 班次时长:工<br>作小时数乘 60 班次休息时间就是中间吃饭作息固定时<br>间等                                                                                                    |                  |
| 2.1 | 休息时间             | 把班次中间休息时间段维护完整:例如 12:00 到 13:00<br>休息时间,                                                                                                    |                  |
| 2.2 | 设备日历             | 维护的是设备工作日历,日期开始,结束;日历方案包<br>括7、89、10小时工作等;日期是每周工作时间、选择<br>相应的工作班次,添加需要的设备                                                                                                    |                  |
| 3.0 | 生产订单控制台          | 生产订单维护支持新增、和 ERP 接口导入订单数据等多<br>种灵活模式。打印订单流程卡。                                                                                                    | 可用 Excel<br>模板导入 |
| 3.1 | <br>工作中心手动排<br>程 | 通过图形化拖动订单到指定设备派工任务,系统会自动<br>计算订单所需工时,开始、介绍时间                                                                                                    |                  |
| 3.2 | 工艺流程卡            | 打印带一位、二维码的生产工艺流程卡,生产工序作业<br>中,采用条码自动识别,尽量排除人为错误,减少了人<br>工操作,提高了效率,节省了生产成本                                                                                                    | 打印格式<br>可配置调整    |
| 3.3 | 工序进度汇报           | 跟进生产订单,查找工单加工进度                                                                                                    |                  |
| 4.0 | 员工计件工资           | 根据工序报工记录自动生产计件工资明细及汇总每日、<br>每月的薪资汇总。                                                                                                    |                  |
| 5.0 | 电子看板及报表          | 系统自动汇总生产作业计划、生产进度汇总、计划达成<br>汇总、生产日报汇总、计件工资汇总等报表及电子看<br>板。                                                                                                    | 报表及电子看<br>板可配置修改 |

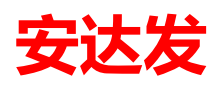

### 1.5 常用名词概念行业术语解析

| 序   |          | 名词       | 功能说明                                                                                                    | 备注                 |
|-----|----------|----------|----------------------------------------------------------------------------------------------------|--------------------|
| 1.1 |          | 设备工时处理方式 | 独享式:单张订单都是顺序加工作业<br>有限共享式:例如部分数控车床,同<br>时加工几张订单<br>无限共享式:多少订单都可以同步作<br>业的<br>外包定时式:外协作业,虚拟(设<br>备、工作中心) | 常用独享式和外<br>包定时式    |
| 1.2 | 设备<br>资料 | C 标前置时间  | 例如:调机、模具装卸、首件检查等<br>都算前置时间                                                                              | 影响排程周期             |
| 1.3 |          | C 标工时    | 设备加工产品的标准时间                                                                                             | 影响排程周期             |
| 1.4 |          | C 标产量    | 标准时间内同步加工产品数量                                                                                           | 影响排程周期             |
| 1.5 |          | C 标后置工时  | 特除工艺和加工设备会用到,非标准<br>项目                                                                                  | 影响排程周期             |
| 2.1 |          | 工艺       | 加工产品的过程,注塑、包装都是一<br>个工艺                                                                                 |                    |
| 2.2 | 工艺       | 加工工时单位   | 分钟、秒、小时、天等                                                                                              |                    |
| 2.3 |          | 工时来源     | 生产加工排产瓶颈是1、设备2、模具                                                                                       |                    |
| 3.1 |          | 品号多单位    | 产品主单位是公斤、辅助单位可能是<br>箱,主单位和辅助单位有换算逻辑                                                                     |                    |
| 3.2 |          | 物料属性编码   | 成品、半成品用来 BOM 维护,其他属性是采购件                                                                                | 《常用代码》维<br>护       |
| 3.3 | 品号       | 生产类型编号   | 制造、外协加工、采购,客供(客户<br>提供材料)                                                                               |                    |
| 3.4 |          | 延误基准惩罚成本 | 订单拖期会增加成本金额参与排程优<br>化方案                                                                                 |                    |
| 3.5 |          | 延误每天惩罚成本 | 延误一天罚款成本,排程优化方案可<br>以参与                                                                                 |                    |
| 4.1 |          | Bom 版本   | bom 会有版本管理,不同版本给予编<br>号,那个版本首选、那个版本是计划<br>应用的,勾选确定                                                      | 首选和计划版本<br>默认为系统调用 |
| 4.2 | 超级<br>B  | 设置状态     | 非常重要,未确认状态才能维护工艺<br>树,所有信息资料维护完,再把状态<br>改为确认,不然后续订单无法调用                                                 |                    |
| 4.3 | M        | 工艺树      | 在【工艺树】从属 GRID 页面: 点选最<br>后一个工艺依次往前逐个以鼠标拖曳<br>的方式拖到编辑区。<br>工艺拖曳添加: BOM 品号的【状态】<br>为【未确认】才能添加工艺,【确认】      |                    |

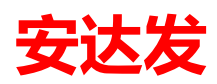

|     |           |                                               | 的 BOM 品号在拖曳添加时鼠标会变成                         |         |
|-----|-----------|-----------------------------------------------|---------------------------------------------|---------|
|     |           |                                               |                                             |         |
|     |           |                                               | ♥ 不能添加。                                     |         |
|     |           |                                               | 工艺拖曳添加方式:按 BOM 品号工艺                         |         |
|     |           |                                               | 的先后顺序,从后往前逐个拖曳添加                            |         |
|     |           |                                               | 进来。                                         |         |
|     |           |                                               | 在现有上艺路线中插入上艺:如上                             |         |
|     |           |                                               | 图· 他曳安添加的上乙【打宅】到<br>【注朔】 前面: 此时默认【打自】和      |         |
|     |           |                                               | 【小型】 前面,此时款休【11七】 前<br>【中封】 是并行丁序: 若需将【中    |         |
|     |           |                                               | 封】及之前的工艺添加到【打皂】之                            |         |
|     |           |                                               | 前,则选中【中封】拖曳到【打皂】                            |         |
|     |           |                                               | 上就行了。                                       |         |
|     |           |                                               | 工艺【删除】:选中工艺,右键点【删                           |         |
|     |           |                                               | 除】,则删除当前工艺以及当前工艺之                           |         |
|     |           |                                               | 前的所有上艺; BOM 品号【状态】为<br>【土海】】 土能洪仁工共【则吟】 和   |         |
|     |           |                                               | 【木朔以】才能进行工乙【励陈】柏<br>【坂陰】                    |         |
|     |           |                                               | 工艺【抠除】: 洗中工艺. 右键点【抠                         |         |
|     |           |                                               | 除】,则删除当前工艺,当前工艺之前                           |         |
|     |           |                                               | 的工艺不变;BOM 品号【状态】为                           |         |
|     |           |                                               | 【未确认】才能进行工艺【删除】和                            |         |
|     |           |                                               | 【抠除】。                                       |         |
|     |           |                                               |                                             |         |
|     |           | 刖直上旳、后直上<br>时                                 | 在超级 BOM 里面维护,大联到订早里<br>面土。由县生产订单进行排产计算和     | 关联生产订单排 |
| 4.4 |           | 时、 P11、 / 重、 八<br>员数、 每件 T 资、 每               | 回云, 也走王/ 0 半近11 排/ 1 异柏<br>计件丁资核算的依据。需要准确完整 | 产和人工工资核 |
|     |           | 小时工资                                          | 维护                                          | 算       |
|     |           | - 一一一一一一一一一一一一一一一一一一一一一一一一一一一一一一一一一一一一        | 模具是否可用,关联模具上下模作                             |         |
| 4.5 |           |                                               | 业,必须勾选可用                                    |         |
|     |           | 100                                           | *                                           |         |
|     |           | 从小到大<br>* 客户优先级                               | -                                           |         |
|     |           | * 客户优先级<br>*订单期望完成时间(交期)                      |                                             |         |
| 5.1 |           | * 订单优先级<br>订单未完工数<br>订单未完工工序数                 |                                             |         |
|     |           | 订单未完工工序的总标准工时<br>* 订单到期鉴迫率(制令总剩余<br>本工序的标准工时  | 末<br>末                                      |         |
|     | 生 产       | 本工序未完工数量<br>本工序未完工数量的是标准占时<br>未一座到留安码曼的条个准占时。 | ÷*                                          |         |
|     | 上 /<br>订单 |                                               |                                             |         |
| 5.0 |           |                                               | 维护好排程优化规则,系统根据优化                            | 千动地积合田  |
| 5.2 |           | 坝止併住                                          | 规则,进行核算订单排程顺序                               | 丁幼稚性云用  |
| 52  |           | 工序模具                                          | 订单排程后,进行锁定,不在参与下                            |         |
| 0.0 |           | 《约束排程》                                        | 次排程                                         |         |
| 5.4 |           | 重新生产工艺                                        |                                             |         |
|     |           |                                               | 加工能力, 保央派上为家                                |         |

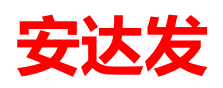

| -   | -              |          |                                                                                            |                                |
|-----|----------------|----------|--------------------------------------------------------------------------------------------|--------------------------------|
| 5.5 |                | 工序进度     | 生产订单维护好产品、数量,把超级<br>BOM 信息关联过来                                                             |                                |
| 5.6 |                | 手动排程核算   | 查看生产订单哪个工序报工完成,完<br>成结果合格,不合格情况                                                            |                                |
| 6.1 | 手动<br>排程       | 品质现象维护   | 设置完设备日历产能,产品工艺设备<br>的前置时间、标准时间、标准产量、<br>后置时间,转移指定工序设备分配数<br>量,系统计算出该批分配数量订单,<br>开始时间到完成时间。 |                                |
| 7.1 | 品质<br>现象       |          | 工艺加工过程,常用的不合格品质,<br>进行分类,信息资料维护,便于报工<br>时候调用不合格种类                                          | 报工录入会调用                        |
| 7.2 | 设备<br>异常<br>停机 |          | 针对机器设备停机原因,进行异常停<br>机时间段统计,做设备联网数据统计<br>分析使用                                               | 智能终端总控台<br>关联                  |
| 7.3 | 动作             | 闲置状态     | 必备前置动作和许可的后置动作两<br>类,动作上下关联关系                                                              |                                |
| 8.1 |                | 订单前置准备状态 | 没有订单生产设备自动进入空闲等待<br>状态                                                                     | 设备缺乏订单                         |
| 8.2 | 智能<br>终端<br>总控 | 订单生产加工状态 | 抢单、换产、换料、模具装卸、修改<br>模穴、首件检查<br>图纸与作业指导书、设备点检、换班<br>次、工序完工转入,转出、                            | 统计作业不同状<br>态时间段,便于<br>了解掌握各种具  |
| 8.3 |                |          | 批量生产、设备异常停机、完工检<br>验、增加合格品、减少合格品、报不<br>合格品,生产结束                                            | □ #→ IF和小准的<br>间差异,进行修<br>正和改善 |

### 1.6 C1 工具栏功能按钮说明

| 序   | 图形    | 功能说明                               | 备注 |
|-----|-------|------------------------------------|----|
| 1.1 | AA 查找 | 通过配置各种条件(名称、编码等),快速查询到自己<br>需要信息资料 | 常用 |
| 1.2 | 新建    | 新增加一条维护资料                          | 常用 |
| 1.3 | 😼 复制为 | 光标指定具体信息资料,快速复制,简单修改就成为另<br>一条信息资料 | 常用 |
| 1.4 | 编辑(E) | 原有资料进行编辑修改调整                       | 常用 |
| 1.5 | ★ 删除  | 原有不需要资料进行删除                        | 常用 |

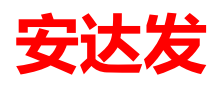

| 1.6 | 2刷新                                                                                                    | 刷新功能,查看最新最完整资料                                                                                         | 常用   |
|-----|----------------------------------------------------------------------------------------------------|----------------------------------------------------------------------------------------------------|------|
| 1.7 | 作<br>状态<br>列管理<br>列管理(E                                                                                                    | 指定位置, 鼠标点击右键, 出现列管理和列管理员, 可<br>以対系统 grid 界面进行配置, 列管理配置界面只在本<br>人操作用户体现, 列管理员配置界面字段后, 所有操作<br>用户界面都进行变更 | 严谨使用 |
| 1.8 | 日間見見 預整               石谷             ・ 司             八                                                                       | 列管理和列管理员进行界面 GRID 字段显示配置,可以<br>调整那些字段显示,那些字段屏蔽                                                         | 严谨使用 |
| 1.9 | 复制单元格           复制行           复制行           算找           马出选中行           马出流中行           马山病有行           批量更新           查询语句 | 操作空白界面鼠标点击右键,可以查看如左侧功能,导<br>出行可以形成电子表单资料信息,查询 SQL 语句,可<br>以看本单据的数据原表名称                                 | 参考使用 |
| 2.0 | <ul> <li>              後置状态</li></ul>                                                                                        | 设置状态,未确认、确认、暂停使用、已作废;新增资<br>料默认未确认状态,很多作业都在未确认状态才能编辑<br>好,超级 bom、等维护完成,状态维护成确认                         |      |
| 2.1 | : 🔒 接口导入                                                                                                    | 许多基础资料、订单信息可以通过接口程序在客户 ERP<br>系统导入过来,不用再重复维护资料信息                                                       | 常用   |
| 2.2 | Nexcel导入 [                                                                                                    | 基础资料信息,订单信息支持 EXCEL 格式导入                                                                               | 常用   |
| 2.3 | 工作中心日历维护                                                                                                    | 维护好具体周期段,一个季度、一年都可以,一周几天<br>选定、每个班次工作时间开始、结束、具体哪些设备选<br>定                                              | 必须项  |
| 2.4 | 锁定排程                                                                                                    | 排程完的生产订单,选择锁定排程,将不在参与下次排<br>程重新计算                                                                      | 常用   |
| 2.5 | 重新生成工艺                                                                                                    | 生产订单维护好,重新生产工艺,把产品超级 BOM 信息工艺、工序文件资料转过来                                                                | 常用   |

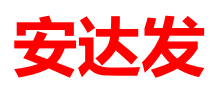

| 2.6 | > 计算员工绩效 | 核算员工计件工资明细                                                                        | 常用 |
|-----|----------|-----------------------------------------------------------------------------------|----|
| 2.7 | ID卡号     | 员工 ID 卡号,输入 id 卡号或者简单数字号,这个号在<br>工序报工或者智能终端总控台操作,可以直接录入号<br>码,快速确认《enter》键,就能登入系统 | 常用 |

## 2 SYS 系统管理

#### 2.1 权限组

权限组是一系列权限的组合,例如:把生产计划人员、车间管理人员根据工作需要可以划分成: 1、计划权限组、2、生产报工权限组、3、设备权限组、4、智能终端操作权限组等等;维护编辑 作业参考下面操作界面

操作路径:SYS 系统管理→权限组→新建、编辑→确定

给不同的权限组编号,名称编写维护,编号最好不要用汉字,需要使用英文字母、或者数字编写

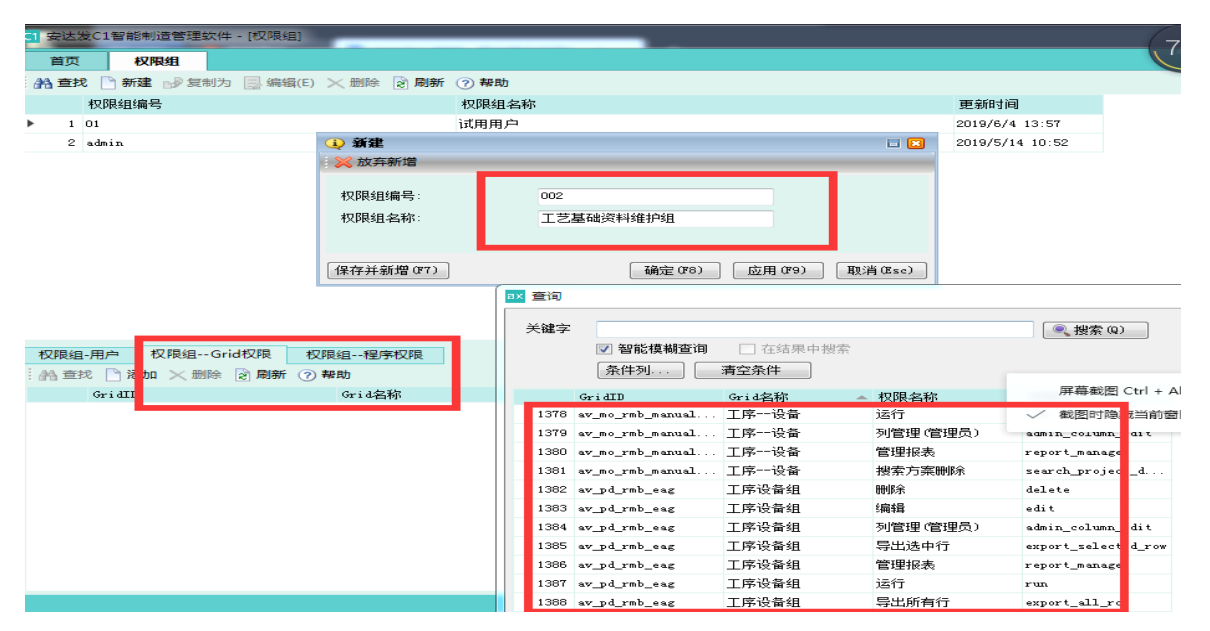

备注:编写好权限组,针对该权限组赋予 GRID 权限和程勋权限,对应单据、基础数据、细分字段进行权限赋予。

权限组编制完以后,把相应用户对应进去,该用户就拥有这个权限组的操作权限。

#### 2.2 用户

用户是系统的操作者,每个用户都需要赋予合适权限,设置好登录密码 操作路径:SYS 系统管理→用户

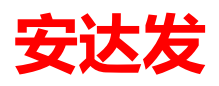

| 首     | 页   | 用户           |         |               |              |           |             |           |          |
|-------|-----|--------------|---------|---------------|--------------|-----------|-------------|-----------|----------|
| 搜     | 索会  | ≳件<br>招      | 観察結果    |               |              |           |             |           |          |
| 676 1 | 世投  |              | → 新用相(E | :) ×          | 设直状念 ▼       | 2 刷新 ? 帮助 |             |           |          |
|       |     | 用户ID         |         | 状态名称          | 用户编号         | 用户名称      | 允许登入系统      | 不能修改密码    | 登入加载语    |
| •     | 1   | 597313D85E01 | 0001    | 确认            | A            | 电子用户001   | 是           | 是         | 是        |
|       | 2   | 597378562240 | 0001    | 确认            | в            | 五金用户001   | 是           | 是         | 是        |
|       | з   | 597313103C36 | 🔌 新     | 建             |              |           |             | 🗆 🗈       | <u> </u> |
|       | 4   | 5B3BAA8E035/ | : 🔀 放   | 弃新增           |              |           |             |           |          |
|       | 5   | 5B1A9BFCB6CE | 基础      | 其他信息          | 1 登入授权       |           |             |           |          |
|       | 6   | 5ADDB1625665 |         |               |              | (         |             |           | :        |
|       | 7   | 5B052B19B9F/ | 状态      | 5 <b>NO</b> : |              | 确认        | -           |           | E        |
|       | 8   | 5BA4CB1F3D02 | 用户      | 编号:           |              |           |             |           |          |
|       | 9   | 5C25EEE7FD4I | 用户      | •名称:          |              |           |             |           |          |
|       | 10  | 5B1905128822 | 密码      | }:            |              |           |             |           | 5        |
|       | 11  | 5ADDCO5CCEF2 | 大能      | 修改家码。         |              |           |             |           | 5        |
| 用户    | ㅋ-分 | )厂 用户-1      | 545     |               |              |           |             |           |          |
| 44    | 查抄  | 步 🗋 添加 🗄     |         | 加戦暗言型         | ι <b>ι</b> : |           |             |           |          |
|       |     | 状态           | 704     | - 登八条筑:       |              | ■ 是       |             |           |          |
|       |     |              | 保存并     | ∔新増(₽7)       | ]            | 确定(       | 18) 应用 (19) | ) 取消(Esc) |          |

| ž    | 叟索结 | 条件                  | 搜索结果   |         |        |           |         |         |        |
|------|-----|---------------------|--------|---------|--------|-----------|---------|---------|--------|
| i 👫  | 楂   | <mark>戈</mark> 🗋 新建 | 🔜 编辑(E | :) 🗙 删除 | 设置状态 🔻 | 👌 刷新 🕜 帮助 |         |         |        |
|      |     | 用户ID                |        | 状态名称    | 用户编号   | 用户名称      | 允许登入系统  | 不能修改密码  | 登入加载语言 |
| ۰.   | 1   | 597313D85E          | 0D0001 | 确认      | A      | 电子用户001   | 是       | 是       | 是      |
|      | 2   | 5973785622          | ④ 新建   |         |        |           |         | 🗆 🗵     | 是      |
|      | З   | 597313103(          | 🛛 🔀 放弃 | 新増      |        |           |         |         | 是      |
|      | 4   | 5B3BAA8EO:          | 基础     | 其他信息    | 登入授权   |           |         |         | 是      |
|      | 5   | 5B1A9BFCB6          |        |         |        |           |         |         | 是      |
|      | 6   | 5ADDB16256          | 缺省所    | 在部门:    |        |           |         |         | 是      |
|      | 7   | 580528198           | 员工II   | ):      |        |           |         |         | 是      |
|      | 8   | 5BA4CB1F3J          | 称谓:    |         |        |           |         |         |        |
|      | 9   | 5C25EEE7FI          | 性别:    |         |        |           |         |         | 是      |
|      | 10  | 5B19051288          | 王机     |         | -      |           |         |         | 是      |
|      | 11  | 5ADDC05CC1          |        | -7      |        |           |         |         | 是      |
| 用    | 户-5 | お厂 用戸               | 电话号    | :伯:     |        |           |         |         |        |
| 1 44 | 查   | 找 🗋 添加              | 电子邮    | 件:      |        |           |         |         |        |
|      |     | 状态                  | 保存并亲   | f増(F7)  |        | 确定 (28)   | 应用 (79) | 取消(Esc) |        |
|      |     |                     |        |         |        |           |         |         |        |

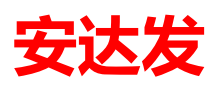

| 大心の | z Andala AA - (H | 1/~1              |        |                |       |            |          |              |                |         |                        |
|-----|------------------|-------------------|--------|----------------|-------|------------|----------|--------------|----------------|---------|------------------------|
| 首页  | 用户               |                   |        |                |       |            |          |              |                |         |                        |
| 搜索  | 条件 搜索            | 吉果                |        |                |       |            |          |              |                |         |                        |
| 合查找 | 戈 🗋 新建 📑 編       | 辑(E) × 删除         | 设置     | 大态 🔹 🗟         | 刷新 ?  | 帮助         |          |              |                |         |                        |
|     | 用户ID             | 状态名称              | 用户绑    | 青号 .           | 用户名称  | 允许登入系统     | 不能修改密码   | 登入加载语言包?     | 授权开始日期         | 授权结束日期  | 更新人名利                  |
| 1   | 597313D85E0D000  | 1 确认              | A      | E              | ax 查询 |            |          |              | 1001-01-02     |         | . O <mark>. X</mark> . |
| 2   | 597378562240000  | 1 确认              | в      | 1              |       |            |          |              |                |         |                        |
| 3   | 597313103C36000  | 1 确认              | С      |                | 关键字   |            |          |              | 搜索 @)          |         |                        |
| 4   | 5B3BAA8E035A000  | 0 确认              | caoxi  | ng l           |       | 📝 智能模糊查询   | □ 在结果中搜索 |              |                |         |                        |
| 5   | 5B1A9BFCB6CF000  | 0 确认              | chend  | andan 🖡        |       | 条件列 清      | 空条件      |              |                |         |                        |
| 6   | 5ADDB1625665000  | 0 确认              | chenh  | 1awei 🖡        |       | in/Riaid R |          | 407840       | <b>5</b> 36    |         |                        |
| 7   | 5B052B19B9FA000  | 0 确认              | danxi  | anfeng j       |       | 1火限组9曲5    |          | 1×PR3E       | 名称<br>         |         |                        |
| 8   | 5BA4CB1F3D02000  | 0 确认              | demo   | ì              | 1     | adp        |          | <b>卅</b> 友平1 |                |         |                        |
| 9   | 5C25EEE7FD4D000  | 0 确认              | demo13 | 3 3            | 2     | aps        |          | 计划排          | 陸初科需求<br>      |         |                        |
| 10  | 5B1905128822000  | 1 确认              | dx001  | E              | 3     | crm        |          | 各尸業:         | 水官埋<br>        |         | =                      |
| 11  | SADDC05CCEF2000  | <mark>0</mark> 确认 | fucha  | -              | 4     | demo       |          | ) 東示柱」       | Ť              |         |                        |
| 户-3 |                  | 组 用户-上            | 级主管    | 用户             | 5     | dms        |          | 又相管          | 里              |         |                        |
| 合查  | 找 🗋 添加 🗙 🖁       | 別除 😒 刷新           | ? 帮助   |                | 6     | ea         |          | () 合管)       | 里              |         |                        |
|     | 用户状态             | 权限组编号             |        | 权限组名           | 7     | ekb        |          | 看板官          | 里              |         |                        |
| 1   | 确认               | am                |        | 品质管理           | 8     | LiDian     |          | 锂电电影         | <u>也</u><br>(一 |         |                        |
| 2   | 确认               | -<br>wms          |        | 仓储管理           | 9     | mes        |          | 制造执行         | ті<br>         |         |                        |
| 3   | 确认               | ekb               |        | 5.m 音柱<br>看板管理 | 10    | oka        |          | 目标管理         | 里              |         |                        |
| 4   | 确认               | srm               |        | 供应商需           | 11    | pda        |          | 手持线          | 満              |         |                        |
| 5   | 确认               | mes               |        | 制造执行           |       |            |          |              |                |         |                        |
| 6   | 确认               | tool              |        | 植且管理           |       |            |          |              | 确定(E8)         | 取消(Esc) | 应用((79)                |
| 7   | 确认               | ea                |        | 设备管理           |       |            |          |              |                |         |                        |
|     | min 1.1          |                   |        | 11.04.000      | 1     |            |          |              |                |         |                        |

## 3 PDM 产品工艺数据管理

### 3.1 PDM 工艺数据的结构图:

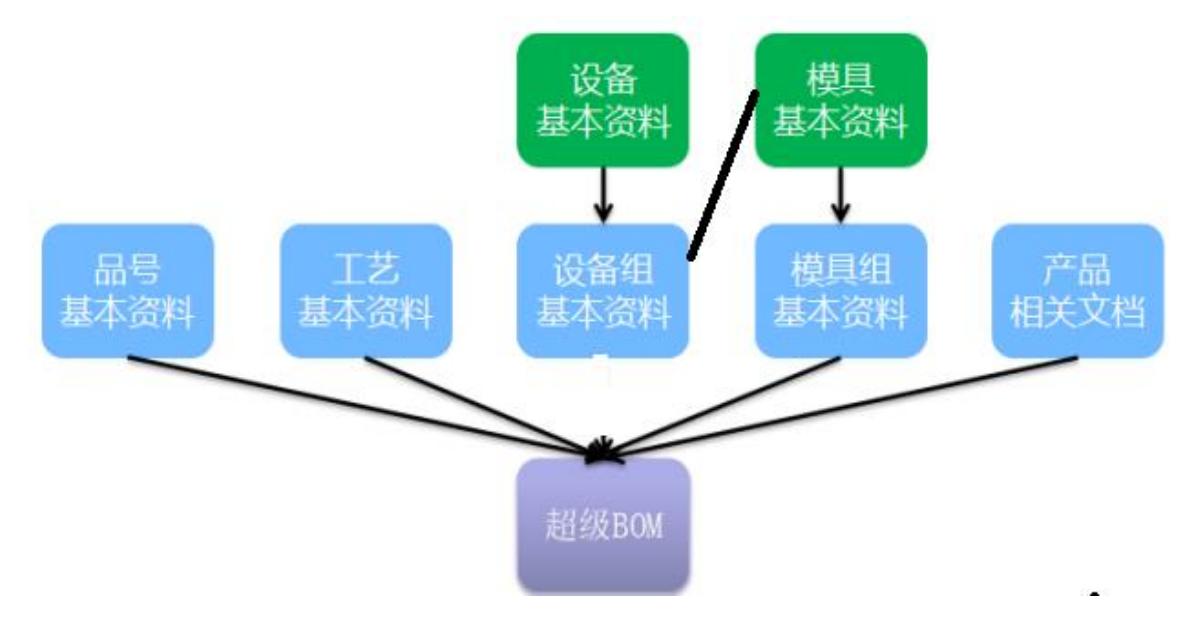

#### 3.2 设备基本资料

生产设备统一规范编码,名称、部门(车间)、工时处理方式(很重要);便于生产工艺、派工、 报工、绩效统计分析,另外需要把设备归类到部门(车间):比如注塑机、烤炉、焊接机、磨床、 铣床等加工设备;那个部门(车间)、加工工时是那种方式 例如:编号 zsj01 名称 注塑机01 部门 注塑车间 加工工时方式 独占式 操作路径:【PDM 产品工艺数据管理】→【设备基本资料】

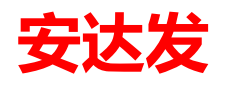

| _                       |          |              |            |               |      |                |                 |        |      |      |                 |               |                 |                 |     |
|-------------------------|----------|--------------|------------|---------------|------|----------------|-----------------|--------|------|------|-----------------|---------------|-----------------|-----------------|-----|
| C1 安达发C1智能              | 制造管理的    | 欠件 -         | [设备基本      | 资料]           | _    |                | _               |        |      |      |                 |               |                 |                 |     |
| 首页设备                    | 基本资料     |              |            |               |      |                |                 |        |      |      |                 |               |                 |                 |     |
| 搜索条件                    | 搜索结      | 课            |            |               |      |                |                 |        |      |      |                 |               |                 |                 |     |
| 🖁 査找 🌛 打                | 印 🗋 新    | it 🚽         | 复制为        | 🛃 编辑(E)       |      | 余 🛃 刷新 🤅       | ? 帮助            |        |      |      |                 |               |                 |                 |     |
| →<>>> 全部                |          |              | 状态名称       | 设备编号          |      | 设备名称           |                 | 工时处理类别 | 更彩   | i人名称 | 更新时间            | 更新人编号         | 部门名称            |                 |     |
| ····◎ 机加工<br>····◎ 注朔车词 | - ►      | 1            | 确认         | 001           |      | 珩磨01           |                 | 独占式    | ands | fa   | 2019/6/10 15:18 | andafa        | 机加工             |                 |     |
| - (TR+H                 |          | 2            | 确认         | 002           |      | 注塑机80          |                 | 独占式    | ands | fa   | 2019/6/10 15:19 | andafa        | 注塑车间            |                 |     |
|                         |          |              |            |               |      |                | 1               |        |      |      |                 |               |                 |                 |     |
|                         |          |              |            |               |      |                |                 |        |      |      |                 |               |                 |                 |     |
|                         |          |              |            |               |      |                |                 |        |      |      |                 |               |                 |                 |     |
|                         |          |              |            |               |      |                |                 |        |      |      |                 |               |                 |                 |     |
|                         |          |              |            |               |      |                |                 |        |      |      |                 |               |                 |                 |     |
|                         |          |              |            |               |      |                |                 |        |      |      |                 |               |                 |                 |     |
|                         |          |              |            |               |      |                |                 |        |      |      |                 |               |                 |                 |     |
|                         |          |              |            |               |      |                |                 |        |      |      |                 |               |                 |                 |     |
|                         |          |              |            |               |      |                |                 |        |      |      |                 |               |                 |                 |     |
| のまたはより                  | 2042     | 144-4-4-70   | 고순지도원이     | 1             |      |                |                 |        |      |      |                 |               |                 |                 |     |
|                         |          |              | そ 売け 初     |               |      |                |                 |        |      |      |                 |               |                 |                 |     |
| : 29 重找 ] 7             | 双建 📑 🤧 編 | HIR(E)       |            | 2 Jalan (     | 7 報期 | t to Z m       | dan X da        |        |      |      |                 |               |                 |                 |     |
| 计划点                     | (检日期)    | <u> 京禄</u> 4 | 贝目编号<br>15 | 设 ( ) 设 合 编 号 |      | 点检坝日·<br>見揚供払き | <b>治</b> 称<br>₅ |        |      |      |                 |               |                 |                 |     |
| F 1 2018/0              | /12      | 10010        | 15         | 001           |      | 2010月十1回       | <u>u</u>        |        |      |      |                 |               |                 |                 |     |
|                         |          |              |            |               |      |                |                 |        |      |      |                 |               |                 |                 |     |
|                         |          |              |            |               |      |                |                 |        |      |      |                 |               |                 |                 |     |
|                         |          |              |            |               |      |                |                 |        |      |      |                 |               |                 |                 |     |
|                         |          |              |            |               |      |                |                 |        |      |      |                 |               |                 |                 |     |
|                         |          |              |            |               |      |                |                 |        |      |      |                 |               |                 |                 |     |
|                         |          |              |            |               |      |                |                 |        |      |      |                 |               |                 |                 |     |
|                         |          |              |            |               |      |                |                 |        |      |      |                 |               |                 |                 |     |
|                         |          |              |            |               |      |                |                 |        |      |      |                 |               |                 |                 |     |
|                         |          |              |            |               |      |                |                 |        |      |      | 😤 andafa(anda   | fa) 🔲 C1DEMO4 | 9001 🗻 c1db10 🕻 | ) 10.2.54 😜 www | wa  |
| <i>L</i> >>             |          |              |            |               |      |                | _               |        |      |      | () andara(anda  |               | SOOT I CIUDIO   | 🗸 10.2.34 🐨 WW  | w.a |
| 备注:                     |          |              |            |               |      |                |                 |        |      |      |                 |               |                 |                 |     |

- 1、根据生产加工模式工时类型分为1、独占式2、定时外包式常用两种
  - 独占式:,比如:车床、磨床、成型机、焊接、等。工厂内生产设备统一选择这种
  - 定时外包式:多用于委外作业,虚拟的设备(工作中心)
- 2、设备点检计划在 EAM 中维护

#### 3.3 设备组基本资料

设备组就是把相同功能的设备归为一个组。便于在工艺、超级 BOM 中调用。 操作路径:【PDM 产品工艺数据管理】→【设备组基本资料】

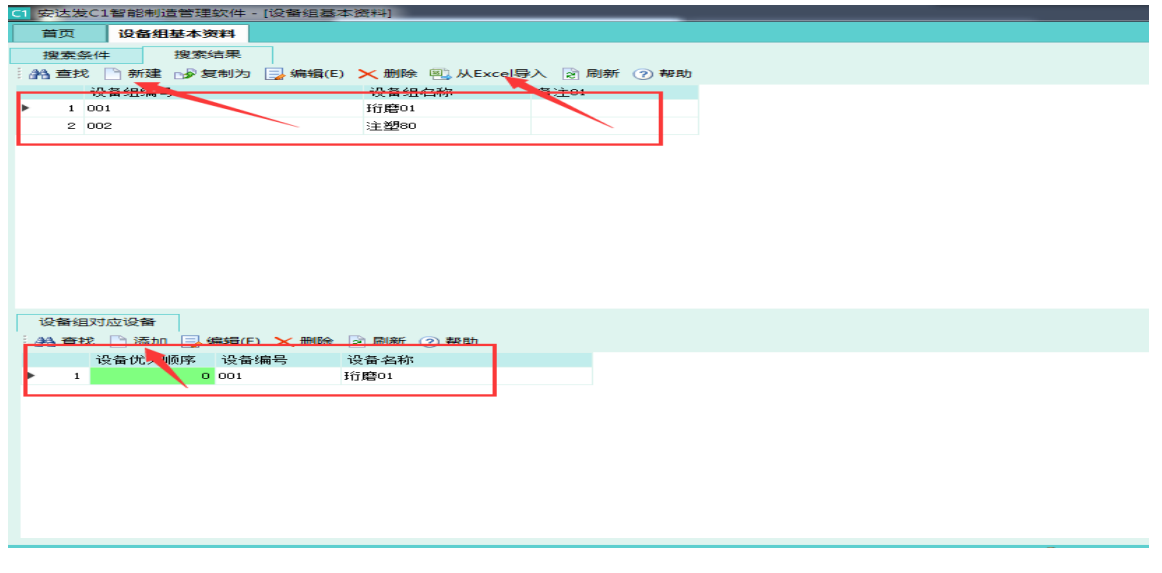

备注: 设备组必须关联对应设备, 工艺资料、超级 bom 都需要调用工序设备组和工序设备

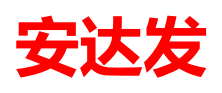

### 3.4 工艺基本资料

工艺资料把工序、工序对应的设备组、加工工时单位、工时来源、工艺对应不良品现象对应起 来,关联后续生产排程核算和工序报工作业

操作路径:【PDM 产品工艺数据管理】→【设备基本资料】

| C1 | 安达2  | 全C1智能  | 部制造管理的    | 欠件 - [工支 | 5基本资料]      |            | _   |             |          |                 |         |              |           |          |         |      |
|----|------|--------|-----------|----------|-------------|------------|-----|-------------|----------|-----------------|---------|--------------|-----------|----------|---------|------|
|    | 首页   | · 设1   | 备组基本资     | 料工艺      | 基本资料        |            |     |             |          |                 |         |              |           |          |         |      |
|    | 搬索   | 条件     | 搜索结       | 果        |             |            |     |             |          |                 |         |              |           |          |         |      |
| 14 | 治 查打 | 吃 🗋 新  | 。<br>所建》复 | 制为 📃 🕯   | 扁損(E) >< 删Ⅰ | 🖟 设置状态 🔹 📄 | 刷新  | チ_ ⑦ 帮助     |          |                 |         |              |           |          |         |      |
|    |      | 状态II   | - 状       | 态名称      | 工艺代号        | 工艺名称       |     | 加工工时单位名称    | 1 工时来源   | c               | 际节拍     |              | C标产量      |          | C标人工工时  | 备注01 |
| Þ  | 1    | 110    | 确         | ιλ.      | 01          | 珩磨         |     | 分钟          | w        |                 |         | 0.000000     |           | 0.000000 | 0.00000 | )    |
|    | 2    | 110    | (前)       | iЛ       | 02          | 注塑         |     | 分钟          | w        |                 |         | 0.000000     |           | 0.000000 | 0.00000 | 0    |
| L  |      |        |           |          |             |            |     |             |          | 1               |         |              |           |          |         |      |
|    |      |        |           |          |             |            |     | 编辑(AE)      |          |                 |         |              |           |          |         |      |
|    |      |        |           |          |             |            |     | 《放弃编辑       |          |                 |         |              |           | _        |         |      |
|    |      |        |           |          |             |            | 34  | tale C标 备注  |          |                 |         |              |           |          |         |      |
|    |      |        |           |          |             |            | C F | a not       |          |                 |         |              |           |          |         |      |
|    |      |        |           |          |             |            | •   | C标前置工时(分钟): | 0.000000 |                 |         |              | •         |          |         |      |
|    |      |        |           |          |             |            |     | C标后置工时(分钟): | 0.000000 |                 |         |              | \$        |          |         |      |
|    |      |        |           |          |             |            |     | C标节拍:       | 0.000000 |                 |         |              | \$        |          |         |      |
| ١. |      |        |           |          |             |            |     | C标产量:       | 0.000000 |                 |         |              | 0         | í II     |         |      |
|    |      |        |           |          |             |            |     | 「伝人工工时」     | 0.000000 |                 |         |              |           |          |         |      |
| IJ | 工艺   | 可用的调   | 衛組        | 工艺-不良    | 现象          |            |     | 4日不成六号。     | 0.000000 |                 |         |              |           |          |         |      |
| 1  | 175  | አበ 🔜 የ | 桐镇(E) ×   | 删除 👌     | 刷新 ⑦ 報助     |            | 1   | い称工序定员:     | 0.000000 |                 |         |              | -         |          |         |      |
|    |      | 顺序。    | · () 습송   | 且编号      | 设备组名        | 当称         |     |             |          |                 |         |              |           |          |         |      |
| 1  | . 1  |        | 0 001     |          | 垳膾01        |            |     |             |          |                 |         |              |           |          |         |      |
|    |      |        |           |          |             |            | 12  | な社会計(1977)  |          | <b>石田寺 (F</b> ) | 8) [[8] | 57 EE (189.) | HINNE (Fr | 2        |         |      |
|    |      |        |           |          |             |            | 14  |             |          | RADAE OF        |         | 11/1 0.07    | ANAL CON  |          |         |      |
|    |      |        |           |          |             |            |     |             |          |                 |         |              |           |          |         |      |
|    |      |        |           |          |             |            |     |             |          |                 |         |              |           |          |         |      |
|    |      |        |           |          |             |            |     |             |          |                 |         |              |           |          |         |      |
|    |      |        |           |          |             |            |     |             |          |                 |         |              |           |          |         |      |

加工工时单位:工艺的加工工时单位。分钟、秒、小时、天等,对应前置、后置、节拍、产量的标准工时单位

工时来源: APS 排程时工艺的工时来源。工时来源对应的两种, 设备和模具, 具体应用就看设备 和模具那种是瓶颈, 一般都把设备默认作为核算主体; 数据来源为【常用代码-工时来源类型】 的明细的值。

#### 3.5 模具基本资料

模具基本资料:用于维护模具的编号、名称、状态、加工工时单位、工时来源等基本资料。 操作路径:【PDM 产品工艺数据管理】→【模具基本资料】

|   | 安达发  | C1智能制造           | 当生女件 - [模具基本 | \$资料]           |           |        |          | 1.1    |        |        |        |      | _    |
|---|------|------------------|--------------|-----------------|-----------|--------|----------|--------|--------|--------|--------|------|------|
|   | 首页   | 「工序报工            | 录入   计件工资明   | 细智能终端总控台        | 员工基本资料    | 设备点检标准 | 设备点检实际记录 | 设备维护记录 | 设备异常记录 | 模具基本资料 | ↓ 模具组基 | 本资料  | 模具配件 |
|   | 搜索会  | <del>利</del> 件 打 | 建素结果         |                 |           |        |          |        |        |        |        |      |      |
| a | A 查找 | 新建 🗈             | 💡 复制为 📑 编辑   | (E) 🗙 删除 🖳 从Exc | el导入 🞅 刷新 | ? 帮助   |          |        |        |        |        |      |      |
|   |      | 林立称              | 植目编号         | 植目夕称            |           | 模具型号   | 模具规格     | 模具     | 单位     | 模具总数量  | 可用模具数  | 可用模腔 | 总模腔  |
| ۲ | 1    | 确认               | 001          | 磨刀              |           |        |          | SET    |        | 1      | 1      | 1    |      |
|   | 2    | 确认               | 002          | 冲压模具            |           |        |          | SET    |        | 1      | 1      | 1    |      |

| 【具设行<br>A 奋力 | 备组 模具替代      | 联产品 维护保养计     | 切 模具配件             | 模具更换配件)      | 记录   |
|--------------|--------------|---------------|--------------------|--------------|------|
| 1            | 设备组编号<br>001 | 设备组名称<br>珩磨01 | C标前置工时(分钟)<br>0.00 | C标节拍<br>0.00 | C标产里 |
|              |              |               |                    |              |      |

dafa) 🔲 C1DEMO:9001 📄 c1db10 🔇

## 安达发

模具状态:新建时默认为"确认",可设置状态为"未确认"、"确认"、"暂停使用"、"作废"。 模具编号:模具的编号。一个模具一个编号。 模具名称:模具的名称。 模腔数:模具的模腔数量,对于一模多穴的模腔数量。 模具和设备组对应关系需要维护,模具可以用在哪些设备组上面 如果工艺里面工时来源选择模具、就需要维护模具前置、后置、节拍、产量信息,模具就成排程 核算主体

联产品: 部分制造行业会出现加工主产品, 另外出现副产品, 化工行业常用

#### 3.6 模具组基本资料

模具组基本资料:用于维护模具组的编号、名称、工厂、类型等基本资料。模具组就是把相同功能的模具编制为一个模具组。便于在超级 BOM 及后续程序中批量调用。 操作路径:【PDM 产品工艺数据管理】→【模具组基本资料】

| 首页       模目组基本 该科         強素強化       複素結果       通数、       新建       受制力       编辑(E)       細い       通人Excel导入       資刷新       容易助         1       001       度刀       音注01       音注01       音注01       日本       日本 |
|----------------------------------------------------------------------------------------------------|
| 搜索结果       投票结果       通知       資稿辑(E)       例那       ● 帮助                                                                                                    |
| ● ● ● ● ● ● ● ● ● ● ● ● ● ● ● ● ● ● ●                                                                                                    |
| 模具组编号       模具组名称       音注01         1       001       磨刀         2       003       沖压组             模具组70位模具                 後具优先级 模具编号       模具名本和                後具优先级 模具编号       模具名本和                1       0       001 <b>四</b> Al 当社          Subject (10) 15:27           andafa                                                                                                    |
| <ul> <li>▲ 1 001</li></ul>                                                                                                    |
| 2 003 沖压組         模具组又应模具         計 查找 添加 读编辑(E) 、 删除 读 刷新 () 要助         複具优先级 複具编号 模具名称         1 0 001 磨刀                                                                                                    |
| 模具组对应模具 </th                                                                                                    |
| 模具组对应模具<br>計 查找 ☆ 添加 등 编辑(E) × 删除 ② 刷新 ⑦ 帮助<br>模具优先级 模具编号 模具名称 创建时间 创建人姓名<br>1 0 001 磨刀 2019/6/10 15:27 andafa                                                                                                    |
| 模具组对应模具<br>計 查找 予添加 录编辑(E) ★ 删除 ② 刷新 ② 帮助<br>模具优先级 模具编号 模具名称<br>1 0 001 磨刀<br>2019/6/10 15:27 andafa                                                                                                    |
| 模具组对应模具         ····································                                                                                                    |
| 模具     → 达     → 読     → 読     → 読     → 読     → 読     → 読       A 含ガ     · 添加     · 端電(E)     · 删除     · 副新     · ● 帮助     · ○       植具优先级     複具编号     横具名称     · ○     · ○     · ○     · ○     · ○       1     0     001     磨刀     · ○     · ○     · ○     · ○                                                                                                    |
| 模具组对应模具   許 查找 添加 → 编辑(E) ★ 删除 ② 刷新 ⑦ 帮助   模具优先级 模具编号 模具名称   1 0 001 磨刀   2019/6/10 15:27 andafa                                                                                                    |
| <ul> <li>模具组对应模具</li> <li>A 查找 添加 → 编辑(E) × 删除 ② 刷新 ⑦ 帮助</li> <li>模具优先级 模具编号 模具名称</li> <li>创建时间</li> <li>创建人姓名</li> <li>2019/6/10 15:27</li> <li>andafa</li> </ul>                                                                                                    |
| 模具组对应模具                                                                                                    |
| 楼具组对应模具<br>計 查找 □ 添加 □ 编辑(E) ★ 删除 ② 刷新 ⑦ 帮助<br>模具优先级 模具编号 模具名称 创建时间 创建人姓名<br>2019/6/10 15:27 andafa                                                                                                    |
| 模具组对应模具                                                                                                    |
| 模具组对应模具                                                                                                    |
| 計 查找     添加 員 編辑(E)     删除 ② 刷新 ⑦ 帮助       模具优先级 模具编号     模具名称     创建时间     创建人姓名       1     0     001     磨刀     2019/6/10 15:27     andafa                                                                                                    |
| 模具优先级     模具编号     模具名称     创建时间     创建人姓名       ▶ 1     0     001     磨刀     2019/6/10 15:27     andafa                                                                                                    |
| ▶ 1 0 001 磨刀 2019/6/10 15:27 andafa                                                                                                    |
|                                                                                                    |
|                                                                                                    |
|                                                                                                    |
|                                                                                                    |
|                                                                                                    |
|                                                                                                    |
|                                                                                                    |
|                                                                                                    |
|                                                                                                    |

备注:资料可以用 excel 整理完直接导入 模具组把一样模具资料维护进去,建立关联关系

#### 3.7 品号基本资料

品号基本资料:包含成品、半成品、原材料的物料资料。用于维护品号的物料编号、物料名称、 规格、状态、主要单位、物料属性、生产类型、分类等基本资料。 【常用代码-物料属性】、【常用代码-生产类型】需提前设置 操作路径:【PDM 产品工艺数据管理】→【品号基本资料】

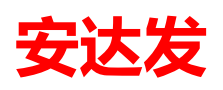

| <ul> <li> </li></ul> | 10 月日市り江    |       | - [命号魯本資料  |                 | _          |         |                    |            |       |
|----------------------|-------------|-------|------------|-----------------|------------|---------|--------------------|------------|-------|
| 首页                   | 模具组         | 基本资料  | 品号基本资料     |                 |            |         |                    |            |       |
| 搜索条件                 | -           | 搜索结果  |            |                 |            |         |                    |            |       |
| ं 🕭 ईर्मरा 🔏         | <b>治</b> 查找 | 🗋 新建  | 🚽 复制为 📃 編  | 編(E) × 删除       | 🔒 接口导入 🛛 🗟 | 剥新 🕜 帮助 |                    |            |       |
| 全部                   | ;           |       | 状态名称       | 物料编号            | 物料名称       |         | 规格                 |            |       |
|                      | 1           | Þ     | 1 确认       | 002             | 电脑外壳       |         | 32                 |            |       |
|                      |             | _     | 2 确认       | 0034            | 外桥件        |         | 34234              |            |       |
|                      |             |       |            | 🕕 编辑 (AE        | )          |         |                    | <b>= =</b> |       |
|                      |             |       |            | 🛛 🔀 放弃编辑        | Ę.         |         |                    |            |       |
|                      |             |       |            | 基础生             | 产          |         |                    |            |       |
|                      |             |       |            | <del>状态TD</del> |            | [2条]]   |                    |            |       |
|                      |             |       |            | 物料按量品           |            | 1002    | •                  |            |       |
|                      |             | 88    |            | 1/01+151+11-5   |            | 中時故事    |                    |            |       |
|                      |             |       |            | 10年4-西和小        |            | 电脑外壳    |                    |            |       |
|                      |             |       |            | 规格:             |            | 32      |                    |            |       |
| L                    |             |       |            | 三要単位            | :          | pcs     |                    |            |       |
| 品号多单位                | Σ           | _     | _          | 切料属性            | 编码:        | 成品 🦰    |                    |            |       |
| : 船 查找               | 新建          | 13 编辑 | (E) 🔀 删除 🛃 | 刷               | 编号:        | 制造      |                    |            |       |
| 并                    | 3二甲1立       |       | 甲位换算率2/1   | 材质:             |            |         |                    |            |       |
|                      |             |       |            | 化石石并多的铁         | 1071       | 76      | ' ආ ⊞ ක් ] ( හො ⇔් |            |       |
|                      |             |       |            |                 |            | H       |                    |            |       |
|                      |             |       |            |                 |            |         |                    |            |       |
|                      |             |       |            |                 |            |         |                    |            |       |
|                      |             |       |            |                 |            |         |                    |            |       |
|                      |             |       |            |                 |            |         |                    |            |       |
|                      |             |       |            |                 |            |         |                    |            |       |
|                      |             |       |            |                 |            |         |                    |            |       |
|                      |             |       |            |                 |            |         |                    | 9          | 1.6.7 |

- 状态 ID:新建时默认为"未确认",可点击"设置状态"下拉按钮设置状态为"确认"、"暂停使用"、"作废"。只有确认状态物料系统才能应用
- 主要单位:品号的主要单位。数据来源为【常用代码-数量单位】的明细的值。
- 物料属性:品号的物料属性。数据来源为【常用代码-品号大类】的明细的值。
- 生产类型:品号的生产类型。数据来源为【常用代码-生产类型】的明细的值。

系统支持整理好的 excel 导入,也支持从其他 ERP 运行系统中导入

#### 3.8 超级 BOM

安达发 C1 智能制造管理软件的超级 BOM,是以图形化、鼠标拖曳的方式,快速创建和维护产品的工序路线;再以产品工艺为基础,设置产品的工序设备组、工序模具组、工序文档。 超级 BOM 工序:维护产品工艺的工艺要求、工价等;

- 工序设备组:维护产品工艺的设备组清单、C标前置工时(分钟)、C标节拍、C标产量、C标人工工时、C标人员数等;
- 工序模具组:维护产品工艺的模具组清单、模具使用数量、可用模腔、总模腔数;
- 工序物料:维护产品工艺的使用物料清单、物料用量、用量倍数分母、物料损耗率等资料。
- BOM 文档/工序文档: 上传超级 BOM 的文档/工序文档以及管理。

#### 3.8.1前置条件

【品号基本资料】、【工艺基本资料】、【设备组基本资料】、【模具组基本资料】、【常用代码】需提 前设置

操 作 路 径: 【 P D M 产 品 工 艺 数 据 管 理 】 → 【 超 级 B O M 】

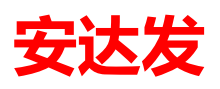

| - *××&              |                   |                 |                           |              | -        |         |           |                   |         |       |      |        |        |          |         |          |     |
|---------------------|-------------------|-----------------|---------------------------|--------------|----------|---------|-----------|-------------------|---------|-------|------|--------|--------|----------|---------|----------|-----|
| 首页                  | 模具组               | 基本资料            | 品号基本资料                    | 超级BOM        |          |         |           |                   |         |       |      |        |        |          |         |          |     |
| 搜索条                 | 件                 | 搜索结果            |                           |              |          |         |           |                   |         |       |      |        |        |          |         |          |     |
| : 州 查找              | 一新建               | ▶ 复制为           | 📑 編辑(E) 🇯                 | ど置状态・>       | く 删除 🛃   | 刷新(?)帮助 | b         |                   |         |       |      |        |        |          |         |          |     |
| 1                   | 犬态名称              | 物料编号            | 物料                        | 斗名称          | 规格       | ŝ       | 产品扶       | 风格码<br>(1) (白)(1) | (47)    | BOM编号 | 版本   |        |        |          | -       | <b>—</b> |     |
| 1 (1)               | 角认                | 002             | 电脑                        | 勤 <u>予</u> 売 | 32       |         | 324       |                   |         |       |      |        |        |          |         |          |     |
| <mark>⊳ 2</mark> 1ú | 前认                | 0034            | <u> </u>                  | 11年          | 3423     | 34      | 342       |                   | +319429 | _     |      |        |        |          |         |          |     |
|                     |                   |                 |                           |              |          |         |           | 基础                | 資汪      |       | _    |        |        |          |         |          |     |
|                     |                   |                 |                           |              |          |         |           | 状态线               | 編号:     |       | 3    | 确认     |        | •        |         |          |     |
|                     |                   |                 |                           |              |          |         |           | 品号i               | id:     |       |      | 034    |        |          |         |          |     |
|                     |                   |                 |                           |              |          |         |           |                   |         |       | 3    | 小桥件    |        |          |         |          |     |
|                     |                   |                 |                           |              |          |         |           |                   |         |       | 3    | 4234   |        |          |         |          |     |
|                     |                   |                 |                           |              |          |         |           | 产品                |         |       | 3    | 42     |        |          |         |          |     |
|                     |                   |                 |                           |              |          |         |           | BOM编              | a문 :    |       | 1    | 001278 |        |          |         |          |     |
|                     |                   |                 |                           |              |          |         |           | 版本                |         |       | 3    | 24     |        |          |         |          |     |
| 47/7.0.00           |                   | -               |                           |              |          |         |           |                   | 4.2     |       |      |        |        |          |         |          |     |
| 2050 BO             | MID#              |                 | BOM 廣升 夫                  | 「短路社会」も      | SOM文档    |         |           |                   |         |       |      |        |        |          |         |          |     |
| : 約 章戎              |                   | E) 2 周労         | ↑ (?) 報知                  |              |          |         |           | UT 201            | DUM :   |       |      | 1 是    |        |          |         |          |     |
|                     | 工艺代号              | 工艺              | 名称                        | 青工序          | 工序<br>层数 | 工艺要求    |           | 保存并               | 新增011   | 0     |      |        | 确定 0F8 | ) 应用 (#9 | ) 取消(Es | •)       |     |
| ► 1 <mark> </mark>  | D1                | 珩磨              |                           | -1           |          | 1       |           |                   |         |       |      |        |        |          |         |          |     |
|                     |                   |                 |                           |              |          |         |           |                   |         |       |      |        |        |          |         |          |     |
|                     |                   |                 |                           |              |          |         |           |                   |         |       |      |        |        |          |         |          |     |
| 工序设行<br>44          | ¥组 _ ]<br>≿ □ 法hr | 序模具组<br>(三)编号() | 工序文档<br>5) ★ 删除 ③         | 刷新の製         | set.     |         |           |                   |         |       |      |        |        |          |         |          |     |
|                     | 顺序号               | 设备组编号           | -/ <u>~ anex</u> 尼<br>设备: | 组名称          | - 是否自    | 用是首选的   | C标前署:     | 工时 (分钟            | 0 C相    | 后晋王时  | (分钟) | C标产量   | C标节拍   | C标人工工时   | C标人员数   | 每件工资     | 每小时 |
| ▶ 1                 | 0                 | 001             | 近闇の                       | 01           | 是        | 是       | - WHO LLL | 0 00              | . 00    |       | 0.00 | 3.00   | 2.00   | 0.0      | 0.00    | 0.20     | 0.0 |
|                     |                   |                 |                           |              |          |         |           |                   |         |       |      |        |        |          | 1       |          |     |

状态编号:新"未确认"、"确认"、"暂停使用"、"作废"。在维护 BOM 过程中需要设定未确认状态, 所有资料信息维护完整,状态改为确认,后续订单才能使用该 BOM

品号 ID: 品号基本资料的物料编号。开窗选择某个"生产类型"为"生产"的品号资料。

BOM 编号:保存时系统按【编码规则】生成的 BOM 编号唯一识别码。后续影响程序如客户 交货需求、APM、AMRP 等的重要字段。

版本:默认值为1,当工厂有多版本 BOM 时编辑修改。

是首选: 多版本 BOM 时的首选 BOM。

计划 BOM: 是否为排程运用作业 BOM。

工序设备组需要维护前置工时、后置工时、产量、节拍、人员数、每件工资等信息,关联后续订 单排程起始时间、完工时间逻辑运算、和员工计件工资绩效核算

#### 3.8.2工艺路线创建、编辑

操作路径:【PDM 产品工艺数据管理】→【超级 BOM】→【工艺树】 选择 BOM 品号,在【工艺树】页面:点选最后一个工艺依次往前逐个以鼠标拖曳的方式拖到编 辑区。

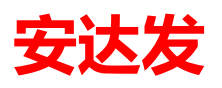

| ax 安达发 Andata A         | X - [趙级E | BOM]      |            |          |                 |                |                |           |         |    |      |        |                |          |
|-------------------------|----------|-----------|------------|----------|-----------------|----------------|----------------|-----------|---------|----|------|--------|----------------|----------|
| 首页 Grid界                | 面配置      | 超级BOM     |            |          |                 |                |                |           |         |    |      |        |                |          |
| 搜索条件                    | 搜索结果     |           |            |          |                 |                |                |           |         |    |      |        |                |          |
| 🗄 查找 📄 新建               | 🚽 复制注    | り 📴 編編(E) | 设置状态 ・ >   | く 删除 🍃 💂 | 新 🕜 帮助          |                |                |           |         |    |      |        |                |          |
| ···· • 全部               |          | 工厂编号      | 工厂名称       | 状态名称     | 物料编号            | 物料名称           | 规格             | 产品规格码     | BOM编号   | 飯本 | 是首选? | 计划(BOM | 创建人主机          | 创建人姓名    |
|                         |          | 1 70      | 化妆品厂       | 确认       | 30. BC. 001. 02 | 金属板材100*200*50 | 金属板材100*200*50 |           | 1001188 | 1  |      |        | host           | admin    |
| ● 电子组装厂                 |          | 2 70      | 化妆品厂       | 确认       | 40. QCX. 100    | 芯线             | 26AWG          |           | 1001187 | 1  |      |        | host           | admin    |
| >● 化妆品 <br> ● 金属加工厂     | •        | 3 70      | 化妆品厂       | 未确认      | BRG2639-003     | 爱丝普蕃♥30光面      |                | ●30光面紫色定位 | 1001092 | 1  | 是    |        | PC201704051001 | 安达发admin |
| <ul> <li>塑胶厂</li> </ul> | 100      | 4 70      | 化妆品厂       | 未确认      | RG001A-080-0000 | CL 康乃磬 10ML面   |                |           | 1001093 | 1  | 是    |        | PC201704051001 | 安达发admin |
|                         |          |           |            |          |                 |                |                |           |         |    |      |        |                |          |
|                         | •        |           |            |          |                 |                |                |           |         |    |      |        |                | •        |
| 招级BOM工序                 | 丁艺树      | BOM展开     | 关键路径 B     | OM文档     |                 |                |                |           |         |    |      |        |                |          |
| M BRG2639-00            | 3 爱丝苔蕾   | ● 30光面紫色5 | Zoom: 100  |          |                 |                |                |           |         |    |      |        | × 8-76         | 化妆品厂     |
|                         |          |           | HSCROLL: 0 | 0100     |                 |                |                |           |         |    |      |        | é              | ● 未分类    |
| <                       |          | ,         | VSCROLL: O | -0100    |                 | (#da           | 打电             |           |         |    |      |        | ÷              |          |

工艺拖曳添加: BOM 品号的【状态】为【未确认】才能添加工艺,【确认】的 BOM 品号在拖曳 添加时鼠标会变成 不能添加。

工艺拖曳添加方式:按 BOM 品号工艺的先后顺序,从后往前逐个拖曳添加进来。

在现有工艺路线中插入工艺:如上图:拖曳要添加的工艺【打皂】到【注塑】前面;此时默认 【打皂】和【中封】是并行工序;若需将【中封】及之前的工艺添加到【打皂】之前,则选中【中 封】拖曳到【打皂】上就行了。

工艺【删除】:选中工艺,右键点【删除】,则删除当前工艺以及当前工艺之前的所有工艺;BOM 品号【状态】为【未确认】才能进行工艺【删除】和【抠除】。

工艺【抠除】:选中工艺,右键点【抠除】,则删除当前工艺,当前工艺之前的工艺不变;BOM 品号【状态】为【未确认】才能进行工艺【删除】和【抠除】。

超级 BOM 工艺编辑:双击添加后的工艺,则弹出超级 BOM 工艺编辑窗口,如下图:

| <u>(</u> )编辑(AE) |        |          |                               |       |
|------------------|--------|----------|-------------------------------|-------|
| 🔀 放弃编辑           |        |          |                               |       |
| 基础 特征 备注 能力      | 5 工时   |          |                               |       |
| <br>工序序号:        | 1300   | 需要首件检验?: | □ 是                           |       |
| 工艺代号:            | 70. DZ | 需要报工后检验: | 是                             |       |
| 工艺名称:            | 打皂     | 打印页号:    | 0                             | ×     |
| 下工序号:            | 1400   |          |                               |       |
| 工序层数:            | 1      |          |                               |       |
| 工艺要求:            |        |          |                               |       |
|                  |        |          |                               |       |
| 是关键工序:           | ■ 是    |          |                               |       |
| 是否品质确认:          | ■ 是    |          |                               |       |
| 保存并新增(197)       |        | Ĩ        | 角定 ([8)      应用 ([79)      取消 | (Esc) |

工艺要求:用户录入此 BOM 品号工艺的工艺要求。重要显示字段。

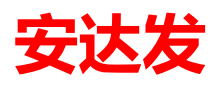

#### 3.8.3工序设备组

操作路径:【PDM 产品工艺数据管理】→【超级 BOM】→【超级 BOM 工序】→【工序设备组】, 点【编辑】按钮,弹出如下图的编辑窗口:

| <ol> <li>编辑(AE)</li> </ol> |           |        |                           |         |
|----------------------------|-----------|--------|---------------------------|---------|
| 🔀 放弃编辑                     |           |        |                           |         |
| 基础 扩展 备注                   |           |        |                           |         |
| 顺序号:                       | <u>30</u> | 每小时工资: | 0.00                      | <b></b> |
| 是否启用:                      | ☑ 是       |        |                           |         |
| 是首选?:                      | ■ 是       |        |                           |         |
| C标前置工时(分钟):                | 0         |        |                           |         |
| C标后置工时(分钟):                | 0         |        |                           |         |
| C标节拍:                      | 30.00     |        |                           |         |
| C标产量:                      | 1650      |        |                           |         |
| C标人工工时:                    | 8         |        |                           |         |
| C标人员数:                     | 2         |        |                           |         |
| 每件工资:                      | 0.00      |        |                           |         |
| 保存并新增(187)                 |           | 确      | 定(178) <u>应用(179</u> ) 取注 | ¥(Esc)  |

- 顺序号:排序的顺序号。
- 是否可用: 勾选为【是】才参与排程。
- 是首选?: 勾选为【是】, 此设备组是首选。
- C标前置工时(分钟):此产品工艺,C标标准的前置准备工时(单位为分钟)。
- C标后置工时(分钟):此产品工艺,完工后C标标准的后置工时(单位为分钟)。
- C标节拍:是本工序生产一个产品所需要的C标生产时间,加工时间单位为【工艺基本资料】此工艺的【加工工时单位】。
- C标产量:单位时间的C标标准产量。
- C标人工工时: C标标准的人工工时。
- C标人员数:此工艺C标标准配备的人员数。

#### 3.8.4 工序模具组

操作路径:【PDM 产品工艺数据管理】→【超级 BOM】→【超级 BOM 工序】→【工序模具组】

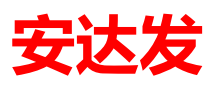

| _                                                                                           |             |           |         |               |        |                                         |                      |                                         |                |             |           |                    |       |        |           |         |            |      |          |           | <b>(7)</b>  |
|---------------------------------------------------------------------------------------------|-------------|-----------|---------|---------------|--------|-----------------------------------------|----------------------|-----------------------------------------|----------------|-------------|-----------|--------------------|-------|--------|-----------|---------|------------|------|----------|-----------|-------------|
| ax 安达发 /                                                                                    | Andafa A    | X - [赵级BO | M]      |               |        |                                         |                      |                                         | 1.140          |             | -         | transfer Provid    |       |        | _         |         |            |      |          |           | a 🗐 🕹       |
| 百页                                                                                          | 超级B         | ом        | -       |               |        |                                         |                      |                                         |                |             |           |                    |       |        |           |         |            |      |          |           |             |
| 搜索条                                                                                         | (牛          | 搜索结果      |         |               |        |                                         |                      |                                         |                |             |           |                    |       |        |           |         |            |      |          |           |             |
| 計 查找                                                                                        | 新建          | ▶●复制为     | 🚽 编辑(E) | 设置状态 🗸        | × 删除   | è 🖳 从Excels                             | 身入 🔡 肩               | 新 ? 帮助                                  |                |             |           |                    |       |        |           |         |            |      |          |           |             |
| 2<br>2<br>2<br>2<br>2<br>2<br>2<br>2<br>2<br>2<br>2<br>2<br>2<br>2<br>2<br>2<br>2<br>2<br>2 | 部<br>NF     |           | 工厂名称    | 状态名称          | 物料     | 扇号                                      | 物料名種                 | 4                                       | 规格             |             | 产品规格码     | BONK               | 昺 版   | 泍      | 是首选?      | 计划BOM   | 创建人主机      | L    | 创建人      | 姓名        | 创建时间        |
| - 电                                                                                         | ,<br>谜电缆厂   | ▶ 1       | 化妆品厂    | 未确认           | BRG26  | 39-003                                  | 爱丝普普                 | ●30光面                                   |                |             | ✿ 30光面紫色  | 定位 10010           | 92 1  |        | 是         |         | PC20170405 | 1001 | 安达发      | admin     | 2018/3/21 1 |
|                                                                                             | 子组装厂<br>か品厂 | 2         | 化妆品厂    | 未确认           | RG001. | 0000-080-4                              | CL 康乃                | 馨 10ML面                                 |                |             | _         | 10010              | 93 1  |        | 是         |         | PC20170405 | 1001 | 安达发      | admin     | 2018/3/21   |
| · 金                                                                                         | 属加工厂        |           |         |               | a x    | 查询                                      |                      |                                         |                |             |           |                    |       |        |           |         |            |      |          |           |             |
| ·····································                                                       | 授厂          |           |         |               |        | 关键字                                     |                      |                                         |                |             |           | (2) 捜索(0)          |       |        |           |         |            |      |          |           |             |
|                                                                                             |             |           |         |               |        | · • • • • • • • • • • • • • • • • • • • | 智能模糊                 | 111 一在1                                 | : 果中總索         |             |           | -6 180 H V47       |       |        |           |         |            |      |          |           |             |
|                                                                                             |             |           |         |               |        | 68                                      | 20101011012<br>24生石I |                                         |                |             |           |                    |       |        |           |         |            |      |          |           |             |
|                                                                                             |             |           |         |               |        | 1                                       | (1779                | HIMIT                                   |                |             |           |                    |       |        |           |         |            |      |          |           |             |
|                                                                                             |             |           |         |               |        | → 全部<br>由子细2                            |                      | エ厂名                                     | 称              | 模具组编        | 号         | 模具组名称              | 备     | 注01    |           | 创建时     |            |      |          |           |             |
|                                                                                             |             |           |         |               |        | <ul> <li>金属加</li> </ul>                 | ïг –                 | 2 电子组                                   | (表)<br>(本) (二) | nj001       |           | mj001              |       |        |           | 2019/1/ | 8 星期二      |      |          |           |             |
|                                                                                             |             | •         |         |               |        | · 耐普<br>· 五全下                           |                      | 3 金属加.                                  | IJ             | 40260001    | J2R7-1    | Bel Air铝壳铣         | 床光具   |        |           | 2018/4/ | 11 星期三     |      |          |           | ۰.          |
| 超级BOI                                                                                       | MT序         | 丁艺树       | BOM展开   | 关键路径          | BC     |                                         | -                    | 4 相音                                    |                | 00434       |           | 自てでです。<br>         |       |        |           | 2019/1/ |            |      |          |           |             |
| 私音技                                                                                         |             | (E) 副副部   | の製助     | 2 Charles has |        |                                         |                      | 이 배급                                    |                | 00434-mj    |           | ロロルコル作業が行          |       |        |           | 2019/1/ | 19 生粉—     |      |          |           |             |
|                                                                                             |             |           |         |               | -      |                                         |                      | 7 7 7 7 7 7 7 7 7 7 7 7 7 7 7 7 7 7 7 7 |                | 00435       |           | 101611月日           |       |        |           | 2019/1/ | 7 早期       | 养    | 丁序最      | 设备        | 计 设备 🔺      |
|                                                                                             | 南等          | 工艺代号      | 工艺名     | 3称            | -      |                                         |                      | · 배급<br>8 五全고                           | ~              | 120, 120, 1 | HSLT 01   | 1700误兵<br>北龙头主休秘() | た結    |        |           | 2018/11 | /26 豆粕     | Ē    | 天加工      | 小使用<br>教堂 | 「 大使 教単     |
| 3 1                                                                                         | 1200        | 70. ZF    | 中封      |               | 1      |                                         | 50<br>               | 9 <del>程</del> 厂                        | -              | 80.0014     | ioni : or | 80 成刑模量组           | -     |        |           | 2018/6/ | 5 早期一      |      |          |           |             |
| ▶ 4 1                                                                                       | 1400        | 70. ZS    | 注塑      |               | -      |                                         | -                    | - 12/                                   |                |             |           |                    |       |        |           |         | - 10.00    |      | 0        | 0         |             |
| •                                                                                           |             |           |         |               |        |                                         | 4                    |                                         |                |             |           |                    |       |        |           |         | ۲          |      |          |           | •           |
| 工序设备                                                                                        | 劉二          | T序物料      | 工序模具织   | 工序文档          |        |                                         |                      |                                         |                |             |           |                    | 确     | ce (Pi | 3) 取消     | (Esc)   | 应用(19)     |      |          |           |             |
| - 44 音技                                                                                     | 2 🗋 添加      | 0 🗔 编辑(8  | の大用除    | 副新 ②          |        |                                         |                      |                                         |                |             |           |                    |       |        |           |         |            |      |          |           |             |
|                                                                                             | 植具组编        | 民 植月      | 组名称     | 是否可用          |        | 约束排程?                                   | í                    | 計:101                                   | 创建的            | 间           | 仓临主人物     | 4名                 |       |        |           |         |            |      |          |           |             |
| <b>▶</b> 1                                                                                  | 80.001A     | 80. ji    | 之型模具组   |               |        |                                         |                      |                                         | 2019/3         | 2/14 星期四    | 朱志超       |                    |       |        |           |         |            |      |          |           |             |
|                                                                                             |             |           |         |               |        |                                         |                      |                                         |                |             |           |                    |       |        |           |         |            |      |          |           |             |
|                                                                                             |             |           |         |               |        |                                         |                      |                                         |                |             |           |                    |       |        |           |         |            |      |          |           |             |
|                                                                                             |             |           |         |               |        |                                         |                      |                                         |                |             |           |                    |       |        | 0         |         |            |      |          |           |             |
|                                                                                             |             |           |         |               |        |                                         |                      |                                         | 🔏 zhu:         | zhichao(朱清  | 去超) 🖳 AX  | DEMO1:9001         | axdb] | 10_d   | emo 💛 10. | 1.288 😽 | www.andata | .com | 0 2019/2 | 14 星期四    | N# 2:44:10  |

点【编辑】按钮,弹出如下图的编辑窗口:

| (i) 编辑(AE) |                     | = 🗵     |
|------------|---------------------|---------|
| 🛛 🔀 放弃编辑   |                     |         |
| 基础 备注      |                     |         |
| 模具组:       | 30.001A<br>80.成型模具组 |         |
| 最小使用数量:    | 1                   |         |
| 最大使用数量:    | 1                   |         |
| 是否可用:      | ▶ 是                 |         |
| 约束排程?:     | ▶ 是                 |         |
| 工时模具:      | ■ 是                 |         |
| 保存并新增(177) | 确定 (28) 应用 (29) 耳   | 则消(Esc) |

#### 3.8.5 BOM 文档上传管理

操作路径:【PDM 产品工艺数据管理】→【超级 BOM】→【BOM 文档】 点击下图中①【上传文件】按钮,开窗选择本地的图纸或参数文档,进行 BOM 文档的上传。

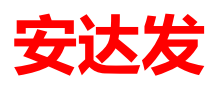

| ax 安达发。 | Andafa A)          | < - [超级BC | [M0      |         | _             |                                       | arout firms               | Contraction of the | Party Married | 10 mart 1 |       |                    |                |         |       |           |             |
|---------|--------------------|-----------|----------|---------|---------------|---------------------------------------|---------------------------|--------------------|---------------|-----------|-------|--------------------|----------------|---------|-------|-----------|-------------|
| 首页      | 超级BC               | м         |          |         |               |                                       |                           |                    |               |           |       |                    |                |         |       |           |             |
| 搜索条     | 4                  | 搜索结果      |          |         |               |                                       |                           |                    |               |           |       |                    |                |         |       |           |             |
| 拾 查找    | 🗋 新建               | 😼 复制为     | 📑 编辑(E)  | 设置状态 -  | 🔀 删除 🔍 从Exce  | 导入 🗟 刷新 🧿                             | 新助                        |                    |               |           |       |                    |                |         |       |           |             |
|         | \$                 |           | 工厂名称     | 状态名称    | 物料编号          | 物料名称                                  | 规格                        |                    | 产品规格码         | BONN编号    | 版本    | 是首选?               | 计划BDM          | 创建人主:   | я,    | 创建人姓名     | 创建时间        |
| PCI     | 3)<br>湖東湖田         | ▶ 1       | 电线电缆厂    | 确认      | 40. DYX. 1000 | 电源线                                   | (7/0                      | .16T*1P+AL)*       |               | 1001143   | 1     | 是                  |                | MOON-PC |       | 电线电缆用户001 | 2018/6/16 1 |
|         | 子组装厂               | 2         | 电线电缆厂    | 未确认     | 40. JX. 1000  | 三苏络维                                  | (7/0                      | 16T*1P+AL)*3C      |               | 1001144   | 1     | 문                  |                | MOON-PC | D     | 电线电缆用户001 | 2018/6/16   |
|         | 検品厂<br>■加工厂        | 3         | 电线电缆厂    | 未确认     | 40. QCX. 100  | ◎≍ 打开                                 |                           |                    |               |           |       |                    |                | ×       | 101MJ | 安达发admin  | 2018/2/7 星  |
|         | <u>第7月11</u><br>陵厂 | 4         | 电线电缆厂    | 未确认     | 40. QCX. 102  |                                       | <ul> <li>▶ 计算机</li> </ul> | ▶ 本地磁盘 (D:)        | ▶ andafa ▶    | •         | 44    | 搜索 andafa          |                | P       | l01MJ | 安达发admin  | 2018/2/7 星  |
|         | -                  | 5         | 电线电缆厂    | 确认      | 40. TX. 101   |                                       | -                         |                    |               |           |       | -                  | -              |         |       | 安达发admin  | 2018/2/7 星  |
|         |                    | 6         | 电线电缆厂    | 确认      | 40. TH. 102   | 组织 ▼                                  | 新建文件夹                     |                    |               |           |       |                    |                |         | l01MJ | 安达发admin  | 2018/2/7 星  |
|         |                    |           |          |         |               | ☆ 政務率                                 | ^                         | 名称                 | <u>^</u>      |           | 修改日   | 期                  | 类型             | *       |       |           |             |
|         |                    |           |          |         |               | 2345                                  | T#€                       | 📗 上海电器             | 科学院           |           | 2018/ | 11/28 星期           | 文件夹            |         |       |           |             |
|         |                    |           |          |         |               | 1 下戦                                  | 1.200                     | ▶ 上海金智             | 达             |           | 2019/ | 1/21 星期            | 文件央            |         |       |           |             |
|         |                    |           |          |         |               | 「中面                                   |                           | ▲ 圣雪AX             |               |           | 2019/ | 1/19 星期            | 文件夹            |         |       |           |             |
|         |                    | ٠         |          |         |               | ····································· | 的位置目                      | 美國英科<br>制新提式集      | ·<br>·····    |           | 2019/ | 2/13 生粉…           | 文件失            |         |       |           |             |
| 超级BO    | M工序1               | 工艺树       | BOM展开    | 关键路径    | BOM文档         | 1000                                  |                           |                    | //=大<br>学     |           | 2010/ | 9/0 星州四<br>2/12 早期 | · 文(++天<br>文仕中 | E       |       |           |             |
| · 舟 查找  | →上传                | 文件 📃 V    | ue打开 📑 打 | 「开 🔹 签入 | 🔹 签出 🏀 提交     | < 🛌 🚌                                 |                           | ▲ 系统资料             |               |           | 2017/ | 10/12 星期           | 文件实            |         |       |           |             |
|         | 已發出 3              | 2件状态      | 又件名称     |         |               |                                       |                           | ▲ 兴意MES            |               |           | 2018/ | 11/10 星期           | 文件夹            |         |       |           |             |
| ▶ 1     | 2                  | 00 3      | 0图纸2.par |         |               | A 家庭组                                 |                           | 📗 学习视频             |               |           | 2017/ | 10/12 星期           | 文件夹            |         |       |           |             |
|         |                    | _         |          |         |               |                                       |                           | 📙 学习资料             |               |           | 2018/ | 11/25 星期           | 文件夹            |         |       |           |             |
|         |                    |           |          |         |               | ■ 计算机                                 |                           | 📗 中客户              |               |           | 2018/ | 9/13 星期            | 文件夹            |         |       |           |             |
|         |                    |           |          |         |               | A 本地研                                 | #由 (C·)                   | ► 3D图纸2            | .par          |           | 2017/ | 8/11 星期            | PAR 文          | 件 👻     |       |           |             |
|         |                    |           |          |         |               |                                       | *                         | •                  |               | III       |       |                    |                | P.      |       |           |             |
|         |                    |           |          |         |               |                                       | 文件                        | 名(N): 3D图纸2.       | par           |           |       |                    |                | -       |       |           |             |
|         |                    |           |          |         |               |                                       |                           |                    |               |           | ſ     | 打王(0)              |                | 10.222  |       |           |             |
|         |                    |           |          |         |               |                                       |                           |                    |               |           | L     | 3371(0)            |                | bund    |       |           |             |
|         |                    |           |          |         |               |                                       |                           |                    |               |           | _     |                    |                |         |       |           |             |

【打开】按钮,如果本机安装有文档的打开程序,可直接点【打开】按钮打开查看。

【Vue 打开】按钮,如果本机没安装文档的打开程序,如设计人员上传的文档,生产人员要打开 查看,生产电脑或智能终端没安装相关程序,可在安装【Vue 控件】后点【Vue 打开】按钮打开 文档查看。

【Vue 控件】可在开发群下载,安装注册后重新登录系统就行了。支持常用的生产文档格式如下图:

| AutoVueX安装       | ×                                                                         |
|------------------|---------------------------------------------------------------------------|
| 在下面列表中选择所要安装的选项。 | 清除所要移除的选项                                                                 |
| - 초ੁ -           | #述<br>"注册AutoVueX控体以款认的MINE方式<br>刘淇WF, WFG, CMX, PS导文件格式"<br>全走(S) 全不走(D) |
| <br>确定           | ■                                                                         |

## 4 APS 智能优化排程

### 4.1 休息时间

休息时间是用来维护班次的休息时间,为后续的排程提供休息时间的数据来源支持。

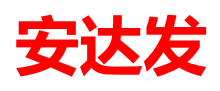

| 🧕 执  | 行(E) 历史(Y) 收留  | 蔵夹(F) 工具(T) 番 | 舒口(W) 帮助(H)       |                |
|------|----------------|---------------|-------------------|----------------|
| 休息时  | 间 🖸            |               |                   |                |
| 計 音技 | &(E) 📚 打印 📄 新建 | 🛿 😼 复制为 📑 编辑  | (E) 🗙 删除(D) 🛛 🖹 🖡 | 剥新( <u>R</u> ) |
|      | 状态名称           | 开始时间          | 结束时间              | 休息时长(分钟)       |
| • 1  | 110 正常         | 12:00         | 13:30             | 90             |
| 2    | 110 正常         | 23:00         | 0:30              | 90             |

### 4.2 班次

班次用于维护现场工作人员的上班时间,为后续的排程提供上班时间的数据来源支持。 ♥ 执行(E) 历史(Y) 收藏夹(F) 工具(T) 窗□(W) 帮助(H)

| 班次    |                |              |                 |              |       |        |              |            |
|-------|----------------|--------------|-----------------|--------------|-------|--------|--------------|------------|
| 静音    | 戈(F) 🍃 打印 📄 新發 | 🛓 🚽 复制为 📃 编辑 | (E) 🗙 删除(D) 🛛   | 刷新(R)        |       |        |              |            |
|       | 班次编号           | 开始时间         | 结束时间            | 班次名称         |       | 班次类型   | 是否提前一天       | 备注         |
| • 1   | 1              | 8:00         | 17:30           | 白班           |       | 10 正常班 |              |            |
| 2     | 2              | 19:00        | 6:00            | 晚班           |       | 10 正常班 | 是            |            |
|       |                |              | (i) Base        | EditDialogEx |       |        |              | <b>=</b> × |
|       |                |              | <b>⊨</b> I4 - 4 | 1 /2         |       |        |              | 🛃 编辑(E)    |
|       |                |              | 基本              | ]            |       |        |              |            |
|       |                |              | 班次编             | 号:           | 1     |        |              |            |
|       |                |              | 班次名             | 3称:          | 白班    |        |              |            |
|       |                |              | 开始即             | j间:          | 8:00  |        |              |            |
|       |                |              | 结束時             | 间:           | 17:30 |        |              |            |
|       |                |              | 是否挑             | 前一天:         | 一是    |        |              |            |
|       |                |              | 班次类             | 型:           | 10 E  | 常班     | -            |            |
| 班次休   | 息时间            |              | 备注:             |              |       |        |              |            |
| : 🗋 新 | 増 🗙 删除(D)      |              |                 |              |       |        |              |            |
|       | 开始时间           | 结束时间         | 保存并             | 新増(F7)       |       | 确定     | (28) [应用(29) | 取消(Esc)    |
| ▶ 1   | 12:00          | 13:30        |                 |              |       |        |              |            |

### 4.3 设备日历

设备日历是为设备设置在某一时段内需要工作的日历计划。

| e 安达发 Andafa AX - [工作中心日历] |                                     |             |             |           |                |      |        |      |      |      |      |        |      |     |     |
|----------------------------|-------------------------------------|-------------|-------------|-----------|----------------|------|--------|------|------|------|------|--------|------|-----|-----|
| ۲                          | 执行                                  | (E) 历史(Y) 4 | 收藏夹(E) 工具(] | ) 窗口(W) 料 | §助( <u>H</u> ) |      |        |      |      |      |      |        |      |     |     |
| If                         | 乍中心                                 | 日历 📴        |             |           |                |      |        |      |      |      |      |        |      |     |     |
| ٩, :                       | ₹ 接索条件 ◎ 被索结果                       |             |             |           |                |      |        |      |      |      |      |        |      |     |     |
| i di                       | · A 查找 ② 打印 ◎ 预意    ③ 刷新   ● 批量维护向导 |             |             |           |                |      |        |      |      |      |      |        |      |     |     |
|                            |                                     | 工作日期        | 星期          | 工作中心编号    | 工作中心名称         | 是否锁定 | 班次名称   |      | 备注   |      |      |        |      |     |     |
| •                          | 1                                   | 2014-08-27  | 星期三         | Q827      | Qtestcenter    | 否    | 白班, 晩班 |      | ,    |      |      |        |      |     |     |
|                            |                                     |             |             |           |                |      |        |      |      |      |      |        |      |     |     |
| 班                          | 欠                                   |             |             |           |                |      |        |      |      |      |      |        |      |     |     |
|                            |                                     | 班次名称        | 开始时间        | 结束时间      | 备注             | 当前效率 | 标准效率   |      | 可用数量 |      | 总数量  | 班次当前人数 | 标准人数 | 备注1 | 备注2 |
| •                          | 1                                   | 白班          | 8:00        | 17:30     |                | 1    | 1.00   | 1.00 |      | 1.00 | 1.00 | 0.00   | 0.00 |     |     |
|                            | 2                                   | 晚班          | 19:00       | 6:00      |                | 1    | 1.00   | 1.00 |      | 1.00 | 1.00 | 0.00   | 0.00 |     |     |

## 4.4 工作中心日历 (定时外包式)

工作中心日历(定时外包式)是为定时外包式工作中心设置工作日历。

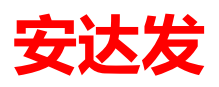

| 😝 安达发 Andafa AX - [工作中心日历 ( 定时外包式 ) ] |                        | ALC NUMBER OF TAXABLE |      |  |
|---------------------------------------|------------------------|-----------------------|------|--|
| 🧶 执行(E) 历史(Y) 收藏夹(F) 工具(T) 窗口(W) 幕    | §助(H)                  |                       |      |  |
| 工作中心日历 📴 <b>工作中心日历(定时外包式) </b> 📴 工作   | 中心基本资料                 |                       |      |  |
| 🔍 搜索条件 🔍 搜索结果                         |                        |                       |      |  |
| 🗄 新 查找 😓 打印 🗋 预览 📄 新增 🚽 复制为 📑 编辑(E    | ) 🗙 删除 📙 📄 刷新   🕕 批量維护 | 向导                    |      |  |
| 工作日期 星期 工作中心编号                        | 工作中心名称 开始时间            | 相隔几天 结束时间             | 备注1  |  |
| ▶ 1 <mark>2014-08-27 </mark> 星期三 Q    | Q外包工作中心 2014-08-27 0   | 0 2014-08-27 2        | 3:00 |  |
|                                       |                        |                       |      |  |

### 4.5 生产订单

销售订单确认后下达的生产指令,确认品号、优先级、工艺、数量、生产交期等信息

| 首页生          | 主产订单          | 总控台        |        |           |                                          |             |          |               |             |       |         |         |           |         |          |               |            |               |                  |
|--------------|---------------|------------|--------|-----------|------------------------------------------|-------------|----------|---------------|-------------|-------|---------|---------|-----------|---------|----------|---------------|------------|---------------|------------------|
| 搜索条件         | 19            | 建素结果       |        |           |                                          |             |          |               |             |       |         |         |           |         |          |               |            |               |                  |
| 🔥 查找 😓       | 打印            | 新建 🗗       | 复制为    | 🚽 编辑(E)   | 排程・ 🇞                                    | 插单设置        | 状态 - 👂 ! | 导入生产单 锁定      | 非程 🕶 💽 刷新 📗 | > 产生批 | 🔒 排程结果  | 上传 ?    | 新助重       | 新生成工艺   | 5 -      |               |            |               |                  |
| →• 全部        | _ 1           |            | 状态     | 类型        | 销售合同号                                    | 生产单号        | 优先级      | 物料编号          | 物料名称        | 规格    | BOME编号  | 版本      | 生产数量      | 期望完成    | 助间       | 计划开始时间        | 计划完成       | 或时间           | 差异天数             |
| • 化妆品        | 1             | <b>▶</b> 1 | 确认     | 里产        |                                          | 201803210   | 004 50   | 0 BRG2639-003 | 爱丝普蕾●3      |       | 1001092 | 1       | 1,000     | 2018/3/ | 21 15:42 | 2019/1/29 11: | 09 2019/2/ | 2 15:13       | <b>创311天23小时</b> |
|              |               | 2          | 确认     | 重产        |                                          | 201901180   | 001 50   | 0 BRG2639-003 | 爱丝普番♥3      |       | 1001092 | 1       | 10,000    | 2018/3/ | 21 15:42 | 2019/1/23 19: | 2019/1/    | 29 11:09      | 征迟307天19小时       |
|              |               | 3          | 确认     | 全里        |                                          | 201901180   | 003 50   | 0 BRG2639-003 | 爱丝普蕃⊕3      |       | 1001092 | 1       | 1,000     | 2019/3/ | 21 15:42 |               |            |               |                  |
|              |               | 4          | 未确认    | 至重        |                                          | 201803210   | 001 50   | 0 BRG2639-003 | 爱丝普蕃●3      |       | 1001092 | 1       | 2,000     | 2018/3/ | 21 14:19 |               |            |               |                  |
|              | c             |            |        |           |                                          |             |          |               |             |       |         |         |           |         |          |               |            |               |                  |
|              |               |            | 工艺法    | 很大生态的     | 6丁皮                                      |             |          |               |             |       |         |         |           |         |          |               | _          |               | ,                |
|              | 程             |            | 1.Cm   |           | ELTP<br>(F) 🕞 刷新                         | ② 帮助        |          |               |             |       |         |         |           |         |          |               |            |               |                  |
| 生产<br>       | ■単工序          |            |        | * 승문      |                                          | て皮皮品        | 工艺化品     | 工艺女教          | 工業調査        | ,     |         | 売せお     | e -       | ■关键工    | 是否品质确    | 雲要首件检         | 神伝体程       | 需要报工后         | 最小转移数            |
| □-□ エ序概3     | 2199<br>要     |            |        | 901803910 | 004-1100                                 | 1100 :      |          |               | 上と安小        |       |         | 南小凤     | ز n       |         | J.       | 167           | 30-01447   | 检验            | 100.00           |
| • 工序         | 「概要甘          | 特图         | 2      | 201803210 | 004-1200                                 | 1200        | 70. ZF   | 中封            | 中封要求        |       |         |         | . 000. 00 |         |          |               |            |               | 100.00           |
| □ 🚞 工单物      | 科             | 19144      | 3      | 201803210 | 004-1300                                 | 1300        | 70. DZ   | 打息            | 打皇要求        |       |         | 1       | , 000. 00 |         |          |               |            |               | 100.00           |
| • 工单<br>• 工庫 | ●工序物<br>\$公料Ⅲ | 料需求<br>细   | 4      | 201803210 | 004-1400                                 | 1400        | 70. ZS   | 注塑            | 注塑要求        |       |         | 1       | , 000. 00 |         |          |               | 是          |               | 100.00           |
| □ 🔤 工序进度     | 度             | 254        | 8      |           |                                          |             |          |               |             |       |         |         |           |         |          |               |            |               |                  |
| • 工序         | 院工进           | 度          | ۲.     |           |                                          |             |          |               |             |       |         |         |           |         |          |               |            |               | >                |
|              |               |            | 丁序设    | 番 工店      | 物料表                                      | T# T        | T席文档     |               |             |       |         |         |           |         |          |               |            |               |                  |
|              |               |            | - 4A 🗃 | 找 流加      | ] 🗐 编辑(E)                                | → 一<br>→ 刑除 | 同間新(     | 朝助            |             |       |         |         |           |         |          |               |            |               |                  |
|              |               |            |        | 行문 성      | <b>市地程?</b>                              | 物料编号        |          | 加封之称          | 相格          |       | 物料      | 属性      | 物料新田      | 田田      | 9.数分历 :  | 物料掃料家 星       | いいお料田      | 最小使田田         |                  |
|              |               |            |        | 1 0       | () () () () () () () () () () () () () ( | 32.001.002. | 00771 G  | 15C10上边框      | G15C10      |       | 1997    | Line LT | DITINA    | 1       | 1        | 0             | 0          | 4000-00070386 |                  |
|              |               |            |        |           |                                          |             |          |               |             |       |         |         |           |         |          |               |            |               |                  |
|              |               |            | *1     |           |                                          |             |          |               |             |       |         |         |           |         |          |               |            |               |                  |
|              |               |            |        |           |                                          |             |          |               |             |       |         |         |           |         |          |               |            |               |                  |
|              |               |            |        |           |                                          |             |          |               |             |       |         |         |           |         |          |               |            |               |                  |
|              |               |            |        |           |                                          |             |          |               |             |       |         |         |           |         |          |               |            |               |                  |
|              |               |            |        |           |                                          |             |          |               |             |       |         |         |           |         |          |               |            |               |                  |

新建生产单有三种操作方法:

- 操作方法一:点击上图的"新建"按钮;
- 操作方法二:点击上图的"导入生产单"按钮,即从 ERP 导入生产订单。
- 操作方法三:选择要复制的生产单,再点击上图的"复制为"按钮。

编辑生产单有一种操作方法:

● 操作方法一: 点击上图中的"编辑"按钮

点击后会弹出如下图所示的对话框。

| () 编辑(AE) |                     |               | E 🗵                           |
|-----------|---------------------|---------------|-------------------------------|
| 🗙 放弃编辑    |                     |               |                               |
| 基础 扩展 备注  |                     |               |                               |
| 工单状态:     | 确认 ~                | 工厂编号:         | 化妆品厂 ~                        |
| 生产单号:     | 201803210004        | 车间编号:         | 品质管理部 ~                       |
| 物料编号:     | BRG2639-003         | 工单类型:         | 堂产 ∨                          |
|           | 爱丝普蕃♥30光面紫色定位拍盖(」   | 是否需要排程:       | ☑ 是                           |
|           |                     | 排程开始时间是否不能早于: | □ 是                           |
| BOM编号:    | 1001092             | 排程开始时间不能早于时间: | 2018-03-30 15:42:34           |
|           | 1                   | 销售合同号:        |                               |
| 版本:       | 1                   |               |                               |
| 生产数里:     | 1000                |               |                               |
| 优先级:      | 500                 |               |                               |
| 期望开始时间:   | 2018-03-21 15:42:34 |               |                               |
| 期望完成时间:   | 2018-03-21 15:42:34 |               |                               |
| 保存并新増(F7) |                     | 确反            | E( <u>F</u> 8) 应用(F9) 取消(Esc) |

#### 1. 基本页面

在生产单中选择或输入物料编号、版本、生产数量、优先级、期望开始与完成时间

#### 2. 重新生成工艺

重新生成工艺树是按照 BOM 重新生成生产单的工艺树, 把超级 BOM 的工艺资料、工序设备组、 工序模具组、工序物料、等相关的信息同步过来;。

| 首页       | 生产订单。          | 总控台     |         |                                          |             |            |              |                                         |                   |            |              |             |        |             |                   |             |             |                |        |                 |
|----------|----------------|---------|---------|------------------------------------------|-------------|------------|--------------|-----------------------------------------|-------------------|------------|--------------|-------------|--------|-------------|-------------------|-------------|-------------|----------------|--------|-----------------|
| 指索各(     | ± 19           | 安结果     |         |                                          |             |            |              |                                         |                   |            |              |             |        |             |                   |             |             |                |        |                 |
| 三山市均     | ्रि इंग्रहा    | -       | ~ ###\* | () () () () () () () () () () () () () ( | 1059 - 💽 1  | 16 M 10 T  |              |                                         | 944 - 🕞 Bible 🖒 : | 产生批 🕞 排發結果 | 2. トル ② お助 日 | 副新生成工       | ÿ.,    |             |                   |             |             |                |        |                 |
| - 00 MIN | S              | 271,486 | 12-4-   | ale 201                                  |             | 14-1- (AL  | 4. ***** E   | (42.55-07) #Weiter                      | ente - Kanana Ma  | det oth    |              | nomith E    | £+     | *****       | Note: Contraction | 21.84       | TT 440-41/2 | 21.8457489.417 | -      | 5.T.41          |
| - 10     | 加加             |         | 1758    | 突里                                       | 明皆百円ち       |            | 生产半亏         | 00,7632 107118                          | 15                | 初門西和       | <b>大</b> 月1日 | DURCH S     | 版中     | 生产数里        | 刑室元四日             | 19 1728     | 71320314    | 计为外外的问题        | 22.9   | 中大政             |
|          | 53             | •       | 1 确认    | 堂产                                       |             |            | 201803210004 | 500 BBG263                              | 19-003            | 爱丝普番●3     |              | 1001092     | 1      | 1,000       | 2018/3/21         | 15:42 2019, | /1/29 11:09 | 2019/2/2 15:   | 13 511 | 图311天23小时       |
|          |                |         | 2 确认    | 童产                                       |             |            | 201901180001 | 500 BBG263                              | 19-003            | 爱丝普番◆3     |              | 1001092     | 1      | 10,000      | 2018/3/21         | 15:42 2019, | /1/23 19:04 | 2019/1/29 11   | :09    | 8307天19小时       |
|          |                |         | 3 确认    | 重产                                       |             |            | 201901180003 | 500 BBG263                              | 19-003            | 爱丝普蕾◆3     |              | 1001092     | 1      | 1,000       | 2019/3/21         | 15:42       |             |                |        |                 |
|          |                |         | 4 未确认   | 全里                                       |             |            | 201803210001 | 500 BBG263                              | 9-003             | 爱丝普蕾◆3     |              | 1001092     | 1      | 2,000       | 2018/3/21         | 14:19       |             |                |        |                 |
|          |                |         |         |                                          |             |            |              |                                         |                   |            |              |             |        |             |                   |             |             |                |        |                 |
|          |                |         |         |                                          |             |            |              |                                         |                   |            |              |             |        |             |                   |             |             |                |        |                 |
|          |                | <       |         |                                          |             |            |              |                                         |                   |            |              |             |        |             |                   |             |             |                |        | >               |
|          |                |         | IZ      | 流程 > 生产#                                 | 单工序         |            |              |                                         |                   |            |              |             |        |             |                   |             |             |                |        |                 |
| e-C IS   | 流程             |         | 1.061   | 観 📑 編編                                   | i(E)  刷新    | (?) 帮助     |              |                                         |                   |            |              |             |        |             |                   |             |             |                |        |                 |
|          | 生产単工序<br>工 芝村  |         |         | 节占号                                      |             | T席席号       | T艺代号         | 工艺名称                                    | 工艺要求              |            | 型求約里         | 是关键工        | 是否品质确  | 需要首件检       | 领与排程              | 需要报工后       | 量小转移数       | 工序最小加          | 推程是否   | 排程不能早于          |
| 0-2 IA   | 観要             |         |         | 1 201803210                              | 1004-1100 1 | 100        | 20.85        | FIBI                                    | 印刷憲文              |            | 1,000,00     | 尾           | i.     | <u>8</u> 97 | p- 578 th         | #888        | 100.00      | 100.00         | 不能早干   | 2012/11/04/11/2 |
| 0        | 工序概要甘          | 特图      |         | 2 201002210                              | 004-1200    | 200        | 70.78        | (1) (1) (1) (1) (1) (1) (1) (1) (1) (1) | いりまた小             |            | 1,000.00     |             |        |             |                   |             | 100.00      | 100.00         |        |                 |
| Te       | 上序明增日9<br>95%科 | 行四      |         | 2 201003210                              | 004-1200    | 200        | 10.22        | 17.0                                    | 中刻变小              |            | 1,000.00     |             |        |             |                   |             | 100.00      | 100.00         |        |                 |
|          | 工单工序物          | 料需求     | -       | 3 201803210                              | 1004-1300 1 | 300        | 70.12        | 打唱                                      | 打皂要水              |            | 1,000.00     |             |        |             | -                 |             | 100.00      | 100.00         |        |                 |
| - 0      | 工序投料明          | 田       | 1       | 4 201803210                              | 004-1400 1  | 400        | 70. ZS       | 注塑                                      | 注型要求              |            | 1,000.00     |             |        |             | 是                 |             | 100.00      | 100.00         |        |                 |
| e-e IA   | 逆度<br>エロウエンボク  |         | 8       |                                          |             |            |              |                                         |                   |            |              |             |        |             |                   |             |             |                |        |                 |
|          | 上時売上港          | ·炎      |         |                                          |             |            |              |                                         |                   |            |              |             |        |             |                   |             |             |                |        |                 |
|          |                |         |         |                                          |             |            |              |                                         |                   |            |              |             |        |             |                   |             |             |                |        |                 |
|          |                |         | <       |                                          |             |            |              |                                         |                   |            |              |             |        |             |                   |             |             |                |        | >               |
|          |                |         | TR      |                                          | E. STRLE    | T-#        | 工作文档         |                                         |                   |            |              |             |        |             |                   |             |             |                |        |                 |
|          |                |         | 103     |                                          |             | 10         |              |                                         |                   |            |              |             |        |             |                   |             |             |                |        |                 |
|          |                |         | 684     | <b>E94</b> [] 1633                       | u 🔄 編編(E)   | 人間除        | S MAN ()     | ) #6'AU                                 |                   |            |              |             |        |             |                   |             |             |                |        |                 |
|          |                |         | 100     | 行号 纟                                     | 9束排程? 1     | 物料编号       | 1            | 料名称                                     | 规格                | 初非         | 科罵性 物料数      | <b>建</b> 用筆 | 倍数分母 书 | 加料损耗率       | 最小损耗量             | 最小使用量       |             |                |        |                 |
|          |                |         | ×.      | 1 0                                      | 0           | 12.001.002 | . 00771 GI   | 5C10上边框-表                               | G15C10            |            |              | 1           | 1      | 0           | 0                 | 0           |             |                |        |                 |
|          |                |         |         |                                          |             |            |              |                                         |                   |            |              |             |        |             |                   |             |             |                |        |                 |
|          |                |         |         |                                          |             |            |              |                                         |                   |            |              |             |        |             |                   |             |             |                |        |                 |

选中要重新生成工艺树的生产单, 点如上图所示的"重新生成工艺"按钮。

#### 3. 打印工艺流程卡

打印工艺流程卡就是按照生产单内容与工艺流程,按照设计的格式打印输出工艺流程卡。 如上图片,先选择要打印的生产单,再点击工具栏上的"打印"按钮;

| ax <sub>报表</sub> 清单 | ×   |
|---------------------|-----|
| 招表之称                |     |
| 工艺流程卡               | 新建  |
| 工艺流程卡副本             | 修改  |
|                     | 另存为 |
|                     | 冊郞余 |
|                     |     |
|                     |     |
|                     |     |
|                     |     |
| \牛探+TFDI如 DeaWata   |     |
| V21411AIA0          |     |
| 打印 预览               | 关闭  |

选择要输出的报表名称,点击"打印"或"预览",即可输出"工艺流程卡"如下:

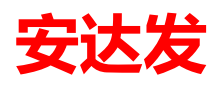

|                 | 生产   | 制令单            |          |              |
|-----------------|------|----------------|----------|--------------|
| 制令: WORK141030  | 完工日: | 2019/3/9 0:00: | 00 生产    | 数: 1867.0000 |
| 品号: BRG2532-004 | 品名规格 | ・天利 Φ 19半速     | 医蓝灰色光面直盖 | PP-1126NK+色粉 |
| 工序              | 工艺代号 | 工艺名称           | 机台/产线    | 作业人员         |
|                 | s    | 注塑             |          |              |
| 工艺要求:           |      |                |          |              |

#### 4.6 工作中心手动排程

由生产调度人员,指定生产设备,通过拖移方式把生产指令单拖入任务板块,系统根据订单数 量、设备工作日历,生产前置时间、生产节拍、生产标准产量、后置时间、转移时间等信息,计 算出加工开始时间,完成时间,形成生产任务甘特图、设备负荷甘特图等。

通过任务块调整

. . . . . . . . . . . . .

在实际计划生产过程中,可在工作中心总控台中便捷操作已排程的任务块。

|   |                                 | 1000446 | U ,                | P0241 | SAU          | THE ANTE | 如里口座                 |                |       | 100                             | 1+                 |              |
|---|---------------------------------|---------|--------------------|-------|--------------|----------|----------------------|----------------|-------|---------------------------------|--------------------|--------------|
|   | 610                             | 1000440 | 6                  | 🛑 移动住 | 务            |          |                      |                |       | 2                               | 件                  | 201          |
|   |                                 |         |                    | 一选择移动 | 为到的位置——      |          |                      |                |       |                                 |                    |              |
| _ |                                 |         |                    | ⊙ 紧   | 度上一个任务       |          |                      |                |       |                                 |                    |              |
|   |                                 |         |                    | 〇 当   | 前位置          |          |                      |                |       |                                 |                    |              |
| _ | ✔︎ 结束时间:                        | 2015-09 | 9-27               |       |              |          |                      |                |       | 隙忧化   😤                         | 计划任务导入             | ۸ 🎤          |
|   | 任务甘特图                           | 毎日负荷    | 甘特                 | 🔽 开始的 | 1间只能落在工      | 作日历日     | 捕段内                  |                |       |                                 |                    |              |
|   | 🔒 保存 (S)                        | 均撤销     | i Ç                |       | 园定移动后的任      | 务        |                      |                |       |                                 |                    |              |
|   | 工作中小                            | Ċ       | 5 <b>-09</b><br>10 | 允许覆   | <b>景盖任</b> 务 |          |                      |                |       | <b>)9-11 (五)</b><br>.0 14 18 22 | 2015-09-<br>2 6 10 | 12 C<br>14 1 |
|   | 2000.wkc.ao<br>装配0001<br>(计划)   | ccess01 |                    |       |              |          | 确定(178)              | 取消             | (Esc) | 10004 100<br>PQ241 PQ2          | 0044<br>2415 PQ2   | 104<br>:41   |
|   | 2000. wkc. ao<br>装配0002<br>(计划) | ccess02 |                    |       |              |          |                      |                |       |                                 |                    |              |
|   | 2000.wkc.co<br>裁切00001<br>(计划)  | ut01    |                    |       | 100<br>PQ2   |          | 044 1000<br>415 PQ24 | )4<br>11 ••• H |       |                                 |                    |              |
|   | 2000. wkc. pa                   | ack01   |                    |       |              |          |                      |                |       |                                 |                    |              |

机台整体计划平移

针对当前注塑工艺,可以对机台的任务进行整体平移

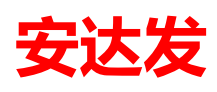

| 🔜 计划任务整体平移 |                  | _  |   | × |
|------------|------------------|----|---|---|
|            |                  |    |   |   |
| 基准时间:      | 2018/ 6/13 20:00 |    | ~ |   |
|            |                  |    |   |   |
| 确认         |                  | 取消 |   |   |

操作要领:

选择要平移计划的机台,可以多选

点击【任务平移】按钮, 在弹出的界面上填写基准时间(默认当前时间, 不能小于当前时间), 点击【确定】按钮, 系统将把该机台上未完成的任务, 按照生产任务顺序整体向后平移, 时间选定 范围:

在基准时间之后

按照工作中心日历扣除非生产时间

## 5 MES 制造执行

#### 5.1 员工基本资料

员工指所有参与生产的人员,包括直接员工与间接员工,如上模员、调机员、操作员等; 员工通过接口从 HR 系统中导入,主要字段包括员工编号、员工姓名、ID 卡号(ID 卡后 8 位)、所 属部门、岗位等,其中:

ID卡号:取ID卡的后8位,不足8位,前面补0

| 首页   | 员工基本资       | 资料         |             |              |          |             |         |
|------|-------------|------------|-------------|--------------|----------|-------------|---------|
| 搜索   | <b>资件</b> 搜 | 索结果        |             |              |          |             |         |
| 斜 查找 | ই(F) 🌛 打印   | 🗋 新建 🚽 复制为 | 🚽 编辑(E) 🗙 🖁 | 删除(D) 🍡 作废 🌗 | 🛛 取消作废 🕞 | 。获取接口数据 🔍 E | xcel 导入 |
|      | 部门名称 👻      | ID卡号       | 员工编号        | 员工姓名         | 状态名称     | 手机号码        | 邮箱      |
| 1    | 热处理车间       | 0299590992 | A04616      | 陈怀康          | 正常       |             |         |
| 2    | 清洗车间        | 0020741898 | 10001       | 曹操           | 正常       |             |         |
| 3    | 清洗车间        | 1          | 10003       | 孙权           | 正常       |             |         |
| 4    | 抛光车间        | 0136039810 | A04614      | 陈怀学          | 正常       |             |         |

#### 5.2 品质现象

品质现象用于定义生产过程中产品的各种常见合格和不良现象进行描述,用于统计在生产过程 中各种品质现象的数量与比例;

品质现象在基础资料准备过程中通过 EXCEL 导入系统, 后续在系统中维护; 责任部门: 生产部、 品质部; 生产部与品质部的品质现象分开使用, 生产部品质信息用于自检, 品质部信息用于首 件检查、IPQC 巡检、OQC 检查

品质现象主要字段:品质现象编号(建议根据品质现象出现的频率编号)、品质现象描述、分类1(外观、尺寸、功能)

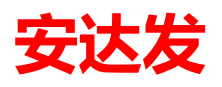

| 安达发C1智能  | 能制造管理软件  | - [品质现象]  |      |                                                                                       | -      |                                                                                       | _       |       |      |          | uuuuu iiii j |        |
|----------|----------|-----------|------|---------------------------------------------------------------------------------------|--------|---------------------------------------------------------------------------------------|---------|-------|------|----------|--------------|--------|
| 首页       | 权限组      | 用户目       | 录 i  | 设备异常停机调                                                                               | 国 品质   | 现象                                                                                    |         |       |      |          |              |        |
| 搜索条件     | 搜索结果     |           |      |                                                                                       |        |                                                                                       |         |       |      |          |              |        |
| 🏻 査找 📄 新 | 新建 🚽 复制为 | ) 📃 编辑(E) | > 删除 | 🖳 从Excel导                                                                             | 入 🗟 刷新 | f 🕜 報助                                                                                |         |       |      |          |              |        |
| 状态名      | 3称 品质现   | 「象编号      | 品质现  | 象名称                                                                                   | 品质现象来  | €源名称                                                                                  | 品质现象分类  | 缺陷严重度 | 单独统计 | 创建时间     |              | 更新人名称  |
| 1 确认     | 10       |           | 合格品  |                                                                                       | 制程     |                                                                                       | 合格品     | 一次性合格 |      | 2019/6/6 | 15:35        | andafa |
| 2 确认     | 20       |           | 不合格品 | 品                                                                                     | 制程     |                                                                                       | 返修品     | 一般缺陷  |      | 2019/6/6 | 16:39        | andafa |
|          |          |           |      | 《放弃编辑<br>状态:<br>品质现象结称:<br>品质现象名称:<br>品质现象力类:<br>缺陷严重程度:<br>品质现象未源:<br>是首选?:<br>单独统计: |        | <ul> <li>确认</li> <li>10</li> <li>含格品</li> <li>一次性</li> <li>制程</li> <li>☑ 是</li> </ul> | 合格 24 - |       |      |          |              |        |

备注: 品质现象、缺陷程度、品质现象来源可以去《常用代码》去设定调整

#### 5.3 设备异常停机原因

设备停机原因维护好,便于在智能数据总控台里面维护设备停机类型,根据不同停机原因,进 行统计分析,便于管理决策。停机类型编号维护去《常用代码》 操作路径:MES制造执行--设备异常停机原因

| 首页     収現组     用户     目录     设备异常停机原因       搜索条件     搜索结果       計     音技     ● 算制为     编辑(E) × 删除     2 刷新     ⑦ 帮助       状态名称     停机类型编号     停机原因编号     停机原因     是否备选     备注01     创建时间     创建人姓名 | 2      |
|----------------------------------------------------------------------------------------------------|--------|
| 搜索条件 搜索结果                                                                                                    |        |
| A) 查找 □ 新建 → 复制为 □ 编辑(E) × 删除 2 刷新 () 帮助<br>状态名称 停机类型编号 停机类别 停机原因编号 停机原因 是否备选 备注01 创建时间 创建大姓名                                                                                                    | 2      |
| 状态名称 停机类型编号 停机类别 停机原因编号 停机原因 是否首选 备注01 创建时间 创建人姓名                                                                                                    | 2      |
|                                                                                                    |        |
| ▶ 1 <mark>确认 40 待料 01 缺料 2019/6/10 16:11 andafa</mark>                                                                                                    |        |
| 2 确认 20 模具 03 机器环神 2019/6/10 16:13 andafa                                                                                                    | :      |
| 3 确认 10 设备 02 停电, 2019/6/10 16:12 and afa                                                                                                    |        |
|                                                                                                    |        |
| (1) 编辑 (AZ) 👘 🖸                                                                                                    |        |
| ◎ ※ 放弃编辑                                                                                                    |        |
| 基础 备注                                                                                                    |        |
| 状态编号: 福认                                                                                                    |        |
|                                                                                                    |        |
|                                                                                                    |        |
|                                                                                                    |        |
|                                                                                                    |        |
|                                                                                                    |        |
| 是台首选: 是                                                                                                    |        |
| 保存并新增 (77) 确定 (78) 应用 (79) 取消 ( <b>3</b> 5c)                                                                                                    |        |
|                                                                                                    |        |
|                                                                                                    |        |
|                                                                                                    |        |
|                                                                                                    |        |
|                                                                                                    |        |
|                                                                                                    |        |
|                                                                                                    |        |
|                                                                                                    |        |
| 🕄 andafa(andafa) 🥅 C1DEMO:9001 💿 r                                                                                                    | db10 🍣 |

### 5.4 工序报工录入

操作路径

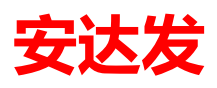

MES 制造执行→工序报工录入。

| 首页 生产订单总控台 工序            | 报工记录 工序报工录入        |        |             |                 |                     |   |         |        |                    |    |   |
|--------------------------|--------------------|--------|-------------|-----------------|---------------------|---|---------|--------|--------------------|----|---|
| 基本 不合格明细                 | 日 工人               |        |             |                 |                     |   |         |        |                    |    |   |
| 工人:                      | 1                  | 张雪盼    |             | 工作中心:           |                     |   | 生产批次    | :      |                    |    |   |
|                          |                    |        |             | 工作中             | 工作由心夕称              | î | 生产      | 比号     | 品号                 | 品名 |   |
| 工作中心:                    | 10.DIP.01          | DIP-1# | 线           | 心编号             | T15-1-0-110         |   | 20181   | 02000  | 10.ZB.OPPO         |    |   |
| 生产单-工序:                  | 201810200001       | -700   |             | 1               | 1                   |   | 20181   | 02000  | 10.ZB.OPPO         |    |   |
|                          |                    |        |             | 1#畑官がし          | 1#1111111           |   |         |        |                    |    |   |
| 合格品数:                    | 0                  |        |             | 1#12011/16      | 1#1201/16<br>1#10美切 |   |         |        |                    |    |   |
| 不良品数·                    | 0 度                | 記券・    | 0 .         | 1#拍盖你<br>1#手动烫… | 1#石盖机<br>1#手动烫印机    |   |         |        |                    |    |   |
|                          | · //xt             |        | •••         | 1#注头机           | 1#注头机               |   |         |        |                    |    |   |
| 时间:                      | 2019/03/02 14      | :47    |             | 1#自动烫           | 1#自动烫印机             |   |         |        |                    |    |   |
| ヨロンケ・                    | 2010/02/02 -       |        |             | 10.AI.01        | AI-1#               |   |         |        |                    |    |   |
|                          | 2019/03/02         |        | ~           | 10.AI.02        | AI-2#               |   |         |        |                    |    |   |
| 生产订单: 20181020000        | 1 工序: 700 工艺: SM   | IT贴片   |             | 10.AI.03        | AI-3#               |   |         |        |                    |    |   |
| 即亏: 四石: 成作<br>累计合格品数: 累计 | 7:<br>不合格品数: 累计报废: | 品数:    |             | 10.AI.04        | AI-4#               |   |         |        |                    |    |   |
| 未完工数量: 1000.0000         |                    |        |             | 10.BZ.C         | 包装1#线               |   | ٠       |        |                    |    | > |
|                          |                    |        |             | 10.CS.01        | 测试-1#线              |   | 工艺:     |        |                    |    |   |
|                          |                    |        |             | 10.DIP.01       | DIP-1#线             |   | Т       | 丁艺     |                    |    |   |
|                          |                    |        |             | 10.DIP.02       | DIP-2#线             |   | 「」「」「」」 | 编号     | 工艺名称               |    |   |
|                          |                    |        |             | 10.DIP.03       | DIP-3#线             |   | 1000    |        | DIP封奘              |    |   |
|                          |                    |        |             | 10.LH.01        | 老化-1#线              |   | 700     | 10.SMT | SMT贴片              |    |   |
|                          |                    |        | 减少          | 10.MI.01        | MI-1#               |   | 800     | 10.AI  | AI自动插件             |    |   |
| ガエ                       | 元上                 |        | <b>三</b> 丁粉 | 10.MI.02        | MI-2#               |   | 900     | 10.MI  | MI手动插件             |    |   |
|                          |                    |        |             | 10 MI 03        | MI-3#               | ~ |         |        | ····· 5 -/5)[[[1]] |    |   |

刷员工 ID 卡,或输入"员工编号",扫描或输入"设备编号"即工作中心,扫描"生产批号+工艺编号",或输入选择"生产批号"与"工艺编号",输入时间与班次,输入合格品数、不良品数、废品数等。

#### 5.5 生产进度查询

生产订单总控合→生产报工完工进度。

| 首页 4                    | 主产订单        | 总控台   | 工单工序    | 进度表 工                        | 序报工录入                 | 工序报工记录 | 生产订单4   | 总控台    |               |         |       |       |             |             |     |                |                 |                  |              |      |
|-------------------------|-------------|-------|---------|------------------------------|-----------------------|--------|---------|--------|---------------|---------|-------|-------|-------------|-------------|-----|----------------|-----------------|------------------|--------------|------|
| 搜索条件                    | 1           | 皇素结果  | l I     |                              |                       |        |         |        |               |         |       |       |             |             |     |                |                 |                  |              |      |
| 約查找 😓                   | 打印 [        | 新建    | 🚽 复制为   | 📑 编辑(E)                      | 排程 🔹 🌀 握              | 〕 设置状态 | • 👂 导入的 | 生产单    | 锁定排程 ・ 🛛      | 刷新      | > 产生批 | 🔒 排程結 | 果上传 🧿 🛙     | 帮助 重新生成工艺   | •   |                |                 |                  |              |      |
| 2 全部                    |             |       | 状态      | 类型                           | 销售合同号                 | 生产单    | 号 优     | 法人级 相  | 物料编号          |         | 物料    | 名称    | 規格          | BOM编号       | 版本  | 生产数量           | 期望完成时间          | 计划开始时间           | 计划完成时间       | 差异天数 |
| - • 平町石<br>- • PCB厂     | ·           | •     | 1 确认    | 重产                           |                       | 201803 | 210003  | 500 B  | IG001A-080-00 | 00      | CL 月  | 四著 1  |             | 1001093     | 1   | 3,000          | 2018/3/21 14:21 |                  |              |      |
| <ul> <li>电线电</li> </ul> | <i>網</i> 厂  |       | 2 确认    | 重产                           |                       | 201803 | 210004  | 700 B  | BG2639-003    |         | 爱丝    | 晉謠◆3  |             | 1001092     | 1   | 1,000          | 2018/3/21 15:42 |                  |              |      |
| — ○ 电子组                 | ix)<br>F    |       | 3 确认    | 堡产                           |                       | 201901 | 180001  | 500 B  | RG2639-003    |         | 爱丝    | 普蕃●3  |             | 1001092     | 1   | 10,000         | 2018/3/21 15:42 |                  |              |      |
| <ul> <li>金属加</li> </ul> | ілг         |       | 4 确认    | 全量                           |                       | 201901 | 180003  | 500 B  | BG2639-003    |         | 爱丝    | 苔畜◆3  |             | 1001092     | 1   | 1,000          | 2019/3/21 15:42 |                  |              |      |
|                         |             |       | 5 未确认   | 重产                           |                       | 201803 | 210001  | 500 B  | BG2639-003    |         | 爱丝    | 苔蓄Φ3  |             | 1001092     | 1   | 2,000          | 2018/3/21 14:19 |                  |              |      |
| * <u>*</u>              | 1           | 4     | 6 未确认   | 重产                           |                       | 201805 | 110003  | 500 4  | 0. TX. 102    |         | 芯线    |       | 32AWG       | 1001094     | 1   | 1,000          | 2018/12/11 13:5 | 3                |              |      |
|                         |             |       |         |                              |                       |        |         |        |               |         |       |       |             |             |     |                | _               |                  |              |      |
|                         |             |       | TR      | 湖麻,工座                        | 空下进度                  |        | _       | _      |               | _       | _     | _     |             |             | _   |                | _               |                  |              | _    |
| □-□ T艺流                 | 程           |       | : AA #  | 200 - 10-<br>510 - 51 - 510- |                       |        |         |        |               |         |       |       |             |             |     |                |                 |                  |              |      |
| 生产                      | ≌单工序        |       | : and a | 二井(4月                        | п () +9н0<br>— т#с-ма | T###   |         | (41+2) | t al.         | (4 - +  | 21.03 | 72.   | P.A.10 0 44 | 口宫建筑体目线     |     |                |                 |                  | 词 工成结束       |      |
| □ ○ 工2                  | 2.朽<br>裏    |       |         | 1 70.06                      | 「上こ合か」                | 工石変小   |         | 19721  | 75X           | 1976194 | 御史里   | 670   |             | C70402/8498 | Cr. | HATELIKE AND A | C7084741000     | 193 B33++7T30H31 | P) 1/7-56.70 | 1910 |
| I - • IA                | 。<br>郭敬要甘   | 特图    |         | 2 70 7T                      | 注点                    |        |         |        |               |         |       |       |             |             |     |                |                 |                  |              |      |
|                         | \$明细甘<br>** | 特图    | _       | 3 70 56                      | 法关                    |        |         |        |               |         |       |       |             |             |     |                |                 |                  |              |      |
| - • I                   | +⊤<br>■工序物  | 料需求   |         | 4 20 77                      | 17/086<br>(56ED       |        |         |        |               |         |       |       |             |             |     |                |                 |                  |              |      |
|                         | \$投料明       | i III | 1       | 5 70 TV                      | atten                 |        |         |        |               |         |       |       |             |             |     |                |                 |                  |              |      |
|                         | 度<br>陈宗王讲   | 18    | -       | e 70.07                      | 1400                  |        |         |        |               |         |       |       |             |             |     |                |                 |                  |              |      |
| 10.00                   |             |       | 8       | 0 10.02                      | 16.00                 |        |         |        |               |         |       |       |             |             |     |                |                 |                  |              |      |

进入"生产订单总控台",点击左边的"工序进度 工序完工进度"; 工单工序进度表

| Ĩ     | 顶    | 生产订单   | 总控台 工序排 | 日本 日本 日本 日本 日本 日本 日本 日本 日本 日本 日本 日本 日本 日 | 是 生产订单总控台 | 工单工序进度表 |         |         |         |         |        |        |
|-------|------|--------|---------|------------------------------------------|-----------|---------|---------|---------|---------|---------|--------|--------|
| đ     | 読条   |        | 20素結果   |                                          |           |         |         |         |         |         |        |        |
| ara ( |      | 工艺代号   | 工艺名称    | 工艺要求                                     | 待转移数      | 待完成数量   | 已完成合格品数 | 已完成返修品數 | 已完成报废品数 | 已完成其他品數 | 最早开始时间 | 工序结束时间 |
| •     | 1 3  | 80. KL | 开料      |                                          |           |         |         |         |         |         |        |        |
|       | 2 3  | 80. XY | 清洗      |                                          |           |         |         |         |         |         |        |        |
|       | 3 3  | 0. CK  | 冲孔      |                                          |           |         |         |         |         |         |        |        |
|       | 4 3  | 30. GB | 割边      |                                          |           |         |         |         |         |         |        |        |
|       | 53   | 0. KL  | 开料      |                                          |           |         |         |         |         |         |        |        |
|       | 6 3  | 80. KL | 开料      |                                          |           |         |         |         |         |         |        |        |
|       | 7 3  | 80. KL | 开料      |                                          |           |         |         |         |         |         |        |        |
|       | 8 3  | 80. KL | 开料      |                                          |           |         |         |         |         |         |        |        |
|       | 93   | 80. KL | 开料      |                                          |           |         |         |         |         |         |        |        |
|       | 10 3 | 80. KL | 开料      |                                          |           |         |         |         |         |         |        |        |
|       | 11 3 | 30. KL | 开料      |                                          |           |         |         |         |         |         |        |        |
|       |      |        | TT 4N   |                                          |           |         |         |         |         |         |        |        |

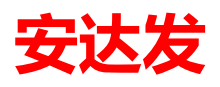

### 5.6 工序报工记录

#### 操作路径

#### MES 制造执行→工序报工记录。

| 搜索条件<br>● 拾 查找 ② 用    | 援索结果<br>新 设置状态・(? | ) 報助  |       |      |      |              |          |             |           |           |              |      |       |       |       |       |       |          |
|-----------------------|-------------------|-------|-------|------|------|--------------|----------|-------------|-----------|-----------|--------------|------|-------|-------|-------|-------|-------|----------|
| 計 查找 ② 月<br>状态<br>▶ 1 | 新 设置状态 • (?       | ) 帮助  |       |      |      |              |          |             |           |           |              |      |       |       |       |       |       |          |
| 数茶                    | AD T THANAL R     |       |       |      |      |              |          |             |           |           |              |      |       |       |       |       |       |          |
| ▶ 1                   | 报上升短时间            | 班次名称  | 节点号   | 工序序号 | 工艺名称 | 设备编号         | 设备名称     | 物料编号        | 物料名称      | 规格        | 生产单号         | 员工姓名 | 合格品數  | 返修品數  | 报康品数  | 其他數量  | 确定良品数 | 确定不良品数 7 |
|                       | 2019/3/1 9:26     | 白斑    | 20190 | 1100 | 装配   | PCBFQJ.01    | PCB分切机01 | 50CAMZJ001  | 3A AVM摄像头 | 22nnX22nn | 201903010000 | 王瑞   | 0.000 | 0.000 | 0.000 | 0.000 | 0.000 | 0.000    |
| 2                     | 2019/3/1 15:39    | 白班    |       |      |      | PCBFQJ.01    | PCB分切机01 |             |           |           |              | 张雪盼  | 0.000 | 0.000 | 0.000 | 0.000 | 0.000 | 0.000    |
| 3                     | 2019/3/1 15:21    | 白斑    | 20180 | 1300 | 文字   | PCBFQJ.01    | PCB分切机01 | 50. PCB. 01 | 汽车PCB板    | 汽车PCB板    | 201803010001 | 王瑞   | 0.000 | 0.000 | 0.000 | 0.000 | 0.000 | 0.000    |
| 4                     | 2019/3/1 15:17    | 白班    |       |      |      | PCBFQJ.01    | PCB分切机01 |             |           |           |              | 张雪盼  | 0.000 | 0.000 | 0.000 | 0.000 | 0.000 | 0.000    |
| 5                     | 2019/3/1 10:36    | 白班    |       |      |      | 50. PCB. 006 | CCD曝光机   |             |           |           |              | 张雪盼  | 0.000 | 0.000 | 0.000 | 0.000 | 0.000 | 0.000    |
| 6                     | 2019/3/1 10:23    | 白班    | 20180 | 1300 | 文字   | 50. PCB. 007 | 自动丝印机    | 50. PCB. 01 | 汽车PCB板    | 汽车PCB板    | 201803010001 | 张雪盼  | 0.000 | 0.000 | 0.000 | 0.000 | 0.000 | 0.000    |
| 7                     | 2019/2/27 9:43    | 白班    | 20180 | 1300 | 文字   | PCBFQJ. 01   | PCB分切机01 | 50. PCB. 01 | 汽车PCB板    | 汽车PCB板    | 201803010001 | 王瑞   | 0.000 | 0.000 | 0.000 | 0.000 | 0.000 | 0.000    |
| 8                     | 2019/2/26 21:48   | 白班    |       |      |      | PCBFQJ.01    | PCB分切机01 |             |           |           |              | 张雪盼  | 0.000 | 0.000 | 0.000 | 0.000 | 0.000 | 0.000    |
| 9                     | 2019/2/26 10:15   | 白班    | 20180 | 1300 | 文字   | 20. BZ001    | 包装线      | 50. PCB. 01 | 汽车PCB板    | 汽车PCB板    | 201803010001 | 张雪盼  | 0.000 | 0.000 | 0.000 | 0.000 | 0.000 | 0.000    |
| 10                    | 2019/2/25 13:58   | 白班    |       |      |      | 50. PCB. 018 | 1601沃得精  |             |           |           |              | 张雪盼  | 0.000 | 0.000 | 0.000 | 0.000 | 0.000 | 0.000    |
| 11                    | 2019/2/21 9:53    | 白班    |       |      |      | 20. BZ001    | 包装线      |             |           |           |              | 张雪盼  | 0.000 | 0.000 | 0.000 | 0.000 | 0.000 | 0.000    |
| 12                    | 2019/2/18 14:49   | 白班    |       |      |      | 110. DJ. 002 | 打卷机02    |             |           |           |              | 张雪盼  | 0.000 | 0.000 | 0.000 | 0.000 | 0.000 | 0.000    |
| <                     |                   |       |       |      |      |              |          |             |           |           |              |      |       |       |       |       |       | >        |
| 报工品质资料                | 报工员工 🗲            | 紅条码   |       |      |      |              |          |             |           |           |              |      |       |       |       |       |       |          |
| 約查找 谢                 | 副新 🕜 帮助           |       |       |      |      |              |          |             |           |           |              |      |       |       |       |       |       |          |
| 品质知                   | し象編号 品            | 质现象名称 | 数量    | Ē    |      |              |          |             |           |           |              |      |       |       |       |       |       |          |

查看某班次、某员工、某设备完成某生产单的合格品、不良品等数据是员工工时记录:是计件工资明细的资料来源。

#### 5.7 计件工资明细

计件工资明细:是记录员工工作的日期、员工编号、员工姓名、工艺、合格数、最后完成良品数、分子分母、工价、员工工资等明细资料。 进入路径: MES 制造执行→计件工资明细

| 1 安达发C1 | 智能制造管理  | 里软件 - [计件工资明细] | and and an other |      | CONTRACTOR OF TAXABLE |      |                                        |      |  |
|---------|---------|----------------|------------------|------|-----------------------|------|----------------------------------------|------|--|
| 首页      | 目录      | 计件工资明细         |                  |      |                       |      |                                        |      |  |
| 搜索条件    | 搜索      | 8結果            |                  |      |                       |      |                                        |      |  |
| 船 查找    | > 计算员工组 | 裁 🔊 刷新 🧿 帮助    |                  |      |                       |      |                                        |      |  |
| 年       | 8       | 局工编号           | 局工姓名             | 设备编号 | 如料理量品                 | 海仕工资 | 二二二十二十二十二十二十二十二十二十二十二十二十二十二十二十二十二十二十二十 | 吊工工资 |  |

| 10    |         |         |
|-------|---------|---------|
| 计算月份: | 2019-06 |         |
|       |         |         |
|       |         | 1970.04 |

- (一) 数据来源
- 1. 计件工资明细: 数据来源于员工工时记录。
- (二) 运算逻辑
- 1. 最后完成良品数 = 合格品数 \* 分子 / 分母;
- 2. 员工工资 = 合格品数 \* 分子 / 分母 \* 工价;

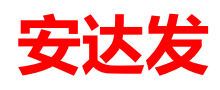

## 5.8 计件工资(按日汇总)

计件工资(按日汇总):是将计件工资明细按照班次日期、员工编号、员工姓名汇总生成的报表。 进入路径:MES 制造执行 工人绩效工资 计件工资(按日汇总)。

| ax 宴 | 达发 | え Andafa AX - [计件工 | 资(按日汇总)]    |      |      |
|------|----|--------------------|-------------|------|------|
| Ì    | 顶  | 计件工资(按日汇总          | ŝ)          |      |      |
| ž    | 叟索 | 条件 搜索结果            |             |      |      |
| : #A | 查  | 戈  刷新 🧿 帮助         |             |      |      |
|      |    | 年月                 | 员工编号        | 员工姓名 | 员工工资 |
| •    | 1  | 2018-06-19         | RF000001    | 采购员  |      |
|      | 2  | 2018-02-28         | 30.WJ.01    | 孙江   | 0.00 |
|      | 3  | 2018-10-22         | 10. SMT. 01 | 张三   |      |
|      | 4  | 2018-08-23         | 10. SMT. 01 | 张三   |      |
|      | 5  |                    | 10. SMT. 01 | 张三   |      |
|      | 6  | 2018-12-04         | RF000001    | 采购员  |      |
|      | 7  | 2018-08-28         | 10. SMT. 01 | 张三   |      |
|      | 8  | 2018-03-01         | 30.WJ.01    | 孙江   | 0.00 |
|      | 9  | 汇总                 |             |      | 0.00 |

### 5.9 计件工资(按月汇总)

计件工资(按月汇总):是将计件工资明细按照班次日期截取前7个字符作为年月、员工编号、员工姓名汇总生成的报表。

操作路径: MES 制造执行→工人绩效工资→计件工资(按月汇总)。

| ax g           | ax 安达发 Andafa AX - [计件工资(按月汇总)] |         |          |            |                  |      |      |  |  |  |  |  |
|----------------|---------------------------------|---------|----------|------------|------------------|------|------|--|--|--|--|--|
| Ĩ              | 首页                              | 计件日     | [资(按月汇总) |            |                  |      |      |  |  |  |  |  |
| 搜索条件 搜索结果      |                                 |         | 搜索结果     |            |                  |      |      |  |  |  |  |  |
| 計 查找 ② 刷新 ⑦ 帮助 |                                 |         |          |            |                  |      |      |  |  |  |  |  |
|                |                                 | 年月      | 员        | 江编号        | 员工姓名             | 员工工资 |      |  |  |  |  |  |
| ۰.             | 1                               | 2018-12 | RF       | 000001     | 采购员              |      |      |  |  |  |  |  |
|                | 2                               | 2018-02 | 30       | ). WJ. 01  | 孙江               |      | 0.00 |  |  |  |  |  |
|                | 3                               | 2018-10 | 10       | ). SMT. 01 | 3 <del>K</del> Ξ |      |      |  |  |  |  |  |
|                | 4                               | 2018-06 | RF       | /000001    | 采购员              |      |      |  |  |  |  |  |
|                | 5                               | 2018-08 | 10       | ). SMT. 01 | <del>šk</del> Ξ  |      |      |  |  |  |  |  |
|                | 6                               |         | 10       | ). SMT. 01 | <del>张</del> 三   |      |      |  |  |  |  |  |
|                | 7                               | 2018-03 | 30       | ). WJ. 01  | 孙江               |      | 0.00 |  |  |  |  |  |
|                | 8                               | 汇总      |          |            |                  |      | 0.00 |  |  |  |  |  |

## 6 EAM 设备管理

#### 6.1 设备基本资料

生产设备统一规范编码,名称、部门(车间)、工时处理方式(很重要);便于生产工艺、派工、 报工、绩效统计分析,另外需要把设备归类到部门(车间):比如注塑机、烤炉、焊接机、磨床、 铣床等加工设备;那个部门(车间)、加工工时是那种方式 例如:编号 zsj01 名称 注塑机01 部门 注塑车间 加工工时方式 独占式

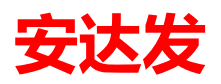

#### 操作路径:【PDM 产品工艺数据管理】→【设备基本资料】

| CI 安达发C1智能制              | 造管理软          | 件 - [设备基本            | 资料]                |                       |    | _                    |                           | _                                          |                           |                     |            |
|--------------------------|---------------|----------------------|--------------------|-----------------------|----|----------------------|---------------------------|--------------------------------------------|---------------------------|---------------------|------------|
| 首页 设备                    | 基本资料          |                      |                    |                       |    |                      |                           |                                            |                           |                     |            |
| 搜索条件                     | 搜索结           | ₽.                   |                    |                       |    |                      |                           |                                            |                           |                     |            |
| 為查找 💩 打印                 | 新建            | ■●复制为                | 🗦 编辑(E) 🗙          | 删除 🛛 刷新 🤉             | 帮助 |                      |                           |                                            |                           |                     |            |
| →• 全部<br>• 机加工<br>• 注塑车间 |               | 状态名称<br>1 确认<br>2 确认 | 设备编号<br>001<br>002 | 设备名称<br>珩磨01<br>注塑机80 |    | 工时处理类别<br>独占式<br>独占式 | 更新人名称<br>andafa<br>andafa | 更新时间<br>2019/6/10 15:18<br>2019/6/10 15:19 | 更新人编号<br>andafa<br>andafa | 部门名称<br>机加工<br>注塑车间 |            |
| 设备点检计划                   | 设备维           | 护保养计划                | 1                  |                       |    |                      |                           |                                            |                           |                     |            |
| 🔒 查找 📄 新發                | 主 📑 🦛         | 貫(E) 🗙 删除            | - 😒 刷新  ?          | 帮助                    |    |                      |                           |                                            |                           |                     |            |
| 计划点格<br>▶ 1 2019/6/1     | 2日期 点<br>2 11 | 5.检项目编号<br>001015    | 设备编号<br>001        | 点检项目名                 | 称  |                      |                           |                                            |                           |                     |            |
|                          |               |                      |                    |                       |    |                      |                           | 🐔 andafa(anda                              | fa) 📮 C1DEMO:9001         | 🛛 🗐 c1db10 ᅅ 10.2   | 54 😌 www.a |

备注:

- 1、根据生产加工模式工时类型分为1、独占式2、定时外包式常用两种
- 独占式:,比如:车床、磨床、成型机、焊接、等。工厂内生产设备统一选择这种
- 定时外包式:多用于委外作业,虚拟的设备(工作中心)
- 2、设备点检计划在 EAM 中维护

#### 6.2 设备组基本资料

设备组就是把相同功能的设备归为一个组。便于在工艺、超级 BOM 中调用。 操作路径:【PDM 产品工艺数据管理】→【设备组基本资料】

| 首互       设备组基本资料         現業条件       現象结果         注入雪柱       新建         少各组合称       *20*         1       001         1002       注意200                                                                                                    | C1 安达发C1智能制造管理软( | 件 - [设备组基本资料]                         |
|----------------------------------------------------------------------------------------------------|------------------|---------------------------------------|
| 接索条件 搜索结果<br>計查找 新建 分复制力 → 编辑(E) 新除 ◎ 从Excel导入 ≥ 刷新 ⑦ 帮助<br>· 公告组合称   1<br>2 002   注意00<br>· 注意00<br>· 注意0<br>· · · · · · · · · · · · · · · · · · ·                                                                                                     | 首页 设备组基本资料       | 4                                     |
| 社 室北       新達       愛女子 (1)       第時       (1)       (1)       (1)       (1)       (1)       (1)       (1)       (1)       (1)       (1)       (1)       (1)       (1)       (1)       (1)       (1)       (1)       (1)       (1)       (1)       (1)       (1)       (1)       (1)       (1)       (1)       (1)       (1)       (1)       (1)       (1)       (1)       (1)       (1)       (1)       (1)       (1)       (1)       (1)       (1)       (1)       (1)       (1)       (1)       (1)       (1)       (1)       (1)       (1)       (1)       (1)       (1)       (1)       (1)       (1)       (1)       (1)       (1)       (1)       (1)       (1)       (1)       (1)       (1)       (1)       (1)       (1)       (1)       (1)       (1)       (1)       (1)       (1)       (1)       (1)       (1)       (1)       (1)       (1)       (1)       (1)       (1)       (1)       (1)       (1)       (1)       (1)       (1)       (1)       (1)       (1)       (1)       (1)       (1)       (1)       (1)       (1)       (1)       (1)       (1)       (1)       (1)       <                                                                                                    | 搜索条件 搜索结果        | <b>z</b>                              |
| 2 002<br>2 002<br>2 002<br>注题90<br>2 002<br>注题90<br>2 002<br>注题90<br>2 002<br>注题90<br>0 01<br>所描 <sup>®</sup> 01<br>1 0 0<br>0 01<br>所描 <sup>®</sup> 01<br>0 001<br>所描 <sup>®</sup> 01<br>0 001<br>0 0 001<br>0 0 0 0 0 0 0 0 0 0 0 0 0 0 0 0 0 0 0                                                                                                     |                  |                                       |
| Logistical     Logistical       1 001     17月201       2 002     注望eo         没备组对应设备       设备优型原序     设备编号     设备名称       1     0                                                                                                    |                  |                                       |
| 2 002<br>注望和<br>2 002<br>注望和<br>2 002<br>注望和<br>2 002<br>注望和<br>2 002<br>注望和<br>2 002<br>注望和<br>2 002<br>注望和<br>2 002<br>注望和<br>2 002<br>注望和<br>2 002<br>注望和<br>2 002<br>注望和<br>2 002<br>注望和<br>2 002<br>注望和<br>2 002<br>注望和<br>2 002<br>注望和<br>2 002<br>注望和<br>2 002<br>注望和<br>2 002<br>注望和<br>2 002<br>注 1 002<br>注 1 002<br>1 002<br>1 0<br>1 002<br>1 002<br>1 0<br>1 002<br>1 0<br>1 0<br>1 0<br>1 0<br>1 0<br>1 0<br>1 0<br>1 0 | 1 001            |                                       |
| 2 002<br>没备组对应设备<br>入 查找 1 透加 三 编辑(P) X 删除 ② 斟新 ③ 契助<br>1 0 001 前蹬01                                                                                                    | 2 002            |                                       |
| 役备组对应设备<br>→ 查找 「 活加 □ 編編(7) → 融险 ③ 副新 ④ 聚助<br>设备优.则原序 设备编号 设备名称<br>1 0 001 所置01                                                                                                    | 2 002            | 注意的                                   |
| 设备组对应设备<br>→ 查找 → 适加 → 编辑(F) → 删除 → 副新 → 鼓励<br>· 设备优 顺序 设备编号 设备名称<br>1 0 001 所聞01                                                                                                    |                  |                                       |
| 设备组对应设备<br>→ 查找 「 活加 □ 编辑(r) → 删除 ② 剧新 ② 裁助<br>设备优 顺序 设备编号 设备名称<br>1 0 001 折磨01                                                                                                    |                  |                                       |
| 设备组对应设备<br>→                                                                                                    |                  |                                       |
| 设备组对应设备<br>→ 查找 → 适加 = 编辑(F) ★ 删除 ② 副新 ② 鼓助<br>- 设备优 顺序 设备编号 设备名称<br>1 0 001 貯磨01                                                                                                    |                  |                                       |
| 设备组对应设备<br>→ 查找 『 适加 目 编辑(1) ★ 删除 ③ 副新 ④ 款助<br>设备优先顺序 设备编号 设备名称<br>1 0 001 i行磨01                                                                                                    |                  |                                       |
| 设备组对应设备<br>→ 音彩 予 活加 □ 編編(F) ★ 触除 ② 副新 ③ 設助<br>设备优 顺序 设备编号 设备名称<br>1 0 001 I衍磨01                                                                                                    |                  |                                       |
| 设备组对应设备<br>→ 查找 「 适加 □ 编辑(F) ★ 删除 ② 帮助<br>设备优大顺序 设备编号 设备名称<br>1 0 001 I行摺01                                                                                                    |                  |                                       |
| 设备组对应设备<br>→ 查找 □ 适相 □ 道细(F) ★ 触险 @ 圆筋 (2) 获助<br>设备优 顺序 设备编号 设备名称<br>1 0 001 折磨01                                                                                                    |                  |                                       |
| 设备组对应设备<br>→ 查找 · 活加 · 编辑(F) · 删除 ③ 刷紙 · ② 帮助<br>· 设备优 顺序 · 设备编号 · 设备名称<br>1 0 001 · 衍磨01                                                                                                    |                  |                                       |
| 设备组对应设备<br><u>入 香花 □ 编辑(1) ★ 删除 同 副新 (2) 获助</u><br>设备优 顺序 设备编号 设备名称<br>1 0 001 Iff膛01                                                                                                    |                  |                                       |
| 入音技         透加         連續(F)         一般除         副新         更新         更加         更加         更加                                                                                                    | 设备组对应设备          |                                       |
| 设备优 顺序 设备编号 设备名称:<br>1 0 001 行磨01                                                                                                    |                  |                                       |
| 2.5.11 1 00 001 15.11 15 0.11 15 0.                                                                                                    | 20.55.00         |                                       |
|                                                                                                    | 132番70、700手 15   | 2111111111111111111111111111111111111 |
|                                                                                                    |                  |                                       |
|                                                                                                    |                  |                                       |
|                                                                                                    |                  |                                       |
|                                                                                                    |                  |                                       |
|                                                                                                    |                  |                                       |
|                                                                                                    |                  |                                       |
|                                                                                                    |                  |                                       |
|                                                                                                    |                  |                                       |
|                                                                                                    |                  |                                       |
|                                                                                                    |                  |                                       |
|                                                                                                    |                  |                                       |

备注: 设备组必须关联对应设备, 工艺资料、超级 bom 都需要调用工序设备组和工序设备

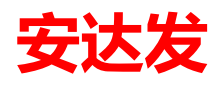

### 6.3 设备点检方案

企业为了统一管理保养设备,对保养维护、检查项目进行分类,制定定期检查保养方案、确定好 检查内容,时间,周期等信息

| C1 安达发C1智能制造管理软件                        | - [设备点检标准]          |         | ACCREMENT OF A DESCRIPTION OF A DESCRIPTION OF A DESCRIPT |           |          |         |        |         |
|-----------------------------------------|---------------------|---------|----------------------------------------------------------------------------------------------------|-----------|----------|---------|--------|---------|
| 首页 目录 计件                                | 工资明细 设备点检标准         |         |                                                                                                    |           |          |         |        |         |
| 搜索条件 搜索结果                               |                     |         |                                                                                                    |           |          |         |        |         |
| 🗄 🎦 查找 📄 新建 🚽 复制为                       | ) 📃 編辑(E) 🔀 删除 🔡 刷新 | (?) 帮助  |                                                                                                    |           |          |         |        |         |
| 状态名称                                    | 点检项目编号 点检项目名称       |         |                                                                                                    |           |          |         |        |         |
| ▶ 1 确认                                  | 1001015 易损件检查       |         |                                                                                                    |           |          |         |        |         |
|                                         | (i) 编辑(AE)          |         |                                                                                                    | <b>I</b>  |          |         |        |         |
|                                         | 🔀 放弃编辑              |         |                                                                                                    |           |          |         |        |         |
|                                         | 基础 备注               |         |                                                                                                    |           |          |         |        |         |
|                                         | 14.0 ** .           | 7021    |                                                                                                    |           |          |         |        |         |
|                                         | 北海中總星。              | 1001015 | •                                                                                                    |           |          |         |        |         |
|                                         | 息位坝自编写:             | 1001015 |                                                                                                    |           |          |         |        |         |
|                                         | 点程坝目名称:             | 易预件检查   |                                                                                                    |           |          |         |        |         |
|                                         |                     |         |                                                                                                    |           |          |         |        |         |
|                                         |                     |         |                                                                                                    |           |          |         |        |         |
|                                         |                     |         |                                                                                                    |           |          |         |        |         |
|                                         | 股會<br>保存并新增(P7)     | - 76    | ( ( ( १९११ च                                                                                                    | 用い当 (Esc) |          |         |        |         |
|                                         |                     |         | 值米刑 <b>欠</b> 粉                                                                                                    | 長)准備      | 会终信下限    | - 公共信日阳 | 占や 国業  | B (35.) |
| ▶ 1 1 1 1 1 1 1 1 1 1 1 1 1 1 1 1 1 1 1 | ※日<br>5日            |         | 直突至相称                                                                                                    | 7小/世1旦    | 0,0000   | 0.0000  | 0.0000 | 100     |
| 2 2 紧固件                                 | ŧ                   |         | 主观                                                                                                    |           | 0.0000   | 0.0000  | 0.0000 | (       |
|                                         |                     |         |                                                                                                    |           |          |         |        |         |
|                                         |                     |         |                                                                                                    |           |          |         |        |         |
|                                         |                     |         |                                                                                                    |           |          |         |        |         |
|                                         |                     |         |                                                                                                    |           |          |         |        |         |
|                                         |                     |         |                                                                                                    |           |          |         |        |         |
|                                         |                     |         |                                                                                                    |           |          |         |        |         |
|                                         |                     |         |                                                                                                    |           |          |         |        |         |
|                                         |                     |         |                                                                                                    |           | <b>A</b> | -       | -      | 0       |

### 6.4 设备点检实际记录

企业按照设备保养管理规则,对计划好的检验项目,按照计划日期时间、检查项目内容,名称进行信息维护记录,便于企业统计分析决策

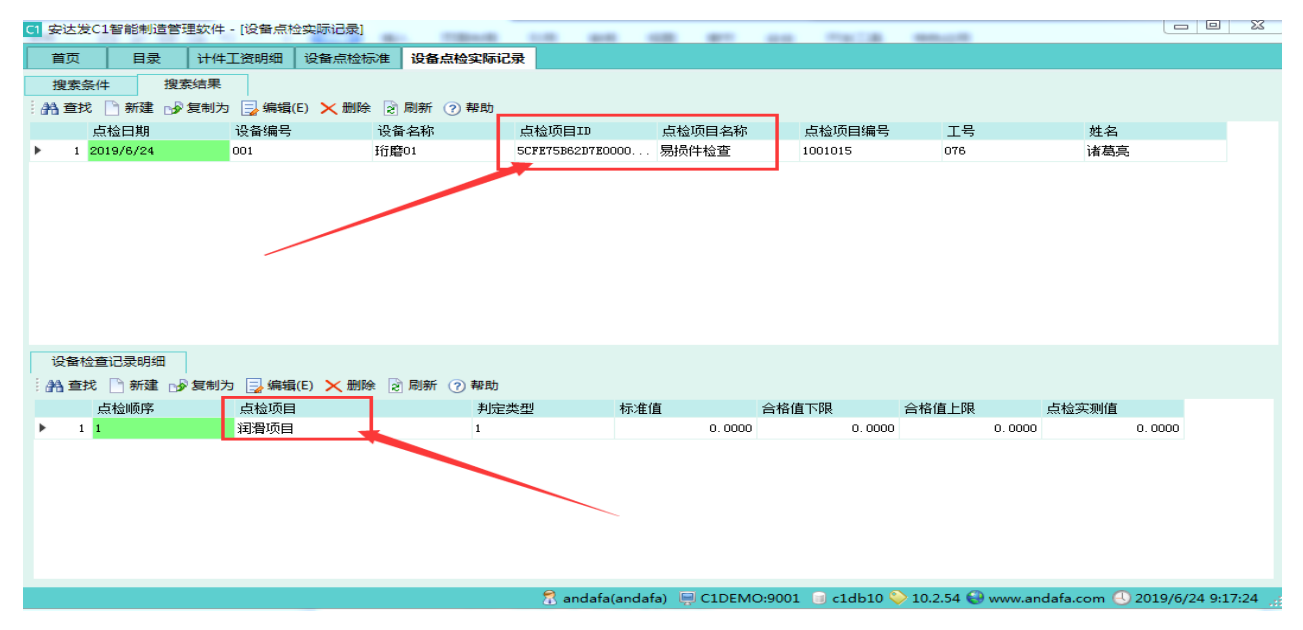

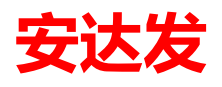

### 6.5 设备维护记录

按照企业管理规定对机器设备进行维护保养,相关信息记录下来:维护人员工号、时间、具体维 护内容、相关设备编号、名称等信息

| 首页 目录 计件工资明细 设备点检标准 设备维护记录                                                           |                                        |
|--------------------------------------------------------------------------------------|----------------------------------------|
|                                                                                      |                                        |
| 搜索条件 搜索结果                                                                            |                                        |
| · 計查找 □ 新建 → 复制为 🔜 编辑(E) × 删 <sup>6</sup> · D 即至 · · · · · · · · · · · · · · · · · · |                                        |
| 维护任务单号 设备编号 设备 🙀 新建                                                                  | 维修时间     结束时                           |
|                                                                                      |                                        |
| 基础 头际难护 备注                                                                           |                                        |
| 实际维护工号: 076 🔍                                                                        |                                        |
| 诸葛亮                                                                                  |                                        |
| 维修时间: 2019-06-24 09:19:13 ■▼                                                         |                                        |
| 结束时间: 2019-06-24 09:19:13 □▼                                                         |                                        |
| 实际维护内容: 定期更换润滑油                                                                      |                                        |
|                                                                                      |                                        |
|                                                                                      | 4                                      |
|                                                                                      |                                        |
|                                                                                      |                                        |
|                                                                                      |                                        |
| 定台里立对印:                                                                              |                                        |
|                                                                                      |                                        |
| 【保存并新增 (77)                                                                          |                                        |
|                                                                                      |                                        |
|                                                                                      |                                        |
|                                                                                      |                                        |
| 🐔 andafa(andafa) 🛛 📮 C1DEMO:9001 🛛 🚽 c1db10 📎 10.2.54                                | 🚱 www.andafa.com 🕓 2019/6/24 9:19:45 🏢 |

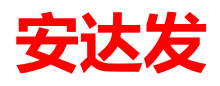

### 6.6 设备异常记录

| C1 安达发C1智能制造管理软件 - [设备异常 | 记录]              | 10 00 1       |                   | 2010              |                        |              | - O X          |
|--------------------------|------------------|---------------|-------------------|-------------------|------------------------|--------------|----------------|
| 首页 目录 计件工资明细             | 设备点检标准 设备维护记录    | 设备异常记录        |                   |                   |                        |              |                |
| 搜索条件 搜索结果                |                  |               |                   |                   |                        |              |                |
| 🥌 查找 🗋 新建 🔜 编辑(E) 😒 刷新   | ? 帮助             |               |                   |                   |                        |              |                |
| 设备编号 设备名称                | 异常开始时间           | 异常结束时间        | 异常持续时间(分钟)        | 异常分类              | 异常分类名称                 | 异常原因         | 异常原            |
|                          |                  |               |                   |                   |                        |              |                |
| ① 新建                     |                  |               |                   |                   |                        |              |                |
| 及弁新唱                     |                  |               |                   |                   |                        |              |                |
| 设备编号:                    |                  | 🔍 影响员工数量:     | 0                 |                   |                        |              |                |
|                          |                  | 备注01:         |                   |                   |                        |              |                |
| 异常开始时间:                  | 2019-06-24 09:06 | 圓▼ 备注02:      |                   |                   |                        |              |                |
| 异常结束时间:                  | 2019-06-24 09:06 | 圓▼ 备注03:      |                   |                   |                        |              |                |
| 异常持续时间(分钟):              | 100              | 🚖 备注04:       |                   |                   |                        |              |                |
| 异常分类:                    |                  | 备注05:         |                   |                   |                        |              |                |
| 异常分类名称:                  |                  | 备注06:         |                   |                   |                        |              |                |
| 异常原因:                    | 02               |               |                   |                   |                        |              |                |
|                          | 停电               |               |                   |                   |                        |              |                |
| 责任部门:                    | 计划部              |               |                   |                   |                        |              |                |
|                          | 计划部              |               |                   |                   |                        |              |                |
|                          |                  |               |                   |                   |                        |              |                |
| 保存并新增 (177)              |                  |               | 确定(F8)            | (191) (191) (191) | 取消(Esc)                |              |                |
|                          |                  |               |                   |                   |                        |              | Þ              |
|                          |                  | 🗂 andafa(anda | fa) 📮 C1DEMO:9001 | 1 间 c1db10 🄇      | > 10.2.54 😔 www.andafa | a.com 🕓 2019 | 9/6/24 9:21:51 |

备注:特殊原因机器设备停机,需要把具体那台设备、停机原因、停机时间、那个部门信息资料 按照规定记录下来,便于管理分析统计决策

## 7 模具管理

#### 7.1 模具基本资料

模具基本资料:用于维护模具的编号、名称、状态、加工工时单位、工时来源等基本资料。 操作路径:【PDM 产品工艺数据管理】→【模具基本资料】

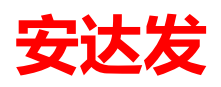

| 5                               | 安达发C             | 1智能制造自法  | y件 - [模具基本资 | [料]          |           |        |          |        |        |        |        |      |      |  |
|---------------------------------|------------------|----------|-------------|--------------|-----------|--------|----------|--------|--------|--------|--------|------|------|--|
| 首页 【序报工录入 计件工资明细 智能终端总控台 员工基本资料 |                  |          |             |              |           | 设备点检标准 | 设备点检实际记录 | 设备维护记录 | 设备异常记录 | 模具基本资料 | ↓ 模具组基 | 本资料  | 模具配件 |  |
| -                               | <u>搜索条件</u> 搜索结果 |          |             |              |           |        |          |        |        |        |        |      |      |  |
| æ                               | 查找               | 🗋 新建 🚽 🏼 | 舊制为 🛃 编辑(E) | 🗙 删除 🖳 从Exc  | el导入 🞅 刷新 | ? 帮助   |          |        |        |        |        |      |      |  |
|                                 |                  | 林立称      | 構具编号        | <b>措目</b> 乞称 |           | 模具型号   | 模具规格     | 模具     | 单位     | 模具总数里  | 可用模具数  | 可用模腔 | 总模腔  |  |
| •                               | 1 荷              | 角认       | 001         | 磨刀           |           |        |          | SET    |        | 1      | 1      | 1    | 1    |  |
|                                 | 2 10             | 鰔        | 002         | 冲压模具         |           |        |          | SET    |        | 1      | 1      | 1    | 1    |  |
|                                 |                  |          |             |              |           |        |          |        |        |        |        |      |      |  |
|                                 |                  |          |             |              |           |        |          |        |        |        |        |      |      |  |
|                                 |                  |          |             |              |           |        |          |        |        |        |        |      |      |  |

| 莫具谈<br>)A 查 | 潘组 模具替代 找 □ 添加 □ 复新 | 联产品 维护保养<br>制为 🛃 编辑(E) 🗙 删 | け划 模具配件 :<br>涂 2 刷新 7 帮助 | 模具更换配件; | 记录   | 1 |        |        |
|-------------|---------------------|----------------------------|--------------------------|---------|------|---|--------|--------|
|             | 设备组编号               | 设备组名称                      | C标前置工时(分钟)               | C标节拍    | C标产量 | L | C标人工工时 | C标工序定员 |
| 1           | 001                 | 珩磨01                       | 0.00                     | 0.00    | 0    | þ | 0.00   | 0.00   |
|             |                     |                            |                          |         |      |   |        |        |
|             |                     |                            |                          |         |      |   |        |        |

- 模具状态:新建时默认为"确认"可设置状态为"未确认"、"确认"、"暂停使用"、"作废"。
- 模具编号:模具的编号。一个模具一个编号。
- 模具名称:模具的名称。
- 模腔数:模具的模腔数量,对于一模多穴的模腔数量。

模具和设备组对应关系需要维护,模具可以用在哪些设备组上面

如果工艺里面工时来源选择模具、就需要维护模具前置、后置、节拍、产量信息,模具就成排程 核算主体

联产品: 部分制造行业会出现加工主产品, 另外出现副产品, 化工行业常用

#### 7.2 模具组基本资料

模具组基本资料:用于维护模具组的编号、名称、工厂、类型等基本资料。模具组就是把相同功能的模具编制为一个模具组。便于在超级 BOM 及后续程序中批量调用。 操作路径:【PDM 产品工艺数据管理】→【模具组基本资料】

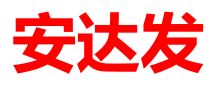

|                  |                                | 智能制力                  | 1893年9天(牛                                           | - [模具组基本                   | (資料)                                              | _                                    |                        |             |      |                 |  |
|------------------|--------------------------------|-----------------------|-----------------------------------------------------|----------------------------|---------------------------------------------------|--------------------------------------|------------------------|-------------|------|-----------------|--|
| Ĩ                | 颉                              | 模具组                   | 基本资料                                                |                            |                                                   |                                      |                        |             |      |                 |  |
| 1                | 夏素条件                           | :                     | 搜索结果                                                |                            |                                                   |                                      |                        |             |      |                 |  |
| 1 44             | 查找                             | 新建                    | 🚽 复制为                                               | 1 🛃 编辑(E)                  | ➤ 删降                                              | 巴 从Exce                              | 日导入 🔡                  | 刷新          | ⑦ 帮助 |                 |  |
|                  | 模                              | 具组编号                  | -                                                   | 模具组名称                      |                                                   | 备注01                                 |                        |             |      |                 |  |
| •                | 1 001                          | L                     |                                                     | 磨刀                         |                                                   |                                      |                        |             |      |                 |  |
|                  | 2 003                          | 8                     |                                                     | 冲压组                        |                                                   |                                      |                        |             |      |                 |  |
|                  |                                |                       |                                                     |                            |                                                   |                                      |                        |             |      |                 |  |
|                  |                                |                       |                                                     |                            |                                                   |                                      |                        |             |      |                 |  |
|                  |                                |                       |                                                     |                            |                                                   |                                      |                        |             |      |                 |  |
|                  |                                |                       |                                                     |                            |                                                   |                                      |                        |             |      |                 |  |
|                  |                                |                       |                                                     |                            |                                                   |                                      |                        |             |      |                 |  |
|                  |                                |                       |                                                     |                            |                                                   |                                      |                        |             |      |                 |  |
|                  |                                |                       |                                                     |                            |                                                   |                                      |                        |             |      |                 |  |
|                  |                                |                       |                                                     |                            |                                                   |                                      |                        |             |      |                 |  |
|                  |                                |                       |                                                     |                            |                                                   |                                      |                        |             |      |                 |  |
|                  |                                |                       |                                                     |                            |                                                   |                                      |                        |             |      |                 |  |
| 榰                | 真組対                            | 应模具                   |                                                     |                            |                                                   |                                      |                        |             |      |                 |  |
| 格<br>: 24        | 夏組対<br>査找                      | 立模具<br>🗋 添加           | ➡ 编辑(6                                              | E) 🗙 删除                    | 🔊 刷新                                              | (?) 帮助                               |                        |             |      |                 |  |
| 稽<br>: 24        | 調理。<br>算道<br>算<br>一章<br>技<br>構 | 应模具                   | □ 编辑(1<br>及 模具编                                     | E) 🗙 删除                    | 2 刷新<br>模具名                                       | ② <del>帮</del> 助<br>3称               | 仓收建时                   | 间           |      | 创建人姓名           |  |
| 稽<br>:: #*       | 具组対<br>査找<br>損<br>1            | 空模具<br>一 添加<br>算优先編   | <mark>□ 编辑</mark> (0<br>及 模具编<br>0 001              | E) <mark>大</mark> 删除<br>1号 | <ul> <li>2 刷新</li> <li>模具名</li> <li>磨刀</li> </ul> | ? 帮助<br>3称                           | 仓岐建时<br>2019/6         | 间<br>/10 19 | 5:27 | 创建人姓名           |  |
| 稽<br>:: 2¥       |                                | 立模具                   | <mark>〕 编辑</mark> (『<br>及 模具编<br><mark>0</mark> 001 | E) <mark>大</mark> 删除<br>号  | <ul> <li>副新<br/>模具名<br/>磨刀</li> </ul>             | ⑦ 帮助<br>3称                           | 创建时<br>2019/6          | 间<br>/10 19 | 5:27 | 创建人姓名<br>andafa |  |
| 稽<br>:: //       | 具<br>组<br>対                    | 立模具                   | □ <mark>〕编辑</mark> (I<br>及 模具编<br>001               | E) 🗙 删除<br>号               | <ul> <li>副新<br/>模具名<br/>磨刀</li> </ul>             | ? 帮助<br>新                            | 仓 <b>修建时</b><br>2019/6 | 间<br>/10 19 | 5:27 | 创建人姓名<br>andafa |  |
| 稽<br>:: /}*      | 連具組対<br>う<br>査找<br>様<br>1      | 应模具<br>ြ) 添加<br>『具优先編 | <mark>〕 编辑</mark> (Ⅰ<br>及 模具编<br><mark>0</mark> 001 | E) 🗙 删除<br>号               | <ul> <li>2) 刷新<br/>模具名<br/>磨刀</li> </ul>          | ? 帮助                                 | 仓[建时<br>2019/6         | 间<br>/10 19 | 5:27 | 创建人姓名<br>andafa |  |
| 4ª<br>∷ дн       | 建具组对机<br>查找<br>1               | 应模具<br>┣ 添加<br>፤具优先线  | <mark>ॖ} 编辑</mark> (Ⅰ<br>及 模具编<br>0 001             | E) <mark>大</mark> 删除<br>号  | <ul> <li>創新<br/>模具名<br/>磨刀</li> </ul>             | ② 帮助<br>3称                           | 创建时<br>2019/6          | 间<br>/10 19 | 5:27 | 创建人姓名<br>andafa |  |
| 档<br>:: #<br>►   | 建具组对机<br>查找<br>1               | 应模具<br>▶ 添加<br>◎具优先线  | <mark>□ 编辑</mark> (I<br>及 模具编<br>0 001              | E) <mark>大</mark> 删除<br>3号 | <ul> <li>創新<br/>模具名<br/>磨刀</li> </ul>             | ② 帮助<br>3称                           | 仓[建田寸<br>2019/6        | 间<br>/10 19 | 5:27 | 创建人姓名<br>andafa |  |
| 14<br>:: /#<br>► | 建具组对/<br>查找<br>1               | 空模具<br>□ 添加<br>算具优先线  | E 编辑(t<br>及 模具编<br>0 001                            | E) <mark>、</mark> 删除<br>号  | 2) 刷新<br>模具名<br>磨刀                                | ⑦ 琴助<br>5称                           | 仓顷重日寸<br>2019/6        | 间<br>/10 15 | 5:27 | 创建人姓名<br>andafa |  |
| 稽<br>:: /#<br>►  |                                | 空模具<br>□ 添加<br>算具优先线  | □ 编辑(f<br>及 模具编<br>0 001                            | E) × 删除<br>号               | 2) 刷新<br>模具名<br>磨刀                                | <ul> <li>? 帮助</li> <li>3称</li> </ul> | 仓顷里时<br>2019/6         | 间<br>/10 15 | 5:27 | 创建人姓名<br>andafa |  |

备注:

资料可以用 excel 整理完直接导入

模具组把一样模具资料维护进去,建立关联关系

模具的基本资料维护,包括模具编号、模具名称、所属工厂、可用数量、模腔数、装载卸载工时 等。

#### 7.3 模具维修保养计划

根据企业对模具管理规则,制定模具维修保养计划,确定具体模具、保养维修时间

| C1 安达发C1智能制造管理软件 - [模具维修例                    | 呆养计划]                                                   | 1.0                      |                |           | 1000       | 100.00    |                |                   |
|----------------------------------------------|---------------------------------------------------------|--------------------------|----------------|-----------|------------|-----------|----------------|-------------------|
| 首页 目录 计件工资明细 🕴                               | 2备点检标准   设备维护记录                                         | 设备异常记录                   | 模具基本资料         | 模具维修保养    | 计划         |           |                |                   |
| <b>搜索条件 搜索结果</b><br>▲ 查找 ▲ 新建 □ 编辑(E) × 删除 [ | 2 刷新 (?) 帮助                                             |                          |                |           |            |           |                |                   |
| 计划开始时间 计划结束时间                                | 是否停用 内容                                                 |                          |                |           |            | 更新时间      | 更新人名称          | 更新人主机             |
|                                              | <ul> <li>↓ 新建</li> <li>☆ 放弃新增</li> <li>基础 备注</li> </ul> |                          |                |           |            |           |                |                   |
|                                              | 计划开始时间:<br>计划结束时间:<br>内容:                               | 2019-06-28<br>2019-06-28 | 09:33<br>09:33 |           |            |           |                |                   |
|                                              | 是否停用:                                                   | ▼ 是                      |                |           |            |           |                |                   |
|                                              | 保存并新增 (F7)                                              |                          | 确定 (F8)        | 应用 (79)   | 取消(Esc)    | ]         |                |                   |
|                                              |                                                         |                          |                |           |            |           |                |                   |
| •                                            |                                                         | 🕱 andafal                | (andafa) 🔲 C1  | DEMO:9001 | a c1db10 § | 10 2 54 🕰 | www.andafa.com | 2019/6/24 9·34·04 |
|                                              |                                                         | and and                  |                |           |            | v         |                | <u> </u>          |

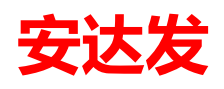

#### 7.4 模具维护保养记录

根据企业对模具维护保养计划,对模具进行维护保养,然后把相关信息记录下来:具体模具、时间、人员信息保养内容都记录完整

| C1 安达发C1智能制造管理软件 - [模具维护保养记录  | ٤]                     | 1.0                    |               |               | 10.00          | 100              | L L X                   |
|-------------------------------|------------------------|------------------------|---------------|---------------|----------------|------------------|-------------------------|
| 首页 目录 计件工资明编 设备点档             | 验标准 设备维护记录             | 设备异常记录                 | 模具基本资料        | 模具维修保养计划      | 刻 模具维护保养       | 記录               |                         |
| 搜索条件 搜索结果                     |                        |                        |               |               |                |                  |                         |
| : 🏦 查找 🗋 新建 🔊 复制为 🔜 编辑(E) 🗙 删 | 除 💈 刷新 🕜 帮助            |                        |               |               |                |                  |                         |
| 模具保养单号 模具编号                   | <ol> <li>新建</li> </ol> |                        |               |               | E 🗵            | 实际维护姓名           |                         |
|                               | 🔀 放弃新增                 |                        |               |               |                |                  |                         |
|                               | 工厂编号:<br>模具保养单号:       | 默认工                    | Г             | <b>_</b>      |                |                  |                         |
|                               | 模具编号:                  | <mark>001</mark><br>磨刀 |               |               |                |                  |                         |
|                               | 实际维护工号:                | 098<br>斯大林             |               |               |                |                  |                         |
| 模具更换配件                        | 维修时间:                  | 2019/                  | 6/24          |               |                |                  |                         |
|                               | 结束时间:                  | 2019/                  | 6/24          |               |                |                  |                         |
| 配件编号 更换配件数里                   | 实际维护内容:                |                        |               |               |                |                  |                         |
|                               |                        |                        |               |               |                |                  |                         |
|                               | 保存并新增(37)              |                        | 确定 (F8        | ) 应用 (79)     | 取消(Esc)        |                  |                         |
|                               |                        |                        |               |               |                | -                |                         |
|                               |                        |                        |               |               |                |                  |                         |
|                               |                        |                        |               |               |                |                  |                         |
|                               |                        |                        |               |               |                |                  |                         |
|                               |                        | 🐔 andafa               | (andafa) 📮 C1 | DEMO:9001 📋 d | :1db10 ᅅ 10.2. | 54 🚭 www.andafa. | com 🕙 2019/6/24 9:39:25 |

### 7.5 模具更护配件记录查询

更换模具配件的信息完整记录下来;配件编号、数量

| C1 安达发C1智能制造管理软件 - [模具更换配件记录查询]       |                         | the second second              |                                      |
|---------------------------------------|-------------------------|--------------------------------|--------------------------------------|
| 首页 目录 计件工资明细 设备点检标准 设备维持              | 的记录 设备异常记录 模具基本资料       | 模具维修保养计划 模具维护保养记录              | 模具更换配件记录查询                           |
| 搜索条件 搜索结果                             |                         |                                |                                      |
| : 🏦 查找 🗋 新建 🚽 复制为 🔜 编辑(E) 🗙 删除 😒 刷新 🕐 | 帮助                      |                                |                                      |
| 配件编号 更换配件数量                           |                         |                                |                                      |
|                                       |                         |                                |                                      |
|                                       |                         | _                              |                                      |
| ④ 新建                                  |                         |                                |                                      |
| ☆ 放弃新増                                |                         |                                |                                      |
| 西(牛编号: 002                            |                         |                                |                                      |
| 电脑外壳                                  |                         |                                |                                      |
| 再换两件物册: 2                             |                         |                                |                                      |
|                                       |                         |                                |                                      |
|                                       |                         |                                |                                      |
| 保存并新增(37)                             | 确定 (78) 应用 (79) 取消      | j(Esc)                         |                                      |
|                                       |                         |                                |                                      |
|                                       |                         |                                |                                      |
|                                       |                         |                                | 屏幕截图 Ctrl + Alt + A                  |
|                                       |                         |                                | ✓ 截图时隐藏当前窗口                          |
|                                       |                         |                                |                                      |
|                                       |                         |                                |                                      |
|                                       |                         |                                |                                      |
|                                       |                         |                                |                                      |
|                                       | 🐔 andafa(andafa) 🛛 📮 C1 | DEMO:9001 🧻 c1db10 ᅅ 10.2.54 🤤 | www.andafa.com 🕙 2019/6/24 9:44:01 🦽 |

えて

## 8 报表中心管理

报表中心管理:用于个性化报表及电子看板二次开发设计使用,该功能的强大之处在于用户可以自己设计各式各样的报表、电子看板。

#### 8.1 新建报表

操作路径:【SYS 系统管理】→【报表中心管理】

| ax 安达发 Andafa AX | - [报表中心管理]        |                             |          | ARE AREAD        | No. of Lot, House, Street, Street, Str |                 |              | _ 0 <b>_ X</b>           |
|------------------|-------------------|-----------------------------|----------|------------------|----------------------------------------------------------------------------------------------------|-----------------|--------------|--------------------------|
| 首页 报表中心          | 管理                |                             |          |                  |                                                                                                    |                 |              |                          |
| 船 查找 新建 🚽        | 夏制为 📑 编辑(E)       | ) 🗙 删除 決 设计模板 👂             | 运行 💽 导出报 | 表配置 💽 导入报表配置     | 👌 刷新 🕜 帮助                                                                                                    |                 |              |                          |
| - • 全部           | 报表ID              |                             | 报表状态 报   | 表分类1 报表分类2       | 报表名称                                                                                                    | 报表编号            | 报表描述         | 报表控件                     |
| H- • OKR         | ▶ 1 9601194d-*    | 71c6-4671-95e6-4042fc8ad5f9 | 确认 生产    | 는                | 设备异常停机原因总览报表                                                                                                    | DEM0120_15      |              | Andafa, Eaf. Report. Spr |
| ■・●财务            | 2 5C67C1B485      | B1A709729204159             | 确认 生产    | <sup>62</sup> 设备 | 设备异常停机原因总览报表_副本                                                                                                    | DEM0120_15_copy |              | Andafa. Eaf. Report. Spr |
| □□ • 采购          |                   |                             |          |                  |                                                                                                    |                 |              |                          |
| ● ● 计划与物控        |                   |                             |          |                  |                                                                                                    |                 |              |                          |
| □ ● 生产           |                   |                             |          |                  |                                                                                                    |                 |              |                          |
|                  |                   |                             |          |                  |                                                                                                    |                 |              |                          |
| • 智能终端<br>•      |                   |                             |          |                  |                                                                                                    |                 |              |                          |
| - Ha             |                   |                             |          |                  |                                                                                                    |                 |              |                          |
|                  |                   |                             |          |                  |                                                                                                    |                 |              |                          |
|                  |                   |                             |          |                  |                                                                                                    |                 |              |                          |
| 4                | •                 |                             |          |                  |                                                                                                    |                 |              | •                        |
| 授权的用户 招表         | 数据源               |                             |          |                  |                                                                                                    |                 |              |                          |
| · 與 查找 「 添加 )    |                   | 朝助                          |          |                  |                                                                                                    |                 |              |                          |
| 用户名称             | ( and ) is many ( |                             |          |                  |                                                                                                    |                 |              |                          |
| 747 BIL          |                   |                             |          |                  |                                                                                                    |                 |              |                          |
|                  |                   |                             |          |                  |                                                                                                    |                 |              |                          |
|                  |                   |                             |          |                  |                                                                                                    |                 |              |                          |
|                  |                   |                             |          |                  |                                                                                                    |                 |              |                          |
|                  |                   |                             |          |                  |                                                                                                    |                 |              |                          |
|                  |                   |                             |          |                  |                                                                                                    |                 |              |                          |
|                  |                   |                             |          |                  |                                                                                                    |                 |              |                          |
|                  |                   |                             |          |                  |                                                                                                    |                 |              |                          |
|                  |                   |                             |          |                  |                                                                                                    |                 |              |                          |
|                  |                   |                             |          |                  |                                                                                                    |                 |              |                          |
|                  |                   |                             |          |                  |                                                                                                    |                 |              |                          |
|                  |                   |                             |          |                  |                                                                                                    |                 | <b>A +</b> ( |                          |

创建新的报表点击【新增】按钮;

| <u>()</u> 编辑(AE) |                                       |        |
|------------------|---------------------------------------|--------|
| 🔀 放弃编辑           |                                       |        |
|                  | [                                     |        |
| 报表状态:            | 确认                                    | -      |
| 报表编号:            | DEM0120_15                            |        |
| 报表名称:            | 设备异常停机原因总览报表                          |        |
| 报表描述:            |                                       |        |
| 报表分类1:           | 生产                                    |        |
| 报表分类2:           | 设备                                    |        |
| 报表控件:            | Andafa Eaf. Report. Spread/ReportMain |        |
| 报表参数:            |                                       |        |
|                  |                                       |        |
| 保存并新增(37)        | 确定 (178) 应用 (179) 取消                  | j(Esc) |

#### 安达发 C1 智能制造管理软件用户操作手册

## 安达发

- 报表状态:选择"确认"
- 报表编号:按报表分类输入报表编号;
- 报表名称: 输入报表名称;
- 报表描述:输入报表功能作用等相关信息;
- 报表分类 1: 输入报表第一大类名称;
- 报表分类 2: 输入报表第二大类名称;
- 报表控件: 输入"Andafa.Eaf.Report.Spread\ReportMain";

点击【确定】按钮;

#### 8.2 报表数据源

| ax 安达发 Andafa AX - [报表中心管理]                                   |                 | State and complete                                                                                                    | And Road Street State                                                                   |                 |       |                          |
|---------------------------------------------------------------|-----------------|----------------------------------------------------------------------------------------------------|-----------------------------------------------------------------------------------------|-----------------|-------|--------------------------|
| 首页 报表中心管理                                                     |                 |                                                                                                    |                                                                                         |                 |       |                          |
| 👫 查找 🗋 新建 😼 复制为 📴 编辑(E) 🗙 删除 💱                                | や设计模板 🌓 运行 💽 导出 | 级表配置 💽 导入报表配置 🔡 刷                                                                                                    | 新 ⑦ 帮助                                                                                  |                 |       |                          |
| ····● 全部 报表ID                                                 | 报表状态 报          | 表分类1 报表分类2                                                                                                    | 报表名称                                                                                    | 报表编号            | 报表描述  | 报表控件                     |
| OIR     I 506A22C3C0187334292043     I 506A22C3C0187334292043 | 39A 7A11 /±     | 本                                                                                                    | 设备导带值和管用首将招奉                                                                            | BEN0120 15      |       | Andafa, Eaf. Report. Spr |
| ■ ● 财务 2 5C6A22C3C018734829204                                | 4 (1) 编辑(AE)    |                                                                                                    |                                                                                         | E 🗵             |       | Andafa Eaf. Report. Spr  |
| ● ● 采购                                                        | : 💢 放弃编辑        |                                                                                                    |                                                                                         |                 |       |                          |
| 田·• 20年<br>田·• 计划与物控<br>白·• 牛产                                | 数据源名称:          | ea_cause                                                                                                    |                                                                                         |                 |       |                          |
|                                                               | 自定义501语句:       | <pre>salect     s = e_course_no,     a = a_course_no,     court (e.e.gours = trans,     court (e.e.gours = trans,     courte course = left inin arg_ma_se_guurse = c group by a = a_course_no,     a = a_course_no,     course_no,     course_no,</pre> | on) count_111,<br>se_mionte),0) en_pause_mionte<br>n a em_course_no = e.ee_pause_rearcn |                 |       | ,<br>,                   |
| 數据源名称 自定义SQ                                                   | I               |                                                                                                    |                                                                                         |                 | 更新人名称 | 更新人主机                    |
| ▶ 1 ea_cause select                                           | •               |                                                                                                    |                                                                                         |                 | 杨勇    | MATRIX                   |
|                                                               | 备注01:           |                                                                                                    |                                                                                         |                 |       |                          |
|                                                               | 备注02:           |                                                                                                    |                                                                                         |                 |       |                          |
|                                                               |                 |                                                                                                    |                                                                                         |                 |       |                          |
|                                                               | 保存并新增(17)       |                                                                                                    | 确定(#8)                                                                                  | 应用 (F9) 取消(Esc) |       |                          |

点击工具栏【新建】; 数据源名称:输入数据源名称; 自定义 SQL 语句:输入或粘贴编号的 SQL 查询脚本; 点击【确定】;

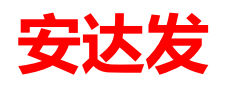

## 8.3 设计模板

| 安达发 Andafa A                                                                                              | X - [报表中心管理]               |                       | -                |               | THE PART OF              | and made            |                  |                                       |                      |
|----------------------------------------------------------------------------------------------------|----------------------------|-----------------------|------------------|---------------|--------------------------|---------------------|------------------|---------------------------------------|----------------------|
| 首页 报表中                                                                                                    | 心管惑                        |                       |                  |               |                          |                     |                  |                                       |                      |
| 查找 🗋 新建                                                                                                   | 🦻 复制为 📑 编辑(6               | :) 🗙 删除 🏷 设计模板 👂      | 运行 💽 导出报表配置      | • 导入报表配置 🚦    | 刷新 🥡 帮助                  |                     |                  |                                       |                      |
| <ul> <li>全部</li> </ul>                                                                                    | 报表ID                       |                       | 报表状态 报表分类1       | 报表分类2         | 报表名称                     |                     | 报表编号             | 报表描述                                  | 报表控件                 |
| <ul> <li>UKK</li> <li>test</li> </ul>                                                                     | 1 506A22C30                | 018733429204396       | 确认 生产            | 设备            | 设备异常停机原因总览报题             | 夷                   | DEM0120_15       |                                       | Andafa, Eaf. Report. |
| ◎ 财务                                                                                                    | 2 5C6A22C30                | 018734829204410       | 确认 生产            | 设备            | 设备异常停机原因总览报题             | <b>夷_副本</b>         | DEM0120_15_copy  |                                       | Andafa. Eaf. Report. |
| <ul> <li>→ 计划与物控</li> <li>・ 生产</li> <li>→ ·· 设备</li> <li>→ ·· · · · · · · · · · · · · · · · · ·</li></ul> |                            |                       |                  |               | 11                       |                     |                  |                                       |                      |
| 权的用户 报<br>查找 予新建                                                                                          | ,<br>表数据源<br>1 2 复制为 🔁 编辑( | E) 🗙 删除 👌 预览数据 💈      | 刷新 ⑦ 帮助          |               |                          |                     |                  |                                       |                      |
| 数据源名科                                                                                                    | 7                          | 自定义SQL语句              |                  |               |                          |                     | 更新时间             | 更新人名称                                 | 更新人主机                |
| 1 ea_cause                                                                                                |                            | select a.ea_cause_no, | a.ea_cause_name, | count (e. ea_ | pause_reason) count_t11, | coalesce(sun (e. ea | 2019/02/16 03:54 | 杨勇                                    | MATRIX               |
|                                                                                                    |                            |                       |                  |               |                          |                     |                  |                                       |                      |
|                                                                                                    |                            |                       |                  |               |                          |                     |                  | · · · · · · · · · · · · · · · · · · · | <b>1</b>             |
| 击【试                                                                                                    | 设计模板                       | 】按钮;                  |                  |               |                          |                     |                  |                                       |                      |

| ) 🕫 (" 🗋 📂 🚽          | t Page Layout Data                                          | View Set | tings       |              | GrapeCity Sp: | read Desig | ner (. NET 4.     | 0 Framework Edit          | i on)                                 |           |   | - 8                  |
|-----------------------|-------------------------------------------------------------|----------|-------------|--------------|---------------|------------|-------------------|---------------------------|---------------------------------------|-----------|---|----------------------|
| & Cut 📑<br>Copy Paste | <del>宋</del> 体 - 9<br>- 3≫ - <u>A</u> - B <i>I</i> <u>U</u> | • A* A*  |             | I↓II<br>I₿∉‡ | Wrap Text     | None       | Clear<br>CellType | Conditional<br>Formatting | 🔒 Lock<br>🗙 Clear All<br>🌇 Select All | Sort Find |   |                      |
| Clipboard             | Font                                                        | Fa.      |             | Alignment    |               | Cel        | lType             | Style                     | Edi                                   | ting      |   |                      |
| A20                   | · = 10.008                                                  |          |             |              |               |            |                   |                           |                                       |           |   |                      |
| A ea_cause_no         | B ea_cause_name                                             | t 111    | ea_pause_mi |              |               |            |                   |                           |                                       |           |   | Sheet                |
| 01.01.001             | 压铸机三届(油水气)                                                  | 12       | 34468       |              |               |            |                   |                           |                                       |           |   |                      |
| 01.01.002             | 压铸机压射部分故障                                                   | 1        | 0           |              |               |            |                   |                           |                                       |           |   | Columni Rol ro       |
| 01.01.003             | 压铸机开锁模部分故障                                                  | 1        | 12          |              |               |            |                   |                           |                                       |           |   | Column 1             |
| 01.01.004             | 压铸机顶出部分故障                                                   | 5        | 10154       |              |               |            |                   |                           |                                       |           |   | Column# True         |
| 01.01.005             | 压铸机中子部分故障                                                   | 2        | 1734        |              |               |            |                   |                           |                                       |           |   | RowCour 32           |
| 01.02.001             | 植且占检保养                                                      | 0        | 0           |              |               |            |                   |                           |                                       |           |   | RowHead 1            |
| 01.02.002             | 植且型针部分故障                                                    | 3        | 1856        |              |               |            |                   |                           |                                       |           |   | RowHead True         |
| 01.02.003             | 横具抽芯部分故障                                                    | 1        | 0           |              |               |            |                   |                           |                                       |           |   | ▲ 竹刀                 |
| 01.02.004             | 模具而出部分故障                                                    | 0        |             |              |               |            |                   |                           |                                       |           |   | AllowWr False        |
| 01.02.005             | 横目占公劫障                                                      | 5        | 88054       |              |               |            |                   |                           |                                       |           |   | AutoSor True         |
| 01.04.001             | 再换"由头、按头、针红、                                                |          | 00001       |              |               |            |                   |                           |                                       |           | E | AutoSor True         |
| 01.04.000             | 史操作大、按大、加11、<br>再换料構                                        | 5        |             |              |               |            |                   |                           |                                       |           |   | DataAll False        |
| 10.001                | 近 供料 18<br>GDR(大規                                           | 0        | 0           |              |               |            |                   |                           |                                       |           |   | MinZoor 0.1          |
| 10.001                | リノ相加王士の                                                     | 0        | 0           |              |               |            |                   |                           |                                       |           |   | Operati Normal       |
| 10.002                | 四個項目                                                        | 1        | 0           |              |               |            |                   |                           |                                       |           |   | > PrintIr            |
| 10.003                | 大阪                                                          | U        | U           |              |               |            |                   |                           |                                       |           |   | Protect True         |
| 10.004                | 外相                                                          | 0        | 0           |              |               |            |                   |                           |                                       |           |   | Restric False        |
| 10.005                | 待里                                                          | 1        | 1           |              |               |            |                   |                           |                                       |           |   | ▲ 设计                 |
| 10.006                | 待料                                                          | 2        | 9011        |              |               |            |                   |                           |                                       |           |   | Seriali False        |
| 10.007                | 品质异常                                                        | 0        | 0           |              |               |            |                   |                           |                                       |           |   | ⊿ 数据                 |
| 10.008                | 停电                                                          | 0        | 0           |              |               |            |                   |                           |                                       |           |   | DataAut True         |
| 20.001                | 停电                                                          | 0        | 0           |              |               |            |                   |                           |                                       |           |   | DataAut True         |
| 20.002                | 模具异常                                                        | 0        | 0           |              |               |            |                   |                           |                                       |           |   | DataAut True         |
| 20.003                | 炮筒堵塞                                                        | 0        | 0           |              |               |            |                   |                           |                                       |           |   | 4 91-XX              |
| 20.004                | 料筒堵塞                                                        | 0        | 0           |              |               |            |                   |                           |                                       |           |   | Active: Derault      |
| 20.005                | 射胶失败                                                        | 0        | 0           |              |               |            |                   |                           |                                       |           |   | ActiveSkin           |
| 20.006                | 顶针退未                                                        | 0        | 0           |              |               |            |                   |                           |                                       |           | - | Gets or sets the ski |
| Sheet1                | ea_cause                                                    |          |             |              | 1 e 🔚         |            |                   |                           |                                       |           | • | used by the sheet.   |

超级 Excel 窗口有二个页签: Sheet1 为报表显示的格式内容主页; ea\_cause 为报表数据源页签, 该数据来源于 SQL 脚本查询的数据(实时数据);

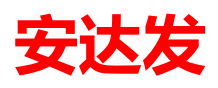

#### 安达发 C1 智能制造管理软件用户操作手册

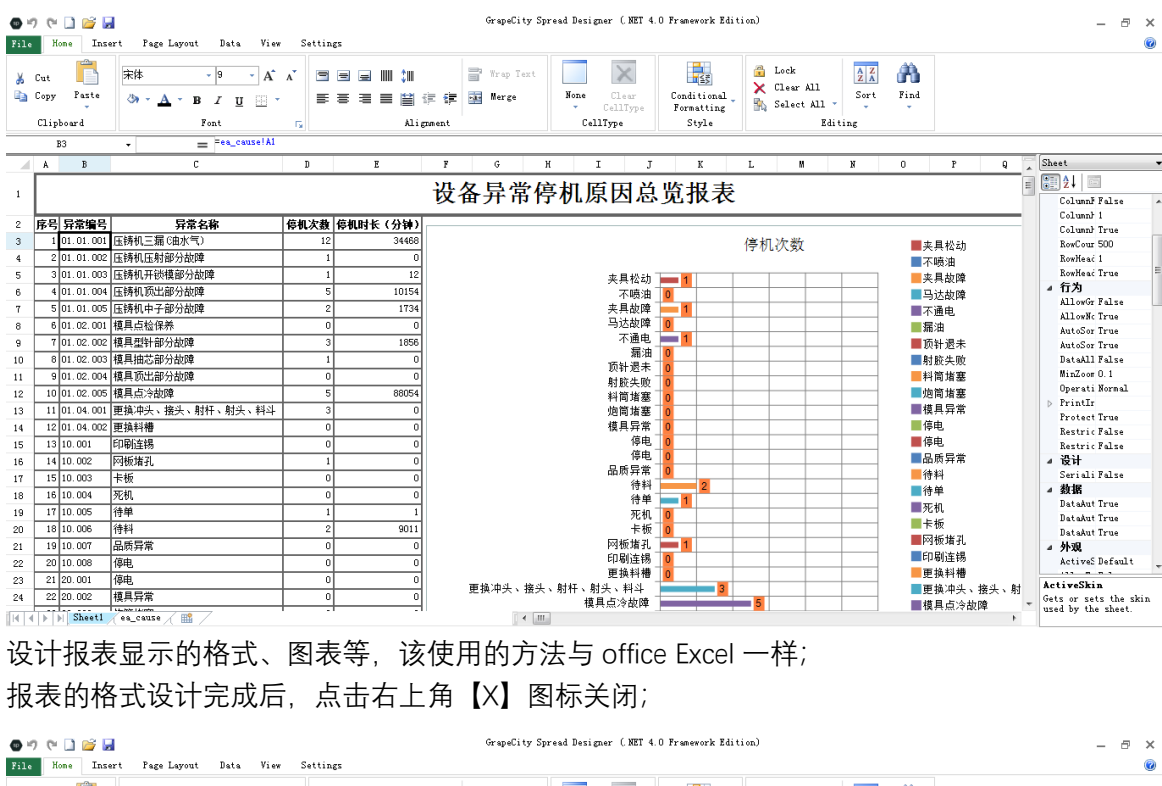

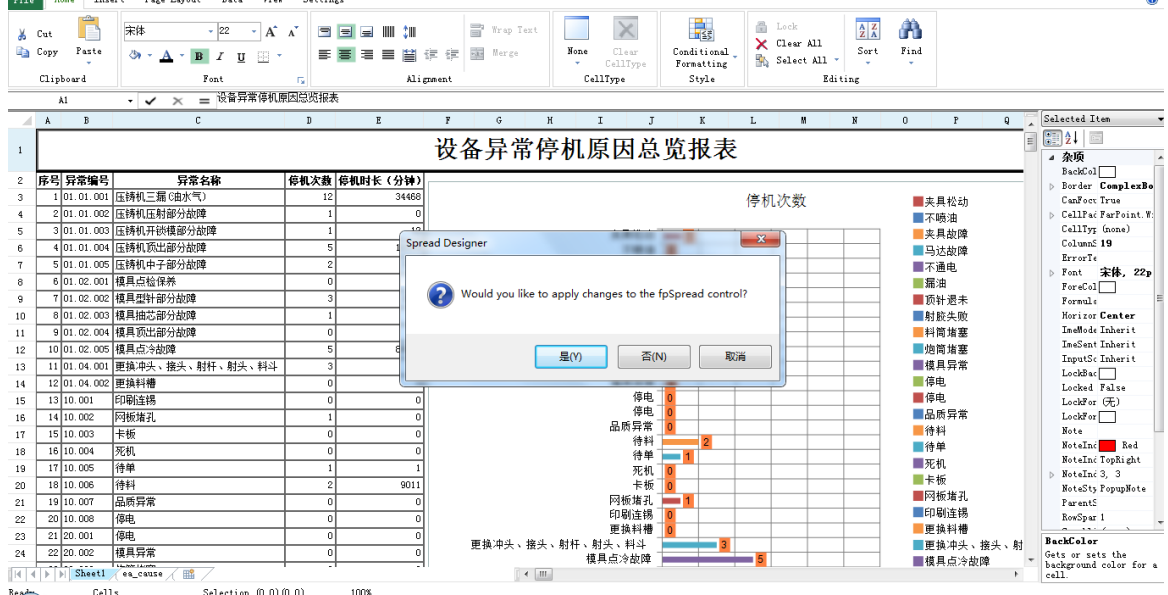

此时提示是否保存运用,点击【是(Y)】按钮;

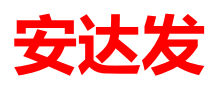

#### 安达发 C1 智能制造管理软件用户操作手册

| ax 妄                                                                                                    | 达发 Anda                                                                                                    | fa AX - [报表中心管理                                                                                                    |                                                                                                    |                                                                                                    |                                                                                                    | CONTRACTOR OF STREET                                                                                 | a maget think                                                                                                    | of the local diversity of the |                  |                                                                                                    |                                               |
|----------------------------------------------------------------------------------------------------|----------------------------------------------------------------------------------------------------|----------------------------------------------------------------------------------------------------|----------------------------------------------------------------------------------------------------|----------------------------------------------------------------------------------------------------|----------------------------------------------------------------------------------------------------|----------------------------------------------------------------------------------------------------|----------------------------------------------------------------------------------------------------|-------------------------------|------------------|----------------------------------------------------------------------------------------------------|-----------------------------------------------|
| Î                                                                                                    | 页报                                                                                                    | 表中心管理 看板播                                                                                                    | 放器                                                                                                    |                                                                                                    |                                                                                                    |                                                                                                    |                                                                                                    |                               |                  |                                                                                                    |                                               |
| 44                                                                                                    | 重找 🗋 新                                                                                                    | 健 🌛 复制为 🛃 🦸                                                                                                    | 睹[E) 🗙 删除 🏷 设计                                                                                                    | +模板 👂 运行                                                                                                    | 💽 导出报表配置 📑                                                                                                    | 导入报表配置 📄 刷新 🤇                                                                                        | ? 帮助                                                                                                    |                               |                  |                                                                                                    |                                               |
| 1                                                                                                    | 全部                                                                                                    | 报表                                                                                                    | ID                                                                                                    | 报表                                                                                                    | 就态 报表分类1                                                                                                    | 报表分类2 报表                                                                                             | 名称                                                                                                    |                               | 报表编号             | 报表描述                                                                                                    | 报表控件                                          |
| B                                                                                                    | test                                                                                                    | ▶ 1 5C6A                                                                                                    | 2030018733429204396                                                                                                    | 确认                                                                                                    | 生产                                                                                                    | 设备 设备                                                                                                | 异常停机原因总览报表<br>目前信仰 = 国的收益主 、                                                                                                    | T data                        | DEM0120_15       |                                                                                                    | Andafa, Eaf, Report, Spr.                     |
| ∰ (                                                                                                    | 财务<br>采购                                                                                                    | 2 5064                                                                                                    | 2030018734829204410                                                                                                    | 确认                                                                                                    | 生产                                                                                                    | 设备 设备                                                                                                | ·开帛"停机原因忌觅报表。                                                                                                    | 副本                            | DEMO120_15_copy  |                                                                                                    | Andafa, Eaf, Report, Spr.                     |
| <u> </u>                                                                                                    | 仓库                                                                                                    |                                                                                                    |                                                                                                    |                                                                                                    |                                                                                                    |                                                                                                    |                                                                                                    |                               |                  |                                                                                                    |                                               |
| B (                                                                                                    | 计划与物<br>生产                                                                                                    | H2                                                                                                    |                                                                                                    |                                                                                                    |                                                                                                    |                                                                                                    |                                                                                                    |                               |                  |                                                                                                    |                                               |
| Ī                                                                                                    |                                                                                                    | - 44                                                                                                    |                                                                                                    |                                                                                                    |                                                                                                    |                                                                                                    |                                                                                                    |                               |                  |                                                                                                    |                                               |
|                                                                                                    | • 刻据3<br>• 智能5                                                                                                    | 木馬                                                                                                    |                                                                                                    |                                                                                                    |                                                                                                    |                                                                                                    |                                                                                                    |                               |                  |                                                                                                    |                                               |
| ÷ (                                                                                                    | 销售                                                                                                    |                                                                                                    |                                                                                                    |                                                                                                    |                                                                                                    |                                                                                                    |                                                                                                    |                               |                  |                                                                                                    |                                               |
|                                                                                                    |                                                                                                    |                                                                                                    |                                                                                                    |                                                                                                    |                                                                                                    |                                                                                                    |                                                                                                    |                               |                  |                                                                                                    |                                               |
|                                                                                                    |                                                                                                    |                                                                                                    |                                                                                                    |                                                                                                    |                                                                                                    |                                                                                                    |                                                                                                    |                               |                  |                                                                                                    |                                               |
|                                                                                                    |                                                                                                    |                                                                                                    |                                                                                                    |                                                                                                    |                                                                                                    |                                                                                                    |                                                                                                    |                               |                  |                                                                                                    |                                               |
| ٠                                                                                                    |                                                                                                    | •                                                                                                    |                                                                                                    |                                                                                                    |                                                                                                    | I                                                                                                    | I                                                                                                    |                               |                  |                                                                                                    | •                                             |
| 授権                                                                                                    | 乙的用户                                                                                                    | 报表数据源                                                                                                    |                                                                                                    |                                                                                                    |                                                                                                    |                                                                                                    |                                                                                                    |                               |                  |                                                                                                    |                                               |
| 1.018                                                                                                    | 查找 🗋 新                                                                                                    | 新建 😼 复制为 📑                                                                                                    | 烏嶺(E) 🗙 删除 🗋 预                                                                                                    | 览数据 🗟 刷新                                                                                                    | (?) 帮助                                                                                                    |                                                                                                    |                                                                                                    |                               |                  |                                                                                                    |                                               |
|                                                                                                    | 数据源                                                                                                    | 包称                                                                                                    | 自定义SQL语句                                                                                                    |                                                                                                    |                                                                                                    |                                                                                                    |                                                                                                    |                               | 更新时间             | 更新人名称                                                                                                    | 更新人主机                                         |
| -                                                                                                    | 1 ea_cau                                                                                                    | 150                                                                                                    | select a.ea                                                                                                    | cause_no,                                                                                                    | a.ea_cause_name,                                                                                                    | count (e. ea_pause_re                                                                                | ason) count_t11,                                                                                                    | coalesce (sum (e. ea_         | 2019/02/16 03:54 | 杨興                                                                                                    | MATRIX                                        |
|                                                                                                    |                                                                                                    |                                                                                                    |                                                                                                    |                                                                                                    |                                                                                                    |                                                                                                    |                                                                                                    |                               |                  |                                                                                                    |                                               |
|                                                                                                    |                                                                                                    |                                                                                                    |                                                                                                    |                                                                                                    |                                                                                                    |                                                                                                    |                                                                                                    |                               |                  |                                                                                                    |                                               |
|                                                                                                    |                                                                                                    |                                                                                                    |                                                                                                    |                                                                                                    |                                                                                                    |                                                                                                    |                                                                                                    |                               |                  |                                                                                                    |                                               |
|                                                                                                    |                                                                                                    |                                                                                                    |                                                                                                    |                                                                                                    |                                                                                                    |                                                                                                    |                                                                                                    |                               |                  |                                                                                                    |                                               |
|                                                                                                    |                                                                                                    |                                                                                                    |                                                                                                    |                                                                                                    |                                                                                                    |                                                                                                    |                                                                                                    |                               |                  |                                                                                                    |                                               |
|                                                                                                    |                                                                                                    |                                                                                                    |                                                                                                    |                                                                                                    |                                                                                                    |                                                                                                    |                                                                                                    |                               |                  |                                                                                                    |                                               |
|                                                                                                    |                                                                                                    |                                                                                                    |                                                                                                    |                                                                                                    |                                                                                                    |                                                                                                    |                                                                                                    |                               |                  |                                                                                                    |                                               |
|                                                                                                    |                                                                                                    |                                                                                                    |                                                                                                    |                                                                                                    |                                                                                                    |                                                                                                    |                                                                                                    |                               |                  |                                                                                                    |                                               |
|                                                                                                    |                                                                                                    |                                                                                                    |                                                                                                    |                                                                                                    |                                                                                                    |                                                                                                    |                                                                                                    |                               |                  |                                                                                                    |                                               |
|                                                                                                    |                                                                                                    |                                                                                                    |                                                                                                    |                                                                                                    |                                                                                                    |                                                                                                    |                                                                                                    |                               |                  |                                                                                                    |                                               |
|                                                                                                    |                                                                                                    |                                                                                                    |                                                                                                    |                                                                                                    |                                                                                                    |                                                                                                    |                                                                                                    |                               |                  |                                                                                                    | <b>弓</b> 由。④ • m * + 4                        |
|                                                                                                    |                                                                                                    |                                                                                                    |                                                                                                    |                                                                                                    |                                                                                                    |                                                                                                    | -                                                                                                    |                               |                  | _                                                                                                    | <b>( )</b>                                    |
| ax 设                                                                                                    | 备异常停机                                                                                                    | 1原因总览报表                                                                                                    |                                                                                                    |                                                                                                    |                                                                                                    | -                                                                                                    | 1.00 T                                                                                                    |                               |                  |                                                                                                    | C m •. • • • • •                              |
| ax 设                                                                                                    | 备异常停机                                                                                                    | 原因总览报表                                                                                                    |                                                                                                    |                                                                                                    | 设备                                                                                                    | 异常停机原                                                                                                | 因总览报表                                                                                                    | Ę                             |                  |                                                                                                    | A n . A i m . + /                             |
| ax 设<br>序号                                                                                                    | 备异常停机<br>异常编号                                                                                                    | 原因总流报表                                                                                                    | 称                       称                                                                                                    | 數 停机时长(                                                                                                    | 设备                                                                                                    | 异常停机原                                                                                                | 因总览报表                                                                                                    | Ę                             |                  |                                                                                                    | C h •. A # m * • •                            |
| ax 设<br>序号                                                                                                    | 备异常停机<br>异常编号<br>21.01.001                                                                                                    | 1.原因急流报表<br>日本<br>日本<br>日本<br>日本<br>日本<br>日本<br>一、<br>日本<br>一、<br>日本<br>一、<br>一、<br>一<br>一<br>一<br>一<br>一<br>一<br>二<br>一<br>一<br>一<br>一<br>一<br>一<br>一<br>一<br>一<br>一<br>一<br>一<br>一                                                                                                    | 称 停机>                                                                                                    | <u>教</u><br>停机时长(<br>12                                                                                                    | 设备。<br>34488                                                                                                    | 异常停机原                                                                                                | 因总览报表                                                                                                    | 長                             |                  | <b>来</b> 具松动                                                                                                    | C th •. A 1 m • • 4                           |
| ax 该<br>序号<br>1<br>2                                                                                                    | 备异常停机<br><b>异常编号</b><br>01.01.001<br>01.01.002                                                                                                    | L原因急流報表<br><b> </b>                                                                                                    | 森 停机 <b>发</b>                                                                                                    | <u>教</u> 停机时长(5<br>12<br>1                                                                                                    | 设备。<br>3949)<br>34468                                                                                                    | 异常停机原                                                                                                | 因总览报表                                                                                                    | <b>長</b><br>停机次数              |                  | <b>夹具松动</b><br>不喷油                                                                                                    | C th •. A # m • • 4                           |
| IX 後<br>序号<br>1<br>2<br>3                                                                                                    | 备异常停机<br>异常编号<br>01.01.001<br>01.01.002<br>01.01.002<br>01.01.003                                                                                                    | 原因参院授表<br><b> </b>                                                                                                    | 称 停机3<br>幸                                                                                                    | 数 停机时长(<br>12<br>1<br>1                                                                                                    | 设备。<br>34408<br>0<br>12<br>12                                                                                                    | 异常停机原                                                                                                | 因总览报表                                                                                                    | <b>長</b><br>停机次数              |                  | <b>夹具松动</b><br>不喷油<br>夹具故障                                                                                                    |                                               |
| I                                                                                                    | 备异常停机<br>异常编号<br>01.01.001<br>01.01.002<br>01.01.003<br>01.01.004<br>01.01.004                                                                                                    | 原因总统报表<br><b>异常在</b><br>连铸机三氟(由水气)<br>正铸机正树部分故障<br>压铸机开始线部分故<br>压铸机开动线部分故障                                                                                                    | 森<br>停机3<br>*<br>*                                                                                                    |                                                                                                    | 设备。<br>34466<br>0<br>12<br>10154                                                                                                    | 异常停机原                                                                                                |                                                                                                    | <b>長</b><br>停机次数              |                  | 夹具松动<br>不喷油<br>夹具故障<br>马达故障                                                                                                    |                                               |
| <b>序号</b><br>1<br>2<br>3<br>4<br>5<br>6                                                                                                    | 备异常停机<br><b>异常编号</b><br>01.01.001<br>01.01.002<br>01.01.003<br>01.01.003<br>01.01.005<br>01.02.001                                                                                                    | 原因並這級表<br><b>异常之</b><br>压铸机工匠和部分<br>正铸机不可<br>压铸机不可以都好动陸摩<br>正铸机不可不多的动陸章<br>正铸机不可不多的动陸                                                                                                    | 称 修机3<br>章<br>章                                                                                                    | 鼓         停机时长         ()           12         1         1           1         5         2           2         0         0                                                                                                    | ひる<br>分钟)<br>34465<br>0<br>112<br>10054<br>1734<br>0                                                                                                    | 异常停机原                                                                                                |                                                                                                    | <b>長</b><br>停机次数              |                  | 夹具松动<br>牙板具故障<br>马达故障<br>不通电<br>屠油                                                                                                    |                                               |
| ax 後<br>序号<br>1<br>2<br>3<br>4<br>5<br>6<br>7                                                                                                    | 音异常停机       昇常编号       11.01.001       11.01.002       01.01.003       01.01.003       01.01.005       01.01.005       01.02.001       01.02.002                                                                                                    | 原因总选级表<br>异常之<br>压铸机正置 (四水气)<br>压铸机和制部分故障<br>压铸机和干线器部分故<br>压铸机和干线器的力战<br>压铸机和干部分故障<br>模具空针能的分战障                                                                                                    | 称   停机X<br>章                                                                                                    | 数 停机时长(<br>12<br>1<br>1<br>5<br>2<br>0<br>3                                                                                                    | 设备<br>34466<br>0<br>12<br>10154<br>11734<br>0<br>1856                                                                                                    | 异常停机原                                                                                                |                                                                                                    | <b>長</b><br>停机次数              |                  | 夹具松动<br>天顺油<br>柴具故障<br>马石通电<br>屠油<br>履升退未                                                                                                    | C m •. A 1 m • • •                            |
| <b>京大</b><br>第号<br>1<br>2<br>3<br>4<br>5<br>6<br>7<br>8                                                                                                    | 音异常停机<br>异常编号<br>11.01.001<br>01.01.002<br>01.01.003<br>01.01.003<br>01.01.003<br>01.01.005<br>01.02.001<br>01.02.002<br>01.02.002                                                                                                    | 原因急流振表<br><b>房常</b> 名<br>压铸机正第60水气)<br>正铸机正第60水气)<br>压铸机开始建即分面障<br>压铸机开始建即分面<br>压铸机子部分面障<br>植具点齿能分动障<br>植具点芯部分动障                                                                                                    | ¥ (\$1,3<br>¢                                                                                                    | 数 停机时长( 12 1 1 1 5 2 0 3 1 1 1 1 1 1 1 1 1 1 1 1 1 1 1 1 1 1                                                                                                    | <b>分钟)</b><br>34466<br>0<br>125<br>11754<br>11754<br>0<br>1855<br>0                                                                                                    | 异常停机原                                                                                                | 田<br>広<br>大<br>(県松海)<br>の<br>日<br>一<br>日<br>一<br>一<br>日<br>一<br>一<br>一<br>日<br>一<br>一<br>一<br>日<br>一<br>一<br>一<br>日<br>一<br>一<br>一<br>日<br>一<br>一<br>一<br>日<br>一<br>一<br>一<br>日<br>一<br>一<br>日<br>一<br>日<br>一<br>一<br>日<br>一<br>一<br>日<br>一<br>日<br>日<br>日<br>一<br>日<br>日<br>日<br>日<br>日<br>日<br>日<br>日<br>日<br>日<br>日<br>日<br>日                                                            | <b>使</b><br>停机次数              |                  | 夹具松动<br>不顺油<br>夹具松碑<br>马达故障<br>不通电<br>扇計 遷<br>未<br>粉嵌 失败                                                                                                    |                                               |
| DX 後<br>序弓<br>1<br>2<br>3<br>4<br>5<br>6<br>7<br>8<br>9                                                                                                    | 毎月常停机<br>昇常编号<br>11.01.001<br>01.01.002<br>01.01.003<br>01.01.003<br>01.01.004<br>01.01.005<br>01.02.002<br>01.02.002<br>01.02.003<br>01.02.004                                                                                                    | 原因总统粮表<br><b>牙增全</b><br>压铸机正用(由水气)<br>正铸机正的指砂力加降<br>压铸机预试出砂力加降<br>压铸机预试出砂力加降<br>压铸机开作用子部分加降<br>模具点给得承<br>模具点给得承<br>模具点给示外加降<br>建具点给示外加降                                                                                                    | 称 停机3<br>章                                                                                                    | b         6         0         1         1         1         1         1         1         1         1         1         2         2         1         1         1         1         1         1         1         1         1         1         1         1         1         1         1         1         1         1         1         1         1         1         1         1         1         1         1         1         1         1         1         1         1         1         1         1         1         1         1         1         1         1         1         1         1         1         1         1         1         1         1         1         1         1         1         1         1         1         1         1         1         1         1         1         1         1         1         1         1         1         1         1         1         1         1         1         1         1         1         1         1         1         1         1         1         1         1         1         1         1         1         1         1                                                                                                    | ひる<br>3466<br>0<br>12<br>10154<br>0<br>1555<br>0<br>10554<br>0<br>10554<br>0<br>10554<br>0<br>10554<br>0<br>10554<br>0<br>10555<br>105555<br>105555<br>105555<br>105555<br>105555<br>10555<br>105555<br>10555 | 异常停机原                                                                                                | 日本 の 日本 の の の の の の の の の の の の の の の の                                                                                                    | <b>長</b><br>停机次数              |                  | 夹具松动<br>天顺强雄<br>马达通电<br>振分形是未<br>制设简准<br>来<br>制设简准                                                                                                    |                                               |
| <b>序号</b><br>1<br>2<br>3<br>4<br>5<br>6<br>7<br>8<br>9<br>9<br>10                                                                                                    | 毎月常停机<br>昇常编号<br>11.01.001<br>01.01.002<br>01.01.003<br>01.01.004<br>01.01.005<br>01.02.001<br>01.02.001<br>01.02.003<br>01.02.004<br>01.02.005<br>01.02.005                                                                                                    | 原因总流振奏<br><b>异常在</b><br>压铸机工商(四水气)<br>正铸机工作用的形动障面<br>压铸机式化制部分动障<br>压铸机式化制部分动障<br>在导机和中子部分动障<br>模具自动指部分动障<br>模具自动指部分动障<br>模具自动出部分动障<br>模具自动出部分动障<br>模具自动出部分动障<br>模具自动出部分动障<br>模具直动出部分动障                                                                                                    | 称                                                                                                    | #         640015         ()           12         1         1           1         2         2         2           0         3         1         1           1         0         5         3         1                                                                                                    | 设备。<br>34686<br>0<br>12<br>10154<br>1734<br>0<br>1855<br>0<br>0<br>0<br>88054                                                                                                    | 异常停机原                                                                                                | 田                                                                                                    | <b>使</b><br>停机次数              |                  | 实际具检动<br>实际具检动<br>实际具起故障<br>强力不履由<br>履行针嵌其虚束<br>时能肖者警<br>播音号                                                                                                    |                                               |
| <b>序号</b><br>1<br>2<br>3<br>4<br>5<br>6<br>6<br>7<br>7<br>8<br>9<br>10<br>11                                                                                                    | 留昇常停机           昇常编号           11.01.001           11.01.001           11.01.001           11.01.002           11.01.003           11.01.004           11.01.005           11.02.001           11.02.001           11.02.002           11.02.003           11.02.005           11.02.005           11.04.001           11.04.001                                                                                                    | 原因总统报表<br><b>异常</b> 在<br>压铸机三氟(由水气)<br>压铸机工用加水气)<br>压铸机工用加水气的加速<br>压铸机和子部分加速<br>模具型针部分加速<br>模具型针部分加速<br>模具型针部分加速<br>模具型针部分加速<br>模具型针部分加速<br>模具型针部分加速<br>模具型针部分加速<br>模具型针部分加速                                                                                                    | 除         停机3           章                                                                                                    | B         En         En </td <td>设备<br/>3466<br/>0<br/>12<br/>10154<br/>1734<br/>0<br/>1885<br/>0<br/>88054<br/>0<br/>0</td> <td>异常停机原</td> <td>田</td> <td><b>長</b><br/>停机次数</td> <td></td> <td>夹<b>吓</b>疾其达动<br/>为不<b>服</b>动,<br/>一般,<br/>一般,<br/>一般,<br/>一般,<br/>一般,<br/>一般,<br/>一般,<br/>一般,<br/>一般,<br/>一般</td> <td>C th</td> | 设备<br>3466<br>0<br>12<br>10154<br>1734<br>0<br>1885<br>0<br>88054<br>0<br>0                                                                                                    | 异常停机原                                                                                                | 田                                                                                                    | <b>長</b><br>停机次数              |                  | 夹 <b>吓</b> 疾其达动<br>为不 <b>服</b> 动,<br>一般,<br>一般,<br>一般,<br>一般,<br>一般,<br>一般,<br>一般,<br>一般,<br>一般,<br>一般                                                                                                    | C th                                          |
| aX 後<br>序号<br>1<br>2<br>3<br>4<br>5<br>6<br>6<br>7<br>7<br>8<br>9<br>10<br>11<br>112<br>13                                                                                                    | 日本部では、1000円であります。 日本部では、1000円であります。 日本語では、1000円であります。 日本語では、1000円であります。 日本語では、1000円であります 1000000000000000000000000000000000000                                                                                                    | 原因总选规表<br><b>异常</b> 名<br>医铸机三菌(四水气)<br>正铸机正封部分故障<br>正铸机开线部部分故障<br>握具点检探养<br>權具型計部分故障<br>權具点之论政障<br>更执料種<br>印動產編                                                                                                    | <ul> <li>線</li> <li>停机3</li> <li>章</li> <li>二</li> <li>二<td>B         64upt € (2)           12         1           1         5           2         0           3         1           1         5           5         3           1         3           3         3           3         3           3         3           0         5           3         0</td><td><b>分钟</b>)<br/>34468<br/>0<br/>12<br/>1134<br/>0<br/>11354<br/>0<br/>0<br/>0<br/>0<br/>0<br/>0<br/>0<br/>0<br/>0<br/>0<br/>0<br/>0<br/>0<br/>0<br/>0<br/>0<br/>0<br/>0<br/>0</td><td>异常停机原</td><td>田</td><td><b>使</b><br/>停机次数</td><td></td><td>夹石板是型 → 2 → 2 → 2 → 2 → 2 → 2 → 2 → 2 → 2 →</td><td></td></li></ul>                                                                                                    | B         64upt € (2)           12         1           1         5           2         0           3         1           1         5           5         3           1         3           3         3           3         3           3         3           0         5           3         0                                                                                                    | <b>分钟</b> )<br>34468<br>0<br>12<br>1134<br>0<br>11354<br>0<br>0<br>0<br>0<br>0<br>0<br>0<br>0<br>0<br>0<br>0<br>0<br>0<br>0<br>0<br>0<br>0<br>0<br>0                                                                                                    | 异常停机原                                                                                                | 田                                                                                                    | <b>使</b><br>停机次数              |                  | 夹石板是型 → 2 → 2 → 2 → 2 → 2 → 2 → 2 → 2 → 2 →                                                                                                    |                                               |
| DX 後<br>序号<br>1<br>2<br>3<br>4<br>5<br>5<br>6<br>6<br>7<br>7<br>7<br>8<br>9<br>10<br>11<br>112<br>13<br>13                                                                                                    | 毎昇常停机<br>引1.01.001<br>31.01.001<br>31.01.002<br>31.01.003<br>31.01.003<br>31.01.003<br>31.02.001<br>31.02.003<br>31.02.004<br>31.02.003<br>31.02.004<br>31.02.003<br>31.02.004<br>31.02.003<br>31.04.002<br>31.04.002<br>31.04.002                                                                                                    | 原因总统粮表<br>牙律名<br>压铸机正属(由水气)<br>压铸机正规局部分动障<br>压铸机开试路为动障<br>压铸机开试路分动障<br>机具型指码分动障<br>模具点给保养<br>模具直给保养<br>模具点公部分故障<br>模具点公部分故障<br>模具点公式部分故障<br>模具点公式部分故障<br>模具点公式部分故障<br>使用地无部分故障<br>使用地无部分故障<br>使用地无部分故障<br>和<br>更施中久、接大、射<br>更施和气、接大、射<br>更施和气、接大、射                                                                                                    | <ul> <li>線</li> <li>停4(3)</li> <li>章</li> <li></li> <li></li></ul>                                                                                                    | #         6400156         (?)           12         1         1           5         2         0           3         1         1           0         5         3         0           0         1         1         1         1                                                                                                    | ひる                                                                                                    | 异常停机原                                                                                                | 田                                                                                                    | €<br>停机次数                     |                  | 夹不振具松动<br>天振具达遗像<br>异达遗电<br>振针 超头换像<br>通由<br>无标识<br>一般<br>一般<br>一般<br>一般<br>一般<br>一般<br>一般<br>一般<br>一般<br>一般<br>一般<br>一般<br>一般                                                                                                    |                                               |
| DX 後<br>序号<br>1<br>2<br>3<br>4<br>4<br>5<br>5<br>6<br>6<br>7<br>7<br>8<br>9<br>10<br>11<br>11<br>12<br>13<br>14<br>14<br>15<br>5<br>7                                                                                                    | 毎昇常停机 57.5495 57.5495 57.                                                                                                    | 原国总流振奏<br><b>异常名</b><br>压铸机正面。但水气<br>压铸机正相加利部分故障<br>压铸机无证利部分故障<br>压铸机无证利部分故障<br>在铸机充工部分故障<br>復具点验保养<br>復具点验保养<br>现备水气、<br>服持小、<br>和子子部分故障<br>復具点验公验<br>復具点验检验<br>更搞小头、<br>服大、射<br>更搞小子、<br>服大、射<br>更搞小子、<br>服大、<br>制<br>平<br>和<br>平<br>都<br>和<br>和<br>和<br>和<br>和<br>和<br>和<br>和<br>和<br>和<br>和<br>和<br>和                                                                                                    | 徐机3           章           章           平、射头、柯斗           平、射头、柯斗                                                                                                    | B         Ø HUPIK         ( ;           12         1         1           5         2         0           3         1         1           5         3         0           0         3         3           0         1         1           0         1         1           0         1         1                                                                                                    | ひる。<br>23466<br>0<br>12<br>10155<br>11734<br>0<br>0<br>0<br>0<br>0<br>0<br>0<br>0<br>0<br>0<br>0<br>0<br>0                                                                                                    | 异常停机原                                                                                                | 田 応 定 报 7<br>日 応 次 报 7<br>日 小 小 小 小 小 小 小 小 小 小 小 小 小 小 小 小 小 小 小                                                                                                    | <b>使</b><br>停机次数              |                  | 矣                                                                                                    |                                               |
| DX 後<br>序号<br>1<br>2<br>3<br>4<br>4<br>5<br>6<br>6<br>7<br>7<br>8<br>9<br>10<br>11<br>11<br>12<br>13<br>14<br>15<br>16<br>16<br>17                                                                                                    | 日<br>日<br>日                                                                                                    | 原因总流振奏<br><b>异常</b> 在<br>压铸机三氟(由水气)<br>压铸机开试模部为故障<br>压铸机开试模部为故障<br>在铸机开式模都的故障<br>在具点给全称<br>握具点给全数<br>使<br>用品达出部分故障<br>握具点分动障<br>握具点分动障<br>握具点分动障<br>服<br>机子、谢<br>关、射<br>可<br>新机<br>不<br>5<br>5<br>5<br>5<br>5<br>5<br>5<br>5<br>5<br>5<br>5<br>5<br>5                                                                                                    | 除         停机3           章         -           -         -           -         -           -         -           -         -           -         -           -         -           -         -           -         -           -         -           -         -           -         -           -         -           -         -           -         -           -         -           -         -                                                                                                    | #         #         #         #         #         #         #         #         #         #         #         #         #         #         #         #         #         #         #         #         #         #         #         #         #         #         #         #         #         #         #         #         #         #         #         #         #         #         #         #         #         #         #         #         #         #         #         #         #         #         #         #         #         #         #         #         #         #         #         #         #         #         #         #         #         #         #         #         #         #         #         #         #         #         #         #         #         #         #         #         #         #         #         #         #         #         #         #         #         #         #         #         #         #         #         #         #         #         #         #         #         #         #         #         #         #         #                                                                                                            | ひる                                                                                                    | 异常停机原                                                                                                | 田                                                                                                    | €<br>停机次数                     |                  | 其代动动<br>天研委員公通過<br>展动通<br>展动通<br>展动通<br>展示計<br>思示計<br>思示計<br>思示計<br>思示<br>表示<br>表示<br>表示<br>表示<br>表示<br>表示<br>表示<br>表示<br>表示<br>表示<br>表示<br>表示<br>表示                                                                                                    |                                               |
| ■                                                                                                    | 差异常学机<br>31.01.00<br>13.01.00<br>13.01.00<br>13.01.00<br>13.01.00<br>13.02.00<br>13.02.00<br>13.02.00<br>13.02.00<br>13.02.00<br>13.02.00<br>13.02.00<br>13.02.00<br>13.02.00<br>13.02.00<br>13.02.00<br>13.02.00<br>13.02.00<br>10.00<br>10.0 | J原國並流線表<br>另常和2篇《由水气》<br>正時机石紙局部分為障違<br>正時机石紙局部分為障違<br>互時机石紙局部分為障違<br>填具点检信終<br>模具直动名的分離障<br>模具直动名的強障<br>模具直动名助障<br>模具直动名助障<br>標具前述高的分號障<br>標具前去。後天,軟<br>更換冲火,後天,軟<br>一般<br>同範違為。<br>大板<br>无机<br>(<br>待筆)                                                                                                    | <ul> <li>第</li> <li>存</li> <li>存</li> <li></li> <li></li>     &lt;</ul>                                                                                                    | B         Øquity (1)           12         1           1         5           2         2           0         3           1         5           3         -           0         -           1         -           0         -           1         -           0         -           1         -           0         -           1         -           2         -                                                                                                    | ひる                                                                                                    | 异常停机原                                                                                                | 田       田       田       田       田       田       田       田       田       田       田       田       田       田       田       田       田       田       田       田       田       田       田       田       田       田       田       田       田       田       田       田       田       田       田       田        田        田        田        田        田        田        田        田        田        田        田        田        田        田        田        田        田        田        田        田        田        田        田        田        田        田        田        田        田        田       田       田       田       田       田       田       田       田       田       田       田       田       田       田       田       田       田       田       田       田       田       田        田        田        田        田        田        田        田        田         田         田         田          田          田                                                                                                    | <b>使</b><br>停机次数              |                  | 夹石板具松油<br>具板具达速峰<br>石石石油、水板、加速<br>一、水板、水板、水板、水板、水板、水板、水板、水板、水板、水板、水板、水板、水板、                                                                                                    |                                               |
|                                                                                                    | 每月常学机<br>引、11、001<br>11、01、001<br>11、01、003<br>11、01、003<br>11、01、003<br>11、02、002<br>11、02、002<br>11、02、003<br>11、02、004<br>11、02、004<br>11、02、004<br>11、02、004<br>11、00<br>10、003<br>11、00<br>10、005                                                                                                    | 原回急流線表<br>写名。<br>在铸机三氟(由水气)<br>压铸机石制部分动降<br>压铸机开码制部分动降<br>压铸机开码制部分动降<br>提具白给信承<br>提具白给信承<br>提具自动活动为劲降<br>提具白动活动为动降<br>提具白动活动,<br>建用本活动为动降<br>提具白动活动。<br>用指示者。<br>和子子子的动降<br>建具白动活动。<br>和子子子的动降<br>建具白动活动。<br>和子子子子动动降<br>建具白动活动。<br>和子子子子动动降<br>建具白动活动。<br>和子子子子动动降<br>建具白动活动。<br>和子子子子动动降<br>建具白动活动。<br>和子子子子动动降<br>和子子子子动动降<br>和子子子子动动降<br>和子子子子动动降<br>和子子子子动动降<br>和子子子子动动降<br>和子子子子动动降<br>和子子子子动降<br>和子子子子动动降<br>和子子子子动降<br>和子子子子动动降<br>和子子子子动降<br>和子子子子子动降<br>和子子子子动降<br>和子子子子动动降<br>和子子子子动降<br>和子子子子动动降<br>和子子子子动降<br>和子子子子动降<br>和子子子子动降<br>和子子子子动降<br>和子子子子动降<br>和子子子子动降<br>和子子子子动动降<br>和子子子子动动降<br>和子子子子动动降<br>和子子子子动动降<br>和子子子子子动称<br>和子子子子动动降<br>和子子子子动动降<br>和子子子子动降<br>和子子子子动动降<br>和子子子子动动降<br>和子子子子动动降<br>和子子子子动动降<br>和子子子子动动降<br>和子子子子动动降<br>和子子子子动动降<br>和子子子子动动降<br>和子子子子动动降<br>和子子子子动动降<br>和子子子子动动降<br>和子子子子动动降<br>和子子子子子动动降<br>和子子子子动动。<br>和子子子子子动动降<br>和子子子子子子子子子子。<br>和子子子子子子子子<br>和子子子子子子子子子子子子                                                                                                    | <ul> <li>線</li> <li>停4(2)</li> <li>章</li> <li></li> <li></li></ul>                                                                                                    | #         6400156         (?)           12         -         -           1         -         -         -           5         -         -         -           0         -         -         -         -           0         -         -         -         -         -           0         -         -         -         -         -         -         -         -         -         -         -         -         -         -         -         -         -         -         -         -         -         -         -         -         -         -         -         -         -         -         -         -         -         -         -         -         -         -         -         -         -         -         -         -         -         -         -         -         -         -         -         -         -         -         -         -         -         -         -         -         -         -         -         -         -         -         -         -         -         -         -         -         -         -                                                                                                    | ひる                                                                                                    | 异常停机原                                                                                                | 田       田        田       田       田       田       田       田       田       田       田       田       田       田       田       田       田       田       田       田       田       田       田       田       田       田       田        田       田        田  | 停机次数                          |                  | 夹不振具达通<br>果马达通电<br>振导达速峰<br>通由 无未<br>财政简简通法 无未<br>财政简简通法<br>是体子<br>一个<br>一个<br>一个<br>一个<br>一个<br>一个<br>一个<br>一个<br>一个<br>一个<br>一个<br>一个<br>一个                                                                                                    |                                               |
| DX 後<br>序号<br>1<br>2<br>3<br>4<br>5<br>6<br>7<br>7<br>8<br>9<br>100<br>111<br>112<br>133<br>144<br>155<br>166<br>171<br>18<br>19<br>100<br>101<br>111<br>122<br>133<br>144<br>155<br>167<br>101<br>101<br>101<br>101<br>101<br>101<br>101<br>101<br>101<br>10                                                                                                    | 費売常得号<br>第二十二、10,000<br>10,01,000<br>10,01,000<br>10,01,000<br>10,000<br>10,000<br>10,000<br>10,000<br>10,000<br>10,000<br>10,000<br>10,000<br>10,000<br>10,000<br>10,000<br>10,000                                                                                                    | 原国总流振表<br><b>异常名</b><br>医铸机正面。但水气面<br>压铸机正面。但水气面<br>压铸机正相加分加降<br>压铸机不能增加分加降<br>推具直给指的分加降<br>推具直给指的分加降<br>推具直给指的分加降<br>推具直给指的分加降<br>推具直给指的分加降<br>推具直给指的分加降<br>推具直给指数分加降<br>机具合数加度<br>和子子的分加降<br>相具合数加度<br>和子子的分加降<br>相具与给<br>和子子的分加降<br>相具与给<br>和子子的分加降<br>相具与给<br>和子子的分加降<br>相具与给<br>和子子的分加降<br>相具与给<br>和子子的分加降<br>和子子的分加降<br>和子子的分加降<br>和子子的分加降<br>相具与给<br>和子子的分加降<br>相具与给<br>和子子的分加降<br>相具与给<br>和子子的分加降<br>相具与给<br>和子子的分加降<br>相具与给<br>和子子的分加降<br>和子子的分加降<br>和子子的和子子的分加降<br>和子子的和子子的分加降<br>和子子的和子子的称称<br>子子子的和子子的称称<br>子子子的和子子的称称<br>子子子的和子子的称称<br>子子子的和子子的称称<br>子子子的和子子的称称<br>子子子的称称<br>子子子子的称称<br>子子子的称称<br>子子子子的称称<br>子子子子子子的称称<br>子子子子子子的称称<br>子子子子子子子的称称<br>子子子子子子子子子子                                                                                                    | 徐         停机3           車         -           車         -           車         -           -         -           -         -           -         -           -         -           -         -           -         -           -         -           -         -           -         -           -         -           -         -           -         -           -         -           -         -           -         -           -         -           -         -           -         -           -         -           -         -           -         -           -         -           -         -           -         -           -         -           -         -           -         -           -         -           -         -           -         -           -         -           -         - <td>by         6400145 (1)           12         1           5         2           0         -           3         -           1         -           5         -           0         -           0         -           0         -           1         -           2         -           0         -           1         -           2         -           0         -           1         -           2         -           0         -           1         -           2         -           0         -</td> <td>ひる。<br/>2010-12<br/>10154<br/>1734<br/>0<br/>1055<br/>1055<br/>0<br/>0<br/>0<br/>0<br/>0<br/>0<br/>0<br/>0<br/>0<br/>0<br/>0<br/>0<br/>0</td> <td>异常停机原</td> <td>田       田       田       田       田       田       田       田       田       田       田       田       田       田       田       田       田       田       田       田       田       田       田       田       田       田       田       田       田       田       田       田        田       田        田       田        田         田        田        田        田        田        田        田        田        田        田        田        田        田        田         田         田         田         田         田          田</td> <td>€<br/>停机次数</td> <td></td> <td>实不奖具达通<br/>。<br/>现场边故障<br/>是达通电电<br/>最小打起失道着指导<br/>是特利<br/>管理电 异<br/>常<br/>常<br/>常<br/>常<br/>章<br/>是<br/>特<br/>単<br/>電<br/>思<br/>特<br/>和<br/>世<br/>思<br/>大<br/>植<br/>電<br/>電<br/>常<br/>常<br/>二<br/>電<br/>中<br/>思<br/>大<br/>植<br/>着<br/>常<br/>常<br/>二<br/>電<br/>地<br/>思<br/>大<br/>植<br/>着<br/>二<br/>電<br/>二<br/>思<br/>大<br/>植<br/>着<br/>二<br/>電<br/>二<br/>元<br/>思<br/>大<br/>道<br/>道<br/>二<br/>元<br/>田<br/>也<br/>思<br/>大<br/>植<br/>着<br/>二<br/>常<br/>二<br/>大<br/>植<br/>着<br/>二<br/>二<br/>志<br/>大<br/>道<br/>着<br/>二<br/>二<br/>志<br/>大<br/>道<br/>着<br/>二<br/>二<br/>志<br/>大<br/>道<br/>着<br/>二<br/>二<br/>志<br/>大<br/>道<br/>着<br/>二<br/>二<br/>志<br/>大<br/>道<br/>着<br/>二<br/>二<br/>二<br/>大<br/>道<br/>着<br/>二<br/>二<br/>二<br/>二<br/>一<br/>二<br/>大<br/>道<br/>着<br/>二<br/>二<br/>二<br/>大<br/>道<br/>着<br/>二<br/>二<br/>二<br/>一<br/>二<br/>一<br/>二<br/>一<br/>二<br/>一<br/>二<br/>一<br/>二<br/>一<br/>二<br/>一<br/>二<br/>一<br/>二<br/>一<br/>二<br/>一<br/>二<br/>一<br/>二<br/>一<br/>二<br/>一<br/>二<br/>一<br/>二<br/>一<br/>二<br/>一<br/>二<br/>二<br/>二<br/>一<br/>二<br/>二<br/>二<br/>二<br/>二<br/>二<br/>二<br/>二<br/>二<br/>二<br/>二<br/>二<br/>二</td> <td></td>                                                                                                    | by         6400145 (1)           12         1           5         2           0         -           3         -           1         -           5         -           0         -           0         -           0         -           1         -           2         -           0         -           1         -           2         -           0         -           1         -           2         -           0         -           1         -           2         -           0         -                                                                                                    | ひる。<br>2010-12<br>10154<br>1734<br>0<br>1055<br>1055<br>0<br>0<br>0<br>0<br>0<br>0<br>0<br>0<br>0<br>0<br>0<br>0<br>0                                                                                                    | 异常停机原                                                                                                | 田       田       田       田       田       田       田       田       田       田       田       田       田       田       田       田       田       田       田       田       田       田       田       田       田       田       田       田       田       田       田       田        田       田        田       田        田         田        田        田        田        田        田        田        田        田        田        田        田        田        田         田         田         田         田         田          田                                                                                                    | €<br>停机次数                     |                  | 实不奖具达通<br>。<br>现场边故障<br>是达通电电<br>最小打起失道着指导<br>是特利<br>管理电 异<br>常<br>常<br>常<br>常<br>章<br>是<br>特<br>単<br>電<br>思<br>特<br>和<br>世<br>思<br>大<br>植<br>電<br>電<br>常<br>常<br>二<br>電<br>中<br>思<br>大<br>植<br>着<br>常<br>常<br>二<br>電<br>地<br>思<br>大<br>植<br>着<br>二<br>電<br>二<br>思<br>大<br>植<br>着<br>二<br>電<br>二<br>元<br>思<br>大<br>道<br>道<br>二<br>元<br>田<br>也<br>思<br>大<br>植<br>着<br>二<br>常<br>二<br>大<br>植<br>着<br>二<br>二<br>志<br>大<br>道<br>着<br>二<br>二<br>志<br>大<br>道<br>着<br>二<br>二<br>志<br>大<br>道<br>着<br>二<br>二<br>志<br>大<br>道<br>着<br>二<br>二<br>志<br>大<br>道<br>着<br>二<br>二<br>二<br>大<br>道<br>着<br>二<br>二<br>二<br>二<br>一<br>二<br>大<br>道<br>着<br>二<br>二<br>二<br>大<br>道<br>着<br>二<br>二<br>二<br>一<br>二<br>一<br>二<br>一<br>二<br>一<br>二<br>一<br>二<br>一<br>二<br>一<br>二<br>一<br>二<br>一<br>二<br>一<br>二<br>一<br>二<br>一<br>二<br>一<br>二<br>一<br>二<br>一<br>二<br>一<br>二<br>二<br>二<br>一<br>二<br>二<br>二<br>二<br>二<br>二<br>二<br>二<br>二<br>二<br>二<br>二<br>二                                                                                                    |                                               |
| DX 後<br>序号<br>1<br>2<br>3<br>4<br>5<br>6<br>7<br>7<br>8<br>9<br>100<br>111<br>112<br>133<br>144<br>155<br>166<br>7<br>7<br>13<br>14<br>155<br>167<br>7<br>7<br>8<br>9<br>9<br>100<br>111<br>122<br>3<br>3<br>4<br>5<br>5<br>6<br>6<br>7<br>7<br>7<br>8<br>9<br>9<br>101<br>11<br>2<br>3<br>3<br>4<br>5<br>5<br>6<br>6<br>7<br>7<br>7<br>8<br>9<br>9<br>101<br>11<br>2<br>3<br>3<br>4<br>5<br>5<br>6<br>6<br>7<br>7<br>7<br>7<br>8<br>8<br>9<br>9<br>101<br>11<br>11<br>2<br>7<br>5<br>8<br>8<br>9<br>9<br>101<br>11<br>11<br>2<br>7<br>5<br>8<br>8<br>9<br>9<br>101<br>11<br>11<br>11<br>11<br>11<br>11<br>11<br>11<br>11<br>11<br>11<br>11                                                                                                    | 田子<br>田子<br>田子                                                                                                    | 原因总流振奏<br><b>异常</b> 名<br>正時机三面(四水飞)<br>正時机工程加水型<br>正時机开花模都的动陸陣<br>正時机开花模都的动陸陣<br>復具四社部分站陸<br>復具四社部分站陸<br>復具四社部分站陸<br>復具四社部分站陸<br>復具四社部分站陸<br>復具四社の分站陸<br>復具四社の分站陸<br>復具四社の分<br>和<br>一時<br>和<br>元<br>時<br>和<br>元<br>時<br>和<br>元<br>世<br>新<br>和<br>元<br>世<br>和<br>元<br>出<br>時<br>和<br>元<br>士<br>和<br>元<br>士<br>和<br>元<br>士<br>和<br>元<br>士<br>和<br>元<br>士<br>和<br>元<br>士<br>和<br>元<br>士<br>和<br>元<br>士<br>和<br>元<br>士<br>和<br>元<br>士<br>和<br>元<br>士<br>和<br>元<br>士<br>和<br>元<br>本<br>和<br>六<br>和<br>六<br>和<br>二<br>前<br>和<br>六<br>本<br>二<br>前<br>和<br>元<br>士<br>和<br>元<br>士<br>和<br>元<br>士<br>和<br>元<br>士<br>和<br>元<br>士<br>和<br>元<br>士<br>和<br>元<br>士<br>和<br>元<br>士<br>和<br>元<br>士<br>本<br>小<br>本<br>二<br>本<br>二<br>本<br>二<br>本<br>二<br>本<br>二<br>本<br>二<br>本<br>二<br>本<br>二<br>本<br>二<br>本<br>二<br>本<br>二<br>本<br>本<br>本<br>本<br>二<br>本<br>二<br>本<br>二<br>本<br>二<br>本<br>二<br>本<br>本<br>二<br>本<br>二<br>本<br>二<br>本<br>二<br>本<br>二<br>本<br>二<br>本<br>二<br>本<br>二<br>本<br>二<br>本<br>二<br>本<br>二<br>本<br>二<br>本<br>二<br>本<br>二<br>本<br>二<br>本<br>二<br>本<br>二<br>本<br>二<br>本<br>二<br>本<br>二<br>本<br>二<br>本<br>二<br>本<br>二<br>本<br>二<br>本<br>二<br>本<br>二<br>二<br>二<br>二<br>二<br>二<br>二<br>二<br>二<br>二<br>二<br>二<br>二                                                                                                    | <ul> <li>線</li> <li>停机2</li> <li>章</li> <li></li> <li></li></ul>                                                                                                    | B         Øult         C           12         1         1           5         2         1           0         3         1           1         0         5           3         1         1           0         5         3           1         0         0           1         0         0           1         1         1           0         0         1           1         2         0           0         0         1           2         0         0                                                                                                    | ひる<br>234405<br>112<br>11734<br>0<br>1155<br>0<br>0<br>0<br>0<br>0<br>0<br>0<br>0<br>0                                                                                                    | 异常停机原<br>;<br>;<br>;<br>;<br>;<br>;<br>;<br>;<br>;<br>;<br>;<br>;<br>;<br>;<br>;<br>;<br>;<br>;<br>; | 田       田        田       田       田        田       田        田        田        田        田        田        田        田        田        田        田        田        田        田        田        田        田       田        田       田 | €                             |                  | 夹不吸具拉动<br>夹不吸具达或隙<br>不吸具达或隙<br>不漏消进头线隙间指滑常。<br>原用油 通用油 浸水酸<br>影响指滑常。<br>原用电。<br>原料<br>作件单<br>化<br>机<br>板<br>道路中头,<br>物子、<br>和<br>子、<br>和<br>子、<br>和<br>子、<br>和<br>子、<br>和<br>子、<br>和<br>子、<br>和<br>子、                                                                                                    | ○ 古 • ○ ○ ▲ m ≥ ◆ C                           |
| 1         1           2         3           4         5           6         7           7         8           9         100           111         112           123         14           155         16           177         13           14         155           16         177           19         200           211         22                                                                                                    | #月末(学机)<br>昇末(日本)<br>月末(日本)<br>月、日、日、日、日、日、日、日、日、日、日、日、日、日、日、日、日、日、日、日                                                                                                    | 原因总流频表<br>牙律之<br>压铸机正属(由水气)<br>压铸机无压制的力能障<br>压铸机无比制的力能障<br>压铸机无比制的力能障<br>压铸机无比制的力能障<br>压铸机无比制的力能障<br>加速和少力。被决<br>更搞和分子。<br>超点全体系统<br>模具直给信承希<br>模具直给信承<br>模具直给合称<br>模具直给合称<br>模具直给合称<br>模具直给合称<br>模具直给合称<br>模具直给合称<br>模具直给合称<br>使用。<br>和子子的力能障<br>和子子的力能障<br>不<br>新<br>和子子的力能障<br>和子子的力能障<br>和子子子的力能障<br>和子子的力能障<br>和子子子的力能障<br>和子子子的力能障<br>和子子子的力能障<br>和子子的力能障<br>和子子子的力能障<br>和子子子<br>和子子<br>和子子<br>和子子<br>和子子<br>和子子<br>和子子<br>和                                                                                                    | <ul> <li>第</li> <li>存</li> <li>存</li> <li></li> <li></li> <l< td=""><td>動         谷和时长()           12         1           1         5           0         3           1         5           0         3           1         5           3         -           0         -           1         -           0         -           1         -           0         -           1         -           2         -           0         -           1         -           2         -           0         -           0         -           0         -           0         -           0         -           0         -</td><td>ひる<br/>234666<br/>0<br/>112<br/>10154<br/>1734<br/>0<br/>0<br/>0<br/>0<br/>0<br/>0<br/>0<br/>0<br/>0<br/>0<br/>0<br/>0<br/>0</td><td>异常停机原</td><td>田の<br/>田の<br/>田<br/>田の<br/>田<br/>田の<br/>田<br/>田の<br/>田<br/>田の<br/>田<br/>田の<br/>田<br/>田<br/>田<br/>田<br/>田<br/>田<br/>田<br/>田<br/>田<br/>田<br/>田<br/>田<br/>田<br/>田<br/>田<br/>田<br/>田<br/>田<br/>田<br/>田<br/>田<br/>田<br/>田<br/>田<br/>田<br/>田<br/>田<br/>田<br/>田<br/>田<br/>田<br/>田</td><td>使<br/>停机次数</td><td></td><td>夹石板具松动<br/>其板质盘隙<br/>层达速降<br/>不需颈针按头角达速度<br/>一次一次一次一次一次一次一次一次一次一次一次一次一次一次一次一次一次<br/>一次一次一次一次一次一次一次一次一次一次一次一次一次一次一次一次一次一次一次一次</td><td></td></l<></ul>                                                                                                    | 動         谷和时长()           12         1           1         5           0         3           1         5           0         3           1         5           3         -           0         -           1         -           0         -           1         -           0         -           1         -           2         -           0         -           1         -           2         -           0         -           0         -           0         -           0         -           0         -           0         -                                                                                                    | ひる<br>234666<br>0<br>112<br>10154<br>1734<br>0<br>0<br>0<br>0<br>0<br>0<br>0<br>0<br>0<br>0<br>0<br>0<br>0                                                                                                    | 异常停机原                                                                                                | 田の<br>田の<br>田<br>田の<br>田<br>田の<br>田<br>田の<br>田<br>田の<br>田<br>田の<br>田<br>田<br>田<br>田<br>田<br>田<br>田<br>田<br>田<br>田<br>田<br>田<br>田<br>田<br>田<br>田<br>田<br>田<br>田<br>田<br>田<br>田<br>田<br>田<br>田<br>田<br>田<br>田<br>田<br>田<br>田<br>田                                                                                                    | 使<br>停机次数                     |                  | 夹石板具松动<br>其板质盘隙<br>层达速降<br>不需颈针按头角达速度<br>一次一次一次一次一次一次一次一次一次一次一次一次一次一次一次一次一次<br>一次一次一次一次一次一次一次一次一次一次一次一次一次一次一次一次一次一次一次一次                                                                                                    |                                               |
| PK         資           序号         1           2         3           4         5           6         7           7         8           9         100           111         12           133         14           155         16           171         13           14         155           16         17           18         19           200         211           22         21           22         24                                                                                                    |                                                                                                    | 原回急流線表<br>写名。<br>医铸机三氟(由水气)<br>压铸机石质物的力加降<br>压铸机石质物的力加降<br>压铸机石质物的力加降<br>压铸机系达能的分加降<br>模具点给信承<br>模具直给信承<br>模具直给信承<br>模具直给信承<br>使用点无法部分加降<br>模具直给信承<br>模具直给信承<br>使用点形式部分加降<br>使用点形式部分加降<br>使用点形式的一个。<br>和<br>和<br>和<br>和<br>和<br>和<br>和<br>和<br>和<br>和<br>和<br>和<br>和                                                                                                    | 線         停机2           車         -           車         -           車         -           車         -           中         -           中         -           -         -           -         -           -         -           -         - <td>#         6400156         (?)           12         -         -           1         -         -         -           5         -         -         -           0         -         -         -         -           0         -         -         -         -         -         -         -         -         -         -         -         -         -         -         -         -         -         -         -         -         -         -         -         -         -         -         -         -         -         -         -         -         -         -         -         -         -         -         -         -         -         -         -         -         -         -         -         -         -         -         -         -         -         -         -         -         -         -         -         -         -         -         -         -         -         -         -         -         -         -         -         -         -         -         -         -         -         -         -         -         -</td> <td>ひる</td> <td></td> <td>田       田        田       田        田       田        田       田        田       田        田         田        田        田        田        田        田        田        田        田        田        田        田        田        田        田        田        田        田        田        田        田        田        田        田        田        田</td> <td>停机次数</td> <td></td> <td>夹不吸具松油动<br/>实不吸具达通端体<br/>不服用放放体<br/>不服用放放体<br/>不服用放放体<br/>不服用加速,<br/>和加速、<br/>和加速、<br/>和加速</td> <td>C + · · · · · ▲ · · · · · · · · · · · · ·</td> | #         6400156         (?)           12         -         -           1         -         -         -           5         -         -         -           0         -         -         -         -           0         -         -         -         -         -         -         -         -         -         -         -         -         -         -         -         -         -         -         -         -         -         -         -         -         -         -         -         -         -         -         -         -         -         -         -         -         -         -         -         -         -         -         -         -         -         -         -         -         -         -         -         -         -         -         -         -         -         -         -         -         -         -         -         -         -         -         -         -         -         -         -         -         -         -         -         -         -         -         -         -         -                                                                                                    | ひる                                                                                                    |                                                                                                    | 田       田        田       田        田       田        田       田        田       田        田         田        田        田        田        田        田        田        田        田        田        田        田        田        田        田        田        田        田        田        田        田        田        田        田        田        田     | 停机次数                          |                  | 夹不吸具松油动<br>实不吸具达通端体<br>不服用放放体<br>不服用放放体<br>不服用放放体<br>不服用加速,<br>和加速、<br>和加速、<br>和加速 | C + · · · · · ▲ · · · · · · · · · · · · ·     |
| ■                                                                                                    | 田子和信号<br>日本<br>日本                                                                                                    | 原国总流振表<br><b>异本名</b><br>医铸机三压制造分为站障<br>压铸机工能制造分为站障<br>压铸机环形能力动降<br>压铸机环形能力动降<br>握具直给指部分动障<br>握具直给比部分动障<br>握具直给比部分动障<br>握具直给比部分动障<br>握具直给比别动动障<br>握<br>用<br>推<br>和<br>新<br>和<br>和<br>和<br>新<br>和<br>和<br>和<br>和<br>和<br>和<br>和<br>和<br>和<br>和<br>和<br>和<br>和                                                                                                    | 徐和、           年         -           年         -           年         -           -         -           -         -           -         -           -         -           -         -           -         -           -         -           -         -           -         -           -         -           -         -           -         -           -         -           -         -           -         -           -         -           -         -           -         -           -         -           -         -           -         -           -         -           -         -           -         -           -         -           -         -           -         -           -         -           -         -           -         -           -         -           -         - <tr< td=""><td>by         640015 (1)           12         1           5         2           0         -           3         -           1         -           5         -           0         -           0         -           0         -           1         -           2         -           0         -           1         -           2         -           0         -           1         -           2         -           0         -           0         -           0         -           0         -           0         -           0         -           0         -           0         -           0         -</td><td>ひる。<br/>2010)<br/>34666<br/>0<br/>12<br/>10154<br/>1734<br/>0<br/>1055<br/>0<br/>0<br/>0<br/>0<br/>0<br/>0<br/>0<br/>0<br/>0<br/>0<br/>0<br/>0<br/>0</td><td></td><td>田       田        田       田</td><td><b>長</b><br/>停机次数</td><td></td><td>实不成具立动<br/>实现是这个人们的一个人们的一个人们的一个人们的一个人们的一个人们的一个人们的一个人们也是一个人们的一个人们的一个人们的一个人们的一个人们们在这些一个人们的一个人们的一个人们的一个人们的一个人们的一个人们的一个人们们一个人们们</td><td>C 由 •</td></tr<>                                                                                                    | by         640015 (1)           12         1           5         2           0         -           3         -           1         -           5         -           0         -           0         -           0         -           1         -           2         -           0         -           1         -           2         -           0         -           1         -           2         -           0         -           0         -           0         -           0         -           0         -           0         -           0         -           0         -           0         -                                                                                                    | ひる。<br>2010)<br>34666<br>0<br>12<br>10154<br>1734<br>0<br>1055<br>0<br>0<br>0<br>0<br>0<br>0<br>0<br>0<br>0<br>0<br>0<br>0<br>0                                                                                                    |                                                                                                    | 田       田        田       田                                                                                                    | <b>長</b><br>停机次数              |                  | 实不成具立动<br>实现是这个人们的一个人们的一个人们的一个人们的一个人们的一个人们的一个人们的一个人们也是一个人们的一个人们的一个人们的一个人们的一个人们们在这些一个人们的一个人们的一个人们的一个人们的一个人们的一个人们的一个人们们一个人们们                                                                                                    | C 由 •                                         |
| DX<br>家<br>市<br>市<br>日<br>1<br>2<br>3<br>3<br>4<br>1<br>2<br>5<br>6<br>6<br>7<br>8<br>9<br>10<br>11<br>12<br>13<br>14<br>15<br>16<br>10<br>11<br>12<br>13<br>14<br>15<br>10<br>10<br>11<br>12<br>13<br>14<br>15<br>10<br>10<br>10<br>10<br>10<br>10<br>10<br>10<br>10<br>10                                                                                                    |                                                                                                    | 原因总流振奏<br><b>异常</b> 名<br>压铸机三石间加水气<br>压铸机工石能分为加降<br>压铸机工石能分为加降<br>在身机工作和分子的加降<br>模具凸验名部分加降<br>模具凸验名部分加降<br>模具白给部分加降<br>模具白给部分加降<br>模具白给部分加降<br>模具白给的分加降<br>使用中分子。接头、射<br>更加中分,增先、<br>制<br>一<br>等<br>和<br>一<br>一<br>一<br>一<br>一<br>一<br>一<br>一<br>一<br>一<br>一<br>一<br>一                                                                                                    | <ul> <li>線</li> <li>ダーン</li> <li>キー</li> <li>ー</li> <li>ー<!--</td--><td>by         6740145 (1)           12         1           5         -           0         -           3         -           1         -           0         -           3         -           1         -           0         -           1         -           0         -           1         -           0         -           1         -           2         -           0         -           0         -           0         -           0         -           0         -           0         -           0         -           0         -           0         -           0         -           0         -           0         -           0         -</td><td>ひん</td><td></td><td>田       田        田       田        田         田        田</td><td><b>使</b><br/>停机次数</td><td></td><td>夹石碳具松动<br/>表示碳具达速降<br/>不能具达速降<br/>不能力量。<br/>一個型型型。<br/>一型型型。<br/>一型型型。<br/>一型型型。<br/>一型型型。<br/>一型型型。<br/>一型型型。<br/>一型型型。<br/>一型型型。<br/>一型型。<br/>一型型<br/>一型型</td><td>日井、朝央、料斗</td></li></ul>                                                                                                    | by         6740145 (1)           12         1           5         -           0         -           3         -           1         -           0         -           3         -           1         -           0         -           1         -           0         -           1         -           0         -           1         -           2         -           0         -           0         -           0         -           0         -           0         -           0         -           0         -           0         -           0         -           0         -           0         -           0         -           0         -                                                                                                    | ひん                                                                                                    |                                                                                                    | 田       田        田       田        田         田        田   | <b>使</b><br>停机次数              |                  | 夹石碳具松动<br>表示碳具达速降<br>不能具达速降<br>不能力量。<br>一個型型型。<br>一型型型。<br>一型型型。<br>一型型型。<br>一型型型。<br>一型型型。<br>一型型型。<br>一型型型。<br>一型型型。<br>一型型。<br>一型型<br>一型型                                                                                                    | 日井、朝央、料斗                                      |
| DX                                                                                                    |                                                                                                    | 原因总流粮表<br><b>牙常</b> 40<br>压铸机石运用《电水气》<br>压铸机石运用的形分的障脑<br>压铸机石达出的分动障脑<br>压铸机石达出的分动障脑<br>压铸机石砂动酸和<br>用具点给信承希<br>模具具给信承希<br>模具真给给承<br>使用具示达出的分动弹<br>使用具示公式的分动弹<br>更换种头、接大、射<br>更换种子、接大、射<br>可断填和。<br>不转机<br>不转机<br>不转机<br>不等的力量<br>使用。<br>和子子的力量<br>和子子的力量<br>和子子子的力量<br>和子子子的力量<br>和子子子的力量<br>和子子子的力量<br>和子子子的力量<br>和子子子子子的力量<br>和子子子子子子子子子子子子子子子子子子子子子子子子子子子子子子子子子子子子                                                                                                    | <ul> <li>第</li> <li>存</li> <li></li> <li></li> <li< td=""><td>b         64ubt ()           12         1           1         5           0         3           1         5           0         3           1         5           3         -           0         -           0         -           1         -           0         -           1         -           0         -           1         -           2         -           0         -           0         -           0         -           0         -           0         -           0         -           0         -           0         -           0         -           0         -           0         -           0         -           0         -           0         -           0         -           0         -           0         -           0         -</td><td>ひる。<br/>234656<br/>0<br/>112<br/>10154<br/>0<br/>11734<br/>0<br/>0<br/>0<br/>0<br/>0<br/>0<br/>0<br/>0<br/>0<br/>0<br/>0<br/>0<br/>0</td><td></td><td>田       田       田</td><td></td><td></td><td>夹石炭具松油<br/>具板具板建築<br/>長山<br/>大石炭<br/>長山<br/>大石炭<br/>大石炭<br/>大石炭<br/>大石炭<br/>大石炭<br/>大石炭<br/>大石炭<br/>大石炭</td><td></td></li<></ul>                                                                                                    | b         64ubt ()           12         1           1         5           0         3           1         5           0         3           1         5           3         -           0         -           0         -           1         -           0         -           1         -           0         -           1         -           2         -           0         -           0         -           0         -           0         -           0         -           0         -           0         -           0         -           0         -           0         -           0         -           0         -           0         -           0         -           0         -           0         -           0         -           0         -                                                                                                    | ひる。<br>234656<br>0<br>112<br>10154<br>0<br>11734<br>0<br>0<br>0<br>0<br>0<br>0<br>0<br>0<br>0<br>0<br>0<br>0<br>0                                                                                                    |                                                                                                    | 田       田                                                                                                    |                               |                  | 夹石炭具松油<br>具板具板建築<br>長山<br>大石炭<br>長山<br>大石炭<br>大石炭<br>大石炭<br>大石炭<br>大石炭<br>大石炭<br>大石炭<br>大石炭                                                                                                    |                                               |
| 3× 後<br>第号<br>11<br>23<br>4<br>5<br>6<br>6<br>7<br>7<br>8<br>9<br>9<br>10<br>11<br>12<br>13<br>14<br>5<br>6<br>6<br>7<br>7<br>8<br>9<br>9<br>10<br>111<br>122<br>13<br>14<br>5<br>5<br>6<br>6<br>7<br>7<br>8<br>9<br>9<br>101<br>111<br>122<br>13<br>14<br>15<br>166<br>178<br>19<br>200<br>212<br>223<br>244<br>255<br>277<br>288<br>277<br>288<br>277<br>277<br>288<br>277<br>277<br>277<br>277<br>277<br>277<br>277<br>277<br>277<br>277<br>277<br>277<br>277<br>277<br>277<br>277<br>277<br>277<br>277<br>277<br>277<br>277<br>277<br>277<br>277<br>277<br>277<br>277<br>277<br>277<br>277<br>277<br>277<br>277<br>277<br>277<br>277<br>277<br>37<br>37<br>37<br>37<br>37<br>37<br>37<br>37<br>37<br>37<br>37<br>37<br>37<br>37<br>37<br>37<br>37<br>37<br>37<br>37<br>37<br>37<br>37<br>37<br>37<br>37<br>37<br>37<br>37<br>37<br>37<br>37<br>37<br>37<br>37<br>37<br>37<br>37<br>37<br>37<br>37 |                                                                                                    | 原因急流線表<br><b>写名名</b><br>在時机三届《由大气》<br>正時机工厂局的大型的力量<br>正時机工厂局的大型的力量<br>一個人工具。<br>正時机工厂局的大型。<br>一個人工具。<br>在時机工厂的一個人工具。<br>一個人工具。<br>一一人工具、<br>一一人工具、<br>一一人工工具、<br>一一人工具、<br>一一人工工具、<br>一一人工工具、<br>一一人工工工工工工工工工工工工工工 | 線         停机2           車         -           車         -           車         -           車         -           車         -           車         -           中         -           中         - <td>#         6400156         (?)           12         -         -           1         -         -         -           5         -         -         -           0         -         -         -         -           0         -         -         -         -         -         -         -         -         -         -         -         -         -         -         -         -         -         -         -         -         -         -         -         -         -         -         -         -         -         -         -         -         -         -         -         -         -         -         -         -         -         -         -         -         -         -         -         -         -         -         -         -         -         -         -         -         -         -         -         -         -         -         -         -         -         -         -         -         -         -         -         -         -         -         -         -         -         -         -         -         -</td> <td>ひる</td> <td></td> <td>田</td> <td></td> <td></td> <td>來不與人主、一個人一個人一個人一個人一個人一個人一個人一個人一個人一個人一個人一個人一個人一</td> <td></td>                                                                                                    | #         6400156         (?)           12         -         -           1         -         -         -           5         -         -         -           0         -         -         -         -           0         -         -         -         -         -         -         -         -         -         -         -         -         -         -         -         -         -         -         -         -         -         -         -         -         -         -         -         -         -         -         -         -         -         -         -         -         -         -         -         -         -         -         -         -         -         -         -         -         -         -         -         -         -         -         -         -         -         -         -         -         -         -         -         -         -         -         -         -         -         -         -         -         -         -         -         -         -         -         -         -         -                                                                                                    | ひる                                                                                                    |                                                                                                    | 田                                                                                                    |                               |                  | 來不與人主、一個人一個人一個人一個人一個人一個人一個人一個人一個人一個人一個人一個人一個人一                                                                                                    |                                               |
| DX 後<br>序号<br>1<br>1<br>2<br>3<br>3<br>4<br>5<br>6<br>6<br>7<br>8<br>9<br>9<br>9<br>10<br>11<br>11<br>12<br>13<br>14<br>15<br>16<br>16<br>17<br>16<br>16<br>17<br>19<br>20<br>21<br>22<br>23<br>24<br>25<br>26<br>27<br>26<br>27<br>27<br>28<br>29<br>20<br>20<br>20<br>20<br>20<br>20<br>20<br>20<br>20<br>20                                                                                                    | #     #     第7:49-0     7     7     7     7     7     7     7     7     7     7     7     7     7     7     7     7     7     7     7     7     7     7     7     7     7     7     7     7     7     7     7     7     7     7     7     7     7     7     7     7     7     7     7     7     7     7     7     7     7     7     7     7     7     7     7     7     7     7     7     7     7     7     7     7     7     7     7     7     7     7     7     7     7     7     7     7     7     7     7     7     7     7     7     7     7     7     7     7     7     7     7     7     7     7     7     7     7     7     7     7     7     7     7     7     7     7     7     7     7     7     7     7     7     7     7     7     7     7     7     7     7     7     7     7     7     7     7     7     7     7     7     7     7     7     7     7     7     7     7     7     7     7     7     7     7     7     7     7     7     7     7     7     7     7     7     7     7     7     7     7     7     7     7     7     7     7     7     7     7     7     7     7     7     7     7     7     7     7     7     7     7     7     7     7     7     7     7     7     7     7     7     7     7     7     7     7     7     7     7     7     7     7     7     7     7     7     7     7     7     7     7     7     7     7     7     7     7     7     7     7     7     7     7     7     7     7     7     7     7     7     7     7     7     7     7     7     7     7     7     7     7     7     7     7     7     7     7     7     7     7     7     7     7     7     7     7     7     7     7     7     7     7     7     7     7     7     7     7     7     7     7     7     7     7     7     7     7     7     7     7     7     7     7     7     7     7     7     7     7     7     7     7     7     7     7     7     7     7     7     7     7     7     7     7     7     7     7     7     7     7     7     7     7     7     7     7     7     7     7     7     7     7     7     7     7     7     7     7     7     7     7     7     7     7     7     7                                                                                                    | 原因总流振表<br><b>异本名</b><br>医時机工能力量分为故障<br>在時机工能力量分为故障<br>在時机工能力量分为故障<br>有具点检查的故障<br>使用具点检查的故障<br>使用具点检查的故障<br>使用具点检查的故障<br>使用具态处理<br>用具本少、指头、射<br>更补料槽<br>和助连稿、<br>四卡板、<br>不統、<br>一件<br>个<br>一件<br>一件<br>一件<br>一件<br>一件<br>一件<br>一件<br>一件<br>一件<br>一件                                                                                                    | <ul> <li>線</li> <li>停机2</li> <li>中</li> <li>中<td>#         Øunk (?           12         1           1         2           0         3           1         1           0         3           1         1           0         3           1         1           0         3           1         1           0         1           1         2           0         1           1         2           0         1           0         1           0         0           0         0           0         0           0         0           1         1</td><td>ひる</td><td></td><td>田       田        田       田        田       田       田       田       田       田       田       田       田       田       田       田       田       田       田       田       田       田        田        田        田        田        田        田        田        田         田         田         田         田          田          田</td><td></td><td></td><td>実不吸具 公劫<br/>大不吸 是 法通<br/>中国<br/>一型<br/>一型<br/>一型<br/>一型<br/>一型<br/>一型<br/>一型<br/>一型<br/>一型<br/>一型</td><td>○ 中 • · ○ ● ● ○ ● ● ○ ● ● ○ ● ● ● ○ ● ● ● ● ●</td></li></ul>                                                                                                    | #         Øunk (?           12         1           1         2           0         3           1         1           0         3           1         1           0         3           1         1           0         3           1         1           0         1           1         2           0         1           1         2           0         1           0         1           0         0           0         0           0         0           0         0           1         1                                                                                                    | ひる                                                                                                    |                                                                                                    | 田       田        田       田        田       田       田       田       田       田       田       田       田       田       田       田       田       田       田       田       田       田        田        田        田        田        田        田        田        田         田         田         田         田          田          田                                                                                                    |                               |                  | 実不吸具 公劫<br>大不吸 是 法通<br>中国<br>一型<br>一型<br>一型<br>一型<br>一型<br>一型<br>一型<br>一型<br>一型<br>一型                                                                                                    | ○ 中 • · ○ ● ● ○ ● ● ○ ● ● ○ ● ● ● ○ ● ● ● ● ● |

运行:报表格式内容设计完成后,可以预览显示效果;

### 8.4 授权用户

授权用户主要功能用于哪些用户有运行使用的权限;

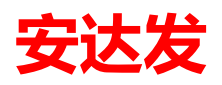

| No.         Reference in I         Reference in I <th>首页<br/>升 查找 □<br/>→ 2部<br/>→ 012MO<br/>→ 012R</th> <th>报表中心管理<br/>新建 → 复制为</th> <th>报表中心运行</th> <th>2 33.234番坂</th> <th></th> <th></th> <th></th> <th></th> <th></th> <th></th> <th></th>                                                                                                    | 首页<br>升 查找 □<br>→ 2部<br>→ 012MO<br>→ 012R                                                                                                    | 报表中心管理<br>新建 → 复制为                                                                                                    | 报表中心运行                                                                                                    | 2 33.234番坂  |                  |                                                                                                    |                        |                       |           |                         |             |
|----------------------------------------------------------------------------------------------------|----------------------------------------------------------------------------------------------------|----------------------------------------------------------------------------------------------------|----------------------------------------------------------------------------------------------------|-------------|------------------|----------------------------------------------------------------------------------------------------|------------------------|-----------------------|-----------|-------------------------|-------------|
| App 100         Part (b)         Part (b)                                                                                                    | +A 查找 ●<br>● ● 全部<br>● ● DEMO<br>● ● OKR                                                                                                    | 新建 🚽 复制为                                                                                                    | っ 📃 編録(F) 🖌 删除                                                                                                    | 2. 32. 设计描标 |                  |                                                                                                    |                        |                       |           |                         |             |
| Note:         Note:         Note: <th< th=""><th></th><th></th><th>+12 m n</th><th>初生生大 初</th><th>▷ 运行 ▲ 号<br/>まひ#1</th><th>子田授表配直 ● 号/<br/>セネハ#0</th><th>へ服表配置 21 刷新 (2) 帮助</th><th>初末使早</th><th>10 本 1422</th><th>招生物件</th><th>THE OC</th></th<>                                                                                                    |                                                                                                    |                                                                                                    | +12 m n                                                                                                    | 初生生大 初      | ▷ 运行 ▲ 号<br>まひ#1 | 子田授表配直 ● 号/<br>セネハ#0                                                                                                    | へ服表配置 21 刷新 (2) 帮助     | 初末使早                  | 10 本 1422 | 招生物件                    | THE OC      |
| 2 25542000107140                                                                                                    | H- OKK                                                                                                    | Þ                                                                                                    | 1 5C6A22C3C0187334                                                                                                    | · 确认 生;     | 表万尖1<br>云        | 报表万兴4<br>设备                                                                                                    | (表示有句)<br>设备异常停机原因总览报表 | 10.次3用与<br>DEM0120_15 | 依衣袖上      | Andafa, Eaf. Report. Sp | 更加/<br>m谢志平 |
|                                                                                                    | ⊞◎ 财务                                                                                                    |                                                                                                    | 2 5C6A22C3C0187348.                                                                                                    | · 确认 生;     | ż                | 设备                                                                                                    | 设备异常停机原因总览报表_副本        | DEM0120_15_copy       |           | Andafa. Eaf. Report. Sp | r 杨勇        |
| ••••••••••••••••••••••••••••••••••••                                                                                                    | □• 采购<br>□-• 仓库                                                                                                    |                                                                                                    |                                                                                                    |             |                  |                                                                                                    |                        |                       |           |                         |             |
| Image: Section of the section of the sectio                                                                                                    | 由 ● 计划与<br>白 ● 生产                                                                                                    | 5物控                                                                                                    |                                                                                                    |             |                  |                                                                                                    |                        |                       |           |                         |             |
|                                                                                                    | →• 设                                                                                                    | 备                                                                                                    |                                                                                                    |             |                  |                                                                                                    |                        |                       |           |                         |             |
| Image: Image:                                                                                                    | ·····································                                                                                                    | 能终端                                                                                                    |                                                                                                    |             |                  |                                                                                                    |                        |                       |           |                         |             |
| RXXXXXXXXXXXXXXXXXXXXXXXXXXXXXXXXXXXX                                                                                                    | ●●● 明告                                                                                                    |                                                                                                    |                                                                                                    |             |                  |                                                                                                    |                        |                       |           |                         |             |
| Implement         Implement           Hazz         Samplement           HAzz         Samplement           Implement         Samplement           Implement         Sampleme<                                                                                                    |                                                                                                    |                                                                                                    |                                                                                                    |             |                  |                                                                                                    |                        |                       |           |                         |             |
| m         m           RR001Ph         RR001Sh           RR001Ph         RR001Sh           AB         Cont           AB         Cont <t< td=""><td></td><td></td><td></td><td></td><td></td><td></td><td></td><td></td><td></td><td></td><td></td></t<>                                                                                                    |                                                                                                    |                                                                                                    |                                                                                                    |             |                  |                                                                                                    |                        |                       |           |                         |             |
| R(2)                                                                                                    | <                                                                                                    | + -                                                                                                    |                                                                                                    |             |                  |                                                                                                    | III                    |                       |           |                         | ł           |
| A 2 x 2 m 2 点 2 読 2 読 4 m 2 読 新 2 読 4 m 2 読 4 m 2 読 4 m 2 読 4 m 2 読 4 m 2 読 4 m 2 読 4 m 2 読 4 m 2 読 4 m 2 読 4 m 2 読 4 m 2 読 4 m 2 読 4 m 2 m 4 m 2 m 4 m 4                                                                                                    | 授权的用户                                                                                                    | 报表数据源                                                                                                    |                                                                                                    |             |                  |                                                                                                    |                        |                       |           |                         |             |
| 1 FaD         1 FaD         2 医残離         3 付約         4 報委代         5 卢英菁         6 芳姓希         7 希望中         0 王戌         10 王戌         11 補志中         10 王戌         11 補志中         10 王戌         11 補志中         10 王戌         11 補志中         12 玉面         グ 監惕機範圍                                                                                                    | · 治 查找                                                                                                    | ※加 × 删除<br>白夕称                                                                                                    | 2 刷新 ? 帮助                                                                                                    |             |                  |                                                                                                    |                        |                       |           |                         |             |
|                                                                                                    | 1 陈日                                                                                                    | en;<br>38                                                                                                    |                                                                                                    |             |                  |                                                                                                    |                        |                       |           |                         |             |
| 3 fdg         4 WgH,         5 fdg         6 Sp44         7 HdgP         9 H,         10 H,         10 H,         10 H,         11 H,         13 H,         10 H,         10 H,         11 H,         12 H,         13 H,         10 H,         11 H,         13 H,         14 WgH,         Aff H,         Aff H,                                                                                                    | ▶ 2 <mark>淡</mark> 男                                                                                                    | 月48<br>四前章                                                                                                    |                                                                                                    |             |                  |                                                                                                    |                        |                       |           |                         |             |
| $ \begin{tabular}{ c c c } & & & & & & & & & & & & & & & & & & &$                                                                                                    | 3 付走                                                                                                    | 2<br>5                                                                                                    |                                                                                                    |             |                  |                                                                                                    |                        |                       |           |                         |             |
| <ul> <li>● 罗维希</li> <li>● 罗维希</li> <li>● 予規</li> <li>● 予規</li> <li>● 予規</li> <li>● 予用</li> <li>● 古場</li> <li>● 古場</li> <li>● 古場</li> <li>● 古場</li> <li>● 古場</li> <li>● 古場</li> <li>● 古場</li> <li>● 古場</li> <li>● 古場</li> <li>● 古場</li> <li>● 古場</li> <li>● 古福県中治塔</li> <li>● 古福県中治塔</li> <li>● 古福県</li> <li>● 古福県</li> <li>● 古福康</li> <li>● 古福康</li> <li>● 古福</li> <li>● 古福</li> <li>● 古福</li> <li>● 古福</li> <li>● 古福</li> <li>● 古福</li> <li>● 古福</li> <li>● 古福</li> <li>● 古福</li> <li>● 古福</li> <li>● 古福</li> <li>● 古福</li> <li>● 古福</li> <li>● 古福</li> <li>● 古福</li> <li>● 古福</li> <li>● 古福</li> <li>● 古福</li> <li>● 古福</li> <li>● 古福</li> <l< td=""><td>4 19F3<br/>5 卢建</td><td>e元<br/>美香</td><td></td><td></td><td></td><td></td><td></td><td></td><td></td><td></td><td>E</td></l<></ul>                                                                                                    | 4 19F3<br>5 卢建                                                                                                    | e元<br>美香                                                                                                    |                                                                                                    |             |                  |                                                                                                    |                        |                       |           |                         | E           |
| 7 株望中            0 氷先花            0 王圻            10 王仔            11 清古中            10 王子            2 記つ            2 記つ            2 記つ            2 記の            2 記の            2 記の            2 記の            2 記の            3 福祉 細子(<br>1 ware)            3 福祉 細子(<br>2 Junei gling            4 yacyong            3 福祉 細子(<br>2 Junei gling            5 Junjinin         罗祖新           5 Junjinin         罗祖新           6 yyacohang         H鑽銀(<br>1 Jung)           7 Junging         野愛光                                                                                                    | 6 罗纲                                                                                                    | <b>歯</b> 新                                                                                                    |                                                                                                    |             |                  |                                                                                                    |                        |                       |           |                         |             |
| 0 井坊       日         10 王斤       日         11 清志平       日         10 王子       日         第二十       日         第二十       日         第二十       日         第二十       日         第二十       ●         第二十       ●                                                                                                    | 7 梅翅                                                                                                    | <b>皇</b> 平                                                                                                    |                                                                                                    |             |                  |                                                                                                    |                        |                       |           |                         |             |
| In IRA       In IRA         In IRA       In IRA         In IRA       In IRA <td< td=""><td>8 /// 9<br/>9 <b>T</b>B</td><td>150.<br/>#</td><td></td><td></td><td></td><td></td><td></td><td></td><td></td><td></td><td></td></td<>                                                                                                    | 8 /// 9<br>9 <b>T</b> B                                                                                                    | 150.<br>#                                                                                                    |                                                                                                    |             |                  |                                                                                                    |                        |                       |           |                         |             |
| 11 前志平<br>12 注意<br>■ 2 読<br>● 2 読<br>● 2 読<br>● 2 読<br>● 月2 編<br>● 月2 編<br>● 月2 = |                                                                                                    |                                                                                                    |                                                                                                    |             |                  |                                                                                                    |                        |                       |           |                         |             |
| 1 * 4番         2 董河         大雄字                                                                                                    | 10 王任                                                                                                    | 7                                                                                                    |                                                                                                    |             |                  |                                                                                                    |                        |                       |           |                         |             |
| 注意印         (加)           「當路現租資刊」 在請果申指索<br>二 在請果申指索            「當點現租資刊」 在請果申指索           「當點現租資刊」 在請果申指索           「當比嘎相直」           「自中編号         用户编号           用户编号         用户编号           市         新四           1 wangzi         王行           2 Janeiqing         卢英青           3 dawing         漢兄旨           3 dawing         漢兄旨           5 Janjinin         罗祖新           6 yoyaokang         甲増振           7 Jinsignamg         嬰光                                                                                                    | 10 王伯<br>11 谢志                                                                                                    | ~<br>子<br>志平                                                                                                    |                                                                                                    |             |                  |                                                                                                    |                        |                       |           |                         |             |
| Kery         Catalanta (Katalanta)           V Stättättättättättättättättättättättättät                                                                                                    | 10 王伯<br>11 谢想<br>12 标画                                                                                                    | ~<br>子<br>志平<br>●                                                                                                    |                                                                                                    |             |                  |                                                                                                    |                        |                       |           |                         | Ŧ           |
| Y 智能機構實消       在結果中操条         斎空余井         用户编号       用户名称       称词         1 wagria       王仔       日         3 dwaisinfang       洋英青       日         3 dwaisinfang       浅梁锋       日         5 Jwajinin       罗维新       日         6 yeyzokang       甲増康       日                                                                                                    | 10 王作<br>11 谢想<br>12 场画                                                                                                    | ~<br>子<br>転平<br>画                                                                                                    |                                                                                                    |             |                  | -                                                                                                    |                        |                       |           |                         | •           |
| 茶件列     茶室条件       用户编号     用户名称     杯間       1 wangzi     王仔       2 luneiqing     卢英南       3 duxiinfang     浅深論       3 duxiinfang     浅深論       4 yangyong     杨勇       5 luojinin     罗维新       6 yeyaokang     叶维康       7 liusigang     野维折                                                                                                    | 10 王作<br>11 谢想<br>12 场通<br>3X 查询<br>关键字                                                                                                    | ~<br>子<br>新                                                                                                    | - 44                                                                                                    | ~           |                  | ● 搜索 (0)                                                                                                    |                        |                       | -         |                         | -           |
| 用户编号         用户名称         称谓           1 wagrin         王仔            2 luwsiging         卢英青            3 duxi infeng         淡淡锋            4 yangyong         杨勇            5 luojinin         罗维新            6 yeyaokang         叫撒乐           7 liusigang         嬰光                                                                                                    | 10 王仟<br>11 谢想<br>12 44章<br><b>3</b> X 查询<br>关键字                                                                                                    | ~<br>子<br>5平<br>函<br>☑ 智能模糊查诈                                                                                                    | <ul> <li>□ 在结果中搜索</li> </ul>                                                                                                    | -           |                  | ♥,搬索 @)                                                                                                    |                        |                       |           |                         | -           |
| 1 wagri         王仔           2 luneiqing         卢英南           3 dawiisneng         淡淡锋           4 yangyong         杨勇           5 luojinin         罗班新           6 yeyaokang         叶耀原           7 liusiyang         嬰號光                                                                                                    | 10 王代<br>11 谢湖<br>12 经国<br>王<br>王<br>章询                                                                                                    | ~<br>子<br>玉平<br>■<br>☑ 智能模糊查谁<br>【条件列】                                                                                                    | <ul> <li>3 □ 在結果中挫索</li> <li>滴空条件</li> </ul>                                                                                                    | -           |                  | €搜索 (Q)                                                                                                    |                        | -                     | -         | Ð                       | -           |
| - Andry (mg) ア 天日<br>3 dawii sin fang (次保論<br>4 yangyong 杨勇<br>5 Juojinin 罗維新<br>6 yeyaokang 明耀原<br>7 Jinaigang 翻髪光                                                                                                    | 10 王代<br>11 谢想<br>12 校正<br><b>5</b> 次 查询<br>关键字                                                                                                    | ~ 子<br>子<br>志平<br>■<br>☑ 智能模糊查谁<br>【余件列】<br>【<br>月户编号                                                                                                    | <ul> <li>在結果中接索<br/>清空条件</li> <li>用户名称</li> </ul>                                                                                                    | 称谓          |                  | €_ 搬索 (0)                                                                                                    |                        |                       |           |                         | -           |
| 4 yangyong     杨勇       5 Juojintin     罗维新       6 yeyaokang     叶耀康       7 Jinaigang     嬰婴光                                                                                                    | 10 王行<br>11 谢洁<br>12 标理<br>天確字                                                                                                    | ☆<br>子<br>志平<br>画<br>型 智能模糊查诉<br>条件列<br>月户编号<br>angri                                                                                                    | <ul> <li>宿室祭件</li> <li>宿室祭件</li> <li>用户名称</li> <li>王行</li> </ul>                                                                                                    | 称谓          |                  | € <u>. 搬索 (u)</u>                                                                                                    |                        |                       |           |                         | -           |
| 5 luojintin 写维新<br>6 yeyaokang 叶耀康<br>7 liusigang 柳雯光                                                                                                    | 10 王f<br>11 谢想<br>12 \$28<br><b>6</b> \$ 查词<br>关键字<br>用<br>1 \$*<br>2 1<br>1<br>3 dd                                                                                                    | ☆<br>子<br>去平<br>島<br>ダ 智能模糊查谁<br>奈件列<br>月户编号<br>angri<br>uneiqing<br>anyianfeng                                                                                                    | <ul> <li>         在结果中撤索         <b>清空条件</b><br/>用户名称         王仔         卢美育<br/>滨溪锋     </li> </ul>                                                                                                    | 称谓          |                  | 、 <u>搜索(Q)</u>                                                                                                    |                        |                       |           |                         |             |
| 6 yoyaodaag   叶稚康<br>7 1 lusig.mag 柳雯光                                                                                                    | 10 王仟<br>11 谢志<br>12 42章<br><b>第</b> 章词<br>关键字<br>月<br>月<br>1 wt<br>2 1t<br>3 dt<br>4 yt                                                                                                    | ☆<br>子<br>去平<br>島<br>マ 智能模糊查谁<br>奈件列<br>月戸鏡号<br>angri<br>weiqing<br>angriang<br>angriang                                                                                                    | <ul> <li>         在结果中撤索<br/><b>清空条件</b><br/>用户名称         王仔<br/>卢关青<br/>淡溪峰<br/>杨勇         </li> </ul>                                                                                                    | 称谓          |                  | 、披索 (0)                                                                                                    |                        |                       |           |                         |             |
|                                                                                                    | 10 王介<br>11 谢志<br>12 林田<br><b>5</b> × 查词<br>关键字<br>月<br>1 **<br>2 1x<br>3 da<br>4 yc<br>5 1                                                                                                    | ✓<br>子<br>志平<br>斎<br>ダ 智能模糊查谁<br>奈件列<br>月戸編号<br>anggi<br>uneiqing<br>angyong<br>angyong<br>aojixin                                                                                                    | 在结果中描察 <b>清空朱件</b> 用户名称            王仔           卢英青           浅炭積           房           罗维新                                                                                                    | 称谓          |                  | <ul> <li><a href="http://www.weighted-weighted-&lt;br&gt;weighted-weighted-&lt;br&gt;weighted-weighted-we&lt;/td&gt;&lt;td&gt;&lt;/td&gt;&lt;td&gt;&lt;/td&gt;&lt;td&gt;&lt;/td&gt;&lt;td&gt;&lt;/td&gt;&lt;td&gt;&lt;/td&gt;&lt;/tr&gt;&lt;tr&gt;&lt;td&gt;8 thurhichao 牛志超&lt;/td&gt;&lt;td&gt;10 王仁&lt;br&gt;11 潮速&lt;br&gt;10 秋華&lt;br&gt;10 秋華&lt;br&gt;10 秋季&lt;br&gt;10 茶&lt;br&gt;10 茶&lt;br&gt;10 茶&lt;br&gt;11 秋&lt;br&gt;2 11&lt;br&gt;3 dd&lt;br&gt;4 y&lt;br&gt;5 1&lt;br&gt;5 1&lt;br&gt;5 1&lt;br&gt;5 1&lt;br&gt;7 1&lt;br&gt;7 1&lt;br&gt;7&lt;/td&gt;&lt;td&gt;·&lt;br&gt;子&lt;br&gt;志平&lt;br&gt;B&lt;br&gt;B&lt;br&gt;学&lt;br&gt;智能模糊童油&lt;br&gt;条件列&lt;br&gt;日产編号&lt;br&gt;angyong&lt;br&gt;uneiqing&lt;br&gt;angyong&lt;br&gt;unojiXin&lt;br&gt;nojiXin&lt;br&gt;Nyuokang&lt;/td&gt;&lt;td&gt;&lt;ul&gt;     &lt;li&gt;         在结果中指索&lt;br&gt;清空条件         用户名称         王仔         卢美青         淡溪緯         杨勇         罗递新         叶續慶         鄧雯光         &lt;/li&gt; &lt;/ul&gt;&lt;/td&gt;&lt;td&gt;称谓&lt;/td&gt;&lt;td&gt;&lt;/td&gt;&lt;td&gt;■&lt;u&gt;, 搜索 Q)&lt;/u&gt;&lt;/td&gt;&lt;td&gt;&lt;/td&gt;&lt;td&gt;&lt;/td&gt;&lt;td&gt;&lt;/td&gt;&lt;td&gt;&lt;/td&gt;&lt;td&gt;&lt;/td&gt;&lt;/tr&gt;&lt;tr&gt;&lt;td&gt;&lt;/td&gt;&lt;td&gt;10 王仁&lt;br&gt;11 谢志&lt;br&gt;12 秋国&lt;br&gt;&lt;b&gt;5&lt;/b&gt; 查询&lt;br&gt;关键字&lt;br&gt;【 1 wt&lt;br&gt;2 It&lt;br&gt;3 da&lt;br&gt;4 yy&lt;br&gt;5 It&lt;br&gt;6 yy&lt;br&gt;7 It&lt;br&gt;8 zt&lt;/td&gt;&lt;td&gt;テ&lt;br&gt;手&lt;br&gt;事&lt;br&gt;事&lt;/td&gt;&lt;td&gt;&lt;ul&gt;     &lt;li&gt;         在结果中撤索&lt;br&gt;斎空条件&lt;br&gt;用户名称&lt;br&gt;王仔&lt;br&gt;卢美青&lt;br&gt;淡淡瞳&lt;br&gt;孫勇&lt;br&gt;罗地新&lt;br&gt;中欄康&lt;br&gt;卿狡光&lt;br&gt;朱志超         &lt;/li&gt; &lt;/ul&gt;&lt;/td&gt;&lt;td&gt;称谓&lt;/td&gt;&lt;td&gt;&lt;/td&gt;&lt;td&gt;₹.₩茶 @)&lt;/td&gt;&lt;td&gt;&lt;/td&gt;&lt;td&gt;&lt;/td&gt;&lt;td&gt;&lt;/td&gt;&lt;td&gt;&lt;/td&gt;&lt;td&gt;&lt;/td&gt;&lt;/tr&gt;&lt;tr&gt;&lt;td&gt;9 suxxianfan 孙先范&lt;/td&gt;&lt;td&gt;10 王斤&lt;br&gt;11 满志&lt;br&gt;12 桂華&lt;br&gt;12 桂華&lt;br&gt;13 桂香&lt;br&gt;14 年&lt;br&gt;1 ***&lt;br&gt;2 17&lt;br&gt;3 枯&lt;br&gt;4 9&lt;br&gt;5 1&lt;br&gt;1&lt;br&gt;6 9&lt;br&gt;7 11&lt;br&gt;8 ±&lt;br&gt;1&lt;br&gt;9 5 5&lt;/td&gt;&lt;td&gt;テ&lt;br&gt;手&lt;br&gt;事&lt;br&gt;事&lt;br&gt;事&lt;br&gt;事&lt;br&gt;事&lt;br&gt;事&lt;br&gt;事&lt;br&gt;事&lt;br&gt;事&lt;br&gt;事&lt;br&gt;事&lt;br&gt;事&lt;br&gt;事&lt;/td&gt;&lt;td&gt;査結果中撤索           斎空条件           用户名称           王行           卢美青           淡淡蜂           動量           罗地新           叶耀康           御安光           未志超           孙先范&lt;/td&gt;&lt;td&gt;和時間&lt;/td&gt;&lt;td&gt;&lt;/td&gt;&lt;td&gt;₹.₩茶 @)&lt;/td&gt;&lt;td&gt;&lt;/td&gt;&lt;td&gt;&lt;/td&gt;&lt;td&gt;&lt;/td&gt;&lt;td&gt;&lt;/td&gt;&lt;td&gt;&lt;/td&gt;&lt;/tr&gt;&lt;tr&gt;&lt;td&gt;9 runxi an 行起&lt;br&gt;10 Furhao 付起&lt;br&gt;11 xizehing 潮走平&lt;/td&gt;&lt;td&gt;10 王仟&lt;br&gt;11 满志&lt;br&gt;12 桂華&lt;br&gt;12 桂華&lt;br&gt;13 桂華&lt;br&gt;14 平&lt;br&gt;1 平&lt;br&gt;1 平&lt;br&gt;1 平&lt;br&gt;1 平&lt;br&gt;1 平&lt;br&gt;1 平&lt;br&gt;1 平&lt;br&gt;1 平&lt;br&gt;1 平&lt;br&gt;1&lt;/td&gt;&lt;td&gt;テ&lt;br&gt;手&lt;br&gt;手&lt;br&gt;事&lt;br&gt;事&lt;br&gt;事&lt;br&gt;事&lt;br&gt;事&lt;br&gt;事&lt;br&gt;事&lt;br&gt;事&lt;br&gt;事&lt;br&gt;事&lt;br&gt;事&lt;br&gt;事&lt;br&gt;事&lt;/td&gt;&lt;td&gt;在结果中提索           清空奈件           用户名称           王子           月安青           淡淡蜂           小規算           罗维新           叶耀康           柳聚光           未志認           沙先范           創志平&lt;/td&gt;&lt;td&gt;和時間&lt;/td&gt;&lt;td&gt;&lt;/td&gt;&lt;td&gt;€_₩茶(0)&lt;/td&gt;&lt;td&gt;&lt;/td&gt;&lt;td&gt;&lt;/td&gt;&lt;td&gt;&lt;/td&gt;&lt;td&gt;&lt;/td&gt;&lt;td&gt;&lt;/td&gt;&lt;/tr&gt;&lt;tr&gt;&lt;td&gt;9 runxi anfan 孙先范&lt;br&gt;10 fuchao 付超&lt;br&gt;11 ricehipita 潮志平&lt;br&gt;12 zhonglei&lt;/td&gt;&lt;td&gt;10 王介&lt;br&gt;11 潮話&lt;br&gt;12 福祉&lt;br&gt;50 查询&lt;br&gt;关键字&lt;br&gt;月&lt;br&gt;1 we&lt;br&gt;2 1c&lt;br&gt;3 d&lt;br&gt;4 yy&lt;br&gt;5 1c&lt;br&gt;6 yy&lt;br&gt;7 1i&lt;br&gt;8 d&lt;br&gt;9 sz&lt;br&gt;10 f.&lt;br&gt;11 zi&lt;br&gt;11 zi&lt;br&gt;12 zi&lt;/td&gt;&lt;td&gt;子&lt;br&gt;子&lt;br&gt;志平&lt;br&gt;本&lt;br&gt;一&lt;br&gt;留能復観憲道&lt;br&gt;(子留教)&lt;br&gt;(小&lt;br&gt;留定&lt;br&gt;の&lt;br&gt;に&lt;br&gt;な&lt;br&gt;作列、。)&lt;br&gt;(&lt;br&gt;日&lt;br&gt;に&lt;br&gt;の&lt;br&gt;に&lt;br&gt;に&lt;br&gt;に&lt;br&gt;れ&lt;br&gt;に&lt;br&gt;い&lt;br&gt;に&lt;br&gt;は&lt;br&gt;前&lt;br&gt;、&lt;br&gt;の&lt;br&gt;に&lt;br&gt;の&lt;br&gt;に&lt;br&gt;い&lt;br&gt;に&lt;br&gt;い&lt;br&gt;た&lt;br&gt;い&lt;br&gt;た&lt;br&gt;い&lt;br&gt;し&lt;br&gt;い&lt;br&gt;た&lt;br&gt;い&lt;br&gt;た&lt;br&gt;い&lt;br&gt;た&lt;br&gt;い&lt;br&gt;た&lt;br&gt;い&lt;br&gt;た&lt;br&gt;い&lt;br&gt;い&lt;br&gt;い&lt;br&gt;い&lt;br&gt;い&lt;br&gt;し&lt;br&gt;い&lt;br&gt;た&lt;br&gt;い&lt;br&gt;い&lt;br&gt;い&lt;br&gt;い&lt;br&gt;い&lt;br&gt;い&lt;br&gt;い&lt;br&gt;い&lt;br&gt;い&lt;br&gt;い&lt;br&gt;い&lt;br&gt;い&lt;br&gt;い&lt;/td&gt;&lt;td&gt;査 信用         在結果         中間           清空気件         月         月           月         月         月         月           月         月         月         月           月         月         月         月         月           月         月         月         月         月         月           月         月         月         月         日         日         &lt;t&lt;/td&gt;&lt;td&gt;松寶&lt;/td&gt;&lt;td&gt;&lt;/td&gt;&lt;td&gt;&lt;b&gt;€授&lt;/b&gt;索 @)&lt;/td&gt;&lt;td&gt;&lt;/td&gt;&lt;td&gt;&lt;/td&gt;&lt;td&gt;&lt;/td&gt;&lt;td&gt;&lt;/td&gt;&lt;td&gt;&lt;/td&gt;&lt;/tr&gt;&lt;tr&gt;&lt;td&gt;9     runxi anfan     孙先范       10     fochaso     付超       11     aicehiging     潮志平       12     zhonglau     特雷       13     chendandan     陈旦口&lt;/td&gt;&lt;td&gt;10 王介&lt;br&gt;11 潮話&lt;br&gt;12 延續&lt;br&gt;&lt;b&gt;52 查询&lt;/b&gt;&lt;br&gt;&lt;b&gt;美雄字&lt;/b&gt;&lt;br&gt;1 we&lt;br&gt;2 12&lt;br&gt;3 de&lt;br&gt;4&lt;br&gt;4&lt;br&gt;9 x7&lt;br&gt;10 fe&lt;br&gt;11 xi&lt;br&gt;9 x7&lt;br&gt;10 fe&lt;br&gt;11 xi&lt;br&gt;12 xi&lt;br&gt;13 el&lt;br&gt;13 el&lt;/td&gt;&lt;td&gt;子&lt;br&gt;子&lt;br&gt;子&lt;br&gt;子&lt;br&gt;子&lt;br&gt;二&lt;br&gt;部&lt;br&gt;部&lt;br&gt;部&lt;br&gt;に&lt;br&gt;新&lt;br&gt;に&lt;br&gt;新&lt;br&gt;に&lt;br&gt;二&lt;br&gt;部&lt;br&gt;に&lt;br&gt;二&lt;br&gt;数&lt;br&gt;に&lt;br&gt;数&lt;br&gt;に&lt;br&gt;数&lt;br&gt;た&lt;br&gt;い&lt;br&gt;た&lt;br&gt;い&lt;br&gt;た&lt;br&gt;た&lt;br&gt;た&lt;br&gt;た&lt;br&gt;た&lt;br&gt;た&lt;br&gt;た&lt;br&gt;た&lt;br&gt;た&lt;br&gt;た&lt;br&gt;た&lt;br&gt;た&lt;br&gt;た&lt;/td&gt;&lt;td&gt;査 空気件           清空気件           用户名称           三方半           月之気称           月空気件           月光           男子           月次賞賞           杨勇           罗維銀           御安光・朱志超           沙先范           行超           潮志平           沙雷           防日日&lt;/td&gt;&lt;td&gt;松寶&lt;/td&gt;&lt;td&gt;&lt;/td&gt;&lt;td&gt;&lt;b&gt;€&lt;/b&gt;搜索 @)&lt;/td&gt;&lt;td&gt;&lt;/td&gt;&lt;td&gt;&lt;/td&gt;&lt;td&gt;&lt;/td&gt;&lt;td&gt;&lt;/td&gt;&lt;td&gt;&lt;/td&gt;&lt;/tr&gt;&lt;tr&gt;&lt;td&gt;9     wuxi anfan     孙先范       10     fushas     /fal       11     si erki pi ang     ////////////////////////////////////&lt;/td&gt;&lt;td&gt;10 王介&lt;br&gt;11 满志&lt;br&gt;12 枝澤&lt;br&gt;12 枝澤&lt;br&gt;美雄字&lt;br&gt;月&lt;br&gt;1 v vi&lt;br&gt;2 1v&lt;br&gt;3 d d&lt;br&gt;4 yv&lt;br&gt;5 1v&lt;br&gt;5 1v&lt;br&gt;6 yv&lt;br&gt;7 1i&lt;br&gt;8 12&lt;br&gt;10 5 1v&lt;br&gt;10 5 1v&lt;br&gt;10 5 1v&lt;br&gt;10 5 1v&lt;br&gt;10 10 10 10 10 10 10 10 10 10 10 10 10 1&lt;/td&gt;&lt;td&gt;子&lt;br&gt;子&lt;br&gt;子&lt;br&gt;子&lt;br&gt;子&lt;br&gt;子&lt;br&gt;子&lt;br&gt;子&lt;br&gt;子&lt;br&gt;書&lt;br&gt;一&lt;br&gt;智能機模構造在&lt;br&gt;余件列&lt;br&gt;の。&lt;br&gt;日&lt;br&gt;一&lt;br&gt;留&lt;br&gt;に&lt;br&gt;構&lt;br&gt;の&lt;br&gt;に&lt;br&gt;に&lt;br&gt;の&lt;br&gt;に&lt;br&gt;に&lt;br&gt;の&lt;br&gt;に&lt;br&gt;の&lt;br&gt;こ&lt;br&gt;の&lt;br&gt;に&lt;br&gt;の&lt;br&gt;に&lt;br&gt;の&lt;br&gt;に&lt;br&gt;の&lt;br&gt;に&lt;br&gt;の&lt;br&gt;こ&lt;br&gt;の&lt;br&gt;に&lt;br&gt;の&lt;br&gt;こ&lt;br&gt;の&lt;br&gt;こ&lt;br&gt;の&lt;br&gt;に&lt;br&gt;の&lt;br&gt;に&lt;br&gt;の&lt;br&gt;こ&lt;br&gt;の&lt;br&gt;に&lt;br&gt;の&lt;br&gt;こ&lt;br&gt;の&lt;br&gt;こ&lt;br&gt;の&lt;br&gt;に&lt;br&gt;の&lt;br&gt;こ&lt;br&gt;の&lt;br&gt;こ&lt;br&gt;の&lt;br&gt;の&lt;br&gt;こ&lt;br&gt;の&lt;br&gt;こ&lt;br&gt;の&lt;br&gt;こ&lt;br&gt;の&lt;br&gt;こ&lt;br&gt;の&lt;br&gt;こ&lt;br&gt;の&lt;br&gt;こ&lt;br&gt;の&lt;br&gt;こ&lt;br&gt;つ&lt;br&gt;こ&lt;br&gt;つ&lt;br&gt;つ&lt;br&gt;こ&lt;br&gt;つ&lt;br&gt;こ&lt;br&gt;つ&lt;br&gt;こ&lt;br&gt;つ&lt;br&gt;こ&lt;br&gt;つ&lt;br&gt;こ&lt;br&gt;つ&lt;br&gt;こ&lt;br&gt;つ&lt;br&gt;こ&lt;br&gt;つ&lt;br&gt;こ&lt;br&gt;つ&lt;br&gt;こ&lt;br&gt;つ&lt;br&gt;こ&lt;br&gt;つ&lt;br&gt;こ&lt;br&gt;つ&lt;br&gt;こ&lt;br&gt;つ&lt;br&gt;こ&lt;br&gt;つ&lt;br&gt;つ&lt;br&gt;つ&lt;br&gt;つ&lt;br&gt;つ&lt;br&gt;つ&lt;br&gt;つ&lt;br&gt;つ&lt;br&gt;つ&lt;br&gt;つ&lt;br&gt;つ&lt;br&gt;つ&lt;br&gt;つ&lt;/td&gt;&lt;td&gt;&lt;/td&gt;&lt;td&gt;称谓&lt;/td&gt;&lt;td&gt;&lt;/td&gt;&lt;td&gt;&lt;b&gt;●●●●●●●●●●●●●●&lt;/b&gt;&lt;/td&gt;&lt;td&gt;&lt;/td&gt;&lt;td&gt;&lt;/td&gt;&lt;td&gt;&lt;/td&gt;&lt;td&gt;&lt;/td&gt;&lt;td&gt;&lt;/td&gt;&lt;/tr&gt;&lt;tr&gt;&lt;td&gt;9     runxi anfan     孙先范       10     fuchao     付超       11     xi shhiping     谢志平       12     rhonglei     钟雷       13     Shendandan     陈旦日       14     warrui     干班&lt;/td&gt;&lt;td&gt;10 王介&lt;br&gt;11 满志&lt;br&gt;12 枝面&lt;br&gt;&lt;b&gt;50 查询&lt;/b&gt;&lt;br&gt;&lt;b&gt;美雄字&lt;/b&gt;&lt;br&gt;13 枝&lt;br&gt;14 秋&lt;br&gt;2 14&lt;br&gt;3 44&lt;br&gt;4 77&lt;br&gt;5 17&lt;br&gt;6 7 14&lt;br&gt;9 77&lt;br&gt;10 5 17&lt;br&gt;6 7 14&lt;br&gt;9 77&lt;br&gt;11 77&lt;br&gt;12 71&lt;br&gt;13 61&lt;br&gt;14 77&lt;br&gt;14 77&lt;br&gt;15 77&lt;br&gt;16 77&lt;br&gt;17 77&lt;br&gt;17 77&lt;br&gt;18 77&lt;br&gt;19 77&lt;br&gt;19 77&lt;br&gt;10 77&lt;br&gt;10&lt;/td&gt;&lt;td&gt;テ&lt;br&gt;二&lt;br&gt;二&lt;br&gt;二&lt;br&gt;二&lt;br&gt;二&lt;br&gt;二&lt;br&gt;二&lt;br&gt;二&lt;br&gt;二&lt;br&gt;二&lt;br&gt;二&lt;br&gt;二&lt;br&gt;二&lt;/td&gt;&lt;td&gt;在结果中推紧           清空条件           用户名称           工行           卢美青           淡溪蜂           粉電           野雄銀           叶耀康           柳紫志超           孙先范           付超           海客平           沖雷           陈日頃           丁端&lt;/td&gt;&lt;td&gt;&lt;b&gt;和&lt;/b&gt;近際&lt;/td&gt;&lt;td&gt;&lt;/td&gt;&lt;td&gt;&lt;ul&gt;     &lt;li&gt;● 撥索 (Q)&lt;/li&gt; &lt;/ul&gt;&lt;/td&gt;&lt;td&gt;&lt;/td&gt;&lt;td&gt;&lt;/td&gt;&lt;td&gt;&lt;/td&gt;&lt;td&gt;&lt;/td&gt;&lt;td&gt;&lt;/td&gt;&lt;/tr&gt;&lt;tr&gt;&lt;td&gt;9         xxxxi anfan         孙先范           10         fvchao         付超           11         xi exhiping         潮志平           12         zhongkai         特雷           13         chendandan         陈日旦&lt;/td&gt;&lt;td&gt;10 王介&lt;br&gt;11 清洁&lt;br&gt;12 述語&lt;br&gt;文 建词&lt;br&gt;关键字&lt;br&gt;月 相&lt;br&gt;2 12&lt;br&gt;3 dd&lt;br&gt;4 yu&lt;br&gt;5 12&lt;br&gt;6 yu&lt;br&gt;7 13&lt;br&gt;6 zd&lt;br&gt;6 yu&lt;br&gt;7 13&lt;br&gt;1 xi&lt;br&gt;8 zd&lt;br&gt;1 xi&lt;br&gt;1 xi&lt;/td&gt;&lt;td&gt;子&lt;br&gt;子&lt;br&gt;子&lt;br&gt;子&lt;br&gt;子&lt;br&gt;子&lt;br&gt;子&lt;br&gt;子&lt;br&gt;一&lt;br&gt;智能機模糊畫店&lt;br&gt;条件列&lt;br&gt;の。&lt;br&gt;日&lt;br&gt;一&lt;br&gt;留&lt;br&gt;に&lt;br&gt;構&lt;br&gt;の&lt;br&gt;の&lt;br&gt;に&lt;br&gt;前&lt;br&gt;の&lt;br&gt;の&lt;br&gt;に&lt;br&gt;前&lt;br&gt;に&lt;br&gt;の&lt;br&gt;の&lt;br&gt;に&lt;br&gt;前&lt;br&gt;の&lt;br&gt;の&lt;br&gt;の&lt;br&gt;に&lt;br&gt;前&lt;br&gt;の&lt;br&gt;の&lt;br&gt;の&lt;br&gt;に&lt;br&gt;前&lt;br&gt;の&lt;br&gt;の&lt;br&gt;の&lt;br&gt;の&lt;br&gt;の&lt;br&gt;の&lt;br&gt;の&lt;br&gt;の&lt;br&gt;の&lt;br&gt;の&lt;br&gt;の&lt;br&gt;の&lt;br&gt;の&lt;/td&gt;&lt;td&gt;查结果中戀常           清空奈井           用户各称           三戶           戶美菁           淡深锋           杨勇           野維銀新           叶耀康           柳雯光           未売范           竹超           谢志平           特書           防日目&lt;/td&gt;&lt;td&gt;称调&lt;/td&gt;&lt;td&gt;&lt;/td&gt;&lt;td&gt;&lt;b&gt;€&lt;/b&gt;. 搜索 (Q)&lt;/td&gt;&lt;td&gt;&lt;/td&gt;&lt;td&gt;&lt;/td&gt;&lt;td&gt;&lt;/td&gt;&lt;td&gt;&lt;/td&gt;&lt;td&gt;&lt;/td&gt;&lt;/tr&gt;&lt;tr&gt;&lt;td&gt;8 thurhichao 朱志超&lt;/td&gt;&lt;td&gt;10 王行&lt;br&gt;11 谢想&lt;br&gt;12 校正&lt;br&gt;3X 查询&lt;br&gt;关键字&lt;/td&gt;&lt;td&gt;☆&lt;br&gt;子&lt;br&gt;古志平&lt;br&gt;重&lt;br&gt;望 智能模糊查谁&lt;br&gt;(条件列)&lt;br&gt;月户编号&lt;br&gt;angzi&lt;/td&gt;&lt;td&gt;&lt;ul&gt;     &lt;li&gt;在結果中接紧&lt;br&gt;清空条件&lt;/li&gt;     &lt;li&gt;用户名称&lt;/li&gt;     &lt;li&gt;王仔&lt;/li&gt; &lt;/ul&gt;&lt;/td&gt;&lt;td&gt;称谓&lt;/td&gt;&lt;td&gt;&lt;/td&gt;&lt;td&gt;&lt;b&gt;●、&lt;/b&gt;搜索 @)&lt;/td&gt;&lt;td&gt;&lt;/td&gt;&lt;td&gt;&lt;/td&gt;&lt;td&gt;&lt;/td&gt;&lt;td&gt;le&lt;br&gt;Internet&lt;/td&gt;&lt;td&gt;&lt;/td&gt;&lt;/tr&gt;&lt;tr&gt;&lt;td&gt;&lt;/td&gt;&lt;td&gt;10 王仁&lt;br&gt;11 谢志&lt;br&gt;12 林王&lt;br&gt;王&lt;br&gt;王&lt;br&gt;王&lt;br&gt;王&lt;br&gt;王&lt;br&gt;王&lt;br&gt;王&lt;br&gt;王&lt;br&gt;王&lt;br&gt;王&lt;br&gt;王&lt;br&gt;王&lt;br&gt;王&lt;br&gt;王&lt;br&gt;王&lt;br&gt;王&lt;br&gt;王&lt;br&gt;王&lt;/td&gt;&lt;td&gt;·&lt;br&gt;子&lt;br&gt;志平&lt;br&gt;·&lt;br&gt;·&lt;br&gt;·&lt;br&gt;·&lt;br&gt;·&lt;br&gt;·&lt;br&gt;·&lt;br&gt;·&lt;br&gt;·&lt;br&gt;·&lt;br&gt;·&lt;br&gt;·&lt;br&gt;·&lt;br&gt;·&lt;br&gt;·&lt;br&gt;·&lt;br&gt;·&lt;br&gt;·&lt;/td&gt;&lt;td&gt;在结果中描深             &lt;b&gt;清空朱&lt;/b&gt;排            用户名称            王仔           卢英青           淡淡镜           務勇           罗维新           叶耀康           羽野光           未志超&lt;/td&gt;&lt;td&gt;称谓&lt;/td&gt;&lt;td&gt;&lt;/td&gt;&lt;td&gt;&lt;ul&gt;     &lt;li&gt;&lt;a href=" http:="" www.ukacommutation.org"="">www.ukacommutation.org</a></li> <li><a href="http://www.ukacommutation.org">www.ukacommutation.org</a></li> <li><a href="http://www.ukacommutation.org" www.ukacommutation.org"=""></a>www.ukacommutation.org</li> <li><a href="http://www.ukacommutation.org"></a>www.ukacommutation.org"/www.ukacommutation.org"//www.ukacommutation.org</li> <li><a href="http://www.ukacommutation.org"></a>www.ukacommutatition.org"//www.ukacommutation.org"//www.ukacommutation.org"</li></ul> |                        |                       |           |                         |             |
| 9 sunxi anfan 孙先范                                                                                                    | 10 王行<br>11 満志<br>12 桂富<br>55 童词<br>关键字<br>月<br>1 we<br>2 1c<br>3 da<br>4 ye<br>5 1c<br>6 ye<br>7 1i<br>8 21 c<br>9 st                                                                                                    | 子<br>表示<br>事<br>・<br>・<br>一<br>留能復観査信<br>条件列<br>の<br>に<br>第<br>に<br>常<br>に<br>発作列<br>の<br>。<br>の<br>に<br>、<br>条件列<br>の<br>。<br>の<br>。<br>の<br>の<br>の<br>の<br>の<br>の<br>の<br>の<br>の<br>の<br>の<br>の<br>の                                                                                                    | 查 在結果中提案           清空祭件           用户名称           三名           卢英青           淡淡韓           杨勇           罗維郵           叶欄康           御愛光           未志遊           孙先范                                                             | 松寶          |                  | <ul> <li></li> <li></li> <li>&lt;</li></ul>                                                                                                    |                        |                       |           |                         |             |
| 9 runxi anfan 孙先范<br>10 fuchao 付超                                                                                                    | 10 王行<br>11 谢志<br>12 秋華<br>12 秋華<br>14 秋華<br>14 秋華<br>2 14<br>2 14<br>2 14<br>2 14<br>3 44<br>4 5 14<br>6 54<br>7 15<br>6 54<br>7 15<br>6 54<br>9 51<br>7 15<br>9 51<br>9 51<br>9 51<br>9 51<br>9 51<br>9 51<br>9 51<br>9                                                                                                    | ·<br>子<br>子<br>市<br>中<br>二<br>室智能模構選定<br>(<br>注<br>件<br>編号<br>の<br>に<br>前<br>一<br>の<br>に<br>算<br>に<br>構<br>の<br>の<br>の<br>の<br>の<br>の<br>の<br>の<br>の<br>の<br>の<br>の<br>の<br>の<br>の<br>の<br>の<br>の                                                                                                    | 有空东井           東户名称           東户名称           王子           東户名称           罗地街           野城街           野城街           柳変光           未志超           孙先览           行超                                                                | 称谓          |                  | ዲ 披索 (0)                                                                                                    |                        |                       |           |                         |             |
| 9 xuxxi anfan 孙先范<br>10 fuchao 付超<br>11 xi ezhiping 谢志平                                                                                                    | 10 王斤<br>11 满志<br>12 桂華<br><b>13 董</b> 綱<br>关键字<br>月<br>1 1 1 1 1 1<br>2 11<br>3 44<br>4 94<br>5 11<br>6 94<br>7 11<br>8 4<br>9 51<br>6 1<br>9 51<br>6 1<br>9 51<br>6 1<br>9 51<br>6 1<br>9 51<br>6 1<br>9 51<br>7 1<br>1<br>1<br>1<br>1<br>1<br>5<br>1<br>5<br>1<br>5<br>1<br>5<br>1<br>5<br>1<br>5<br>1<br>5<br>1                                                                                                    | テリ<br>テリ<br>一<br>で<br>智能復模頻整計<br>条件列<br>の<br>に<br>な<br>に<br>な<br>の<br>に<br>な<br>に<br>な<br>の<br>に<br>の<br>に<br>な<br>に<br>の<br>に<br>、<br>の<br>に<br>の<br>に<br>の<br>に<br>の<br>に<br>の<br>に<br>の<br>に<br>の<br>に<br>の<br>に<br>の<br>の<br>の<br>の<br>に<br>の<br>の<br>の<br>の<br>の<br>に<br>う<br>に<br>う<br>の<br>の<br>の<br>ら<br>に<br>う<br>の<br>の<br>の<br>い<br>こ<br>に<br>の<br>い<br>ら<br>に<br>の<br>に<br>い<br>に<br>い<br>に<br>い<br>に<br>い<br>に<br>い<br>に<br>い<br>こ<br>い<br>い<br>い<br>い<br>に<br>い<br>い<br>い<br>い<br>い<br>い<br>い<br>い<br>い<br>い<br>い<br>い<br>い | 在结果中描深<br>清空条件            用户名称           王子<br>卢美青<br>次洗聲           婚題           罗维新           叶耀慶、           野地新           叶耀慶、           孙先范           付超           湖志平                                                      | 和調          |                  | w <u>,</u> 搜索 @)                                                                                                    |                        |                       |           |                         |             |
| 9 xuxi unfan 孙先范<br>10 fuchao 付超<br>11 xi eshiyi 微志平<br>12 thonglei 铸雷                                                                                                    | 10 王介<br>11 潮志<br>12 法面<br><b>52 查词</b><br>关键字<br>月<br>1 ***<br>2 1/<br>3 dr<br>4 yy<br>5 1r<br>6 yr<br>6 yr<br>7 1r<br>6 yr<br>7 1r<br>8 dr<br>9 rz<br>10 fz<br>11 xir<br>11 xir<br>12 xir<br>13 xir<br>14 xir<br>15 xir<br>15 xir<br>15 xir<br>15 xir<br>15 xir<br>15 xir<br>15 xir<br>15 xir<br>15 xir<br>15 xir<br>16 xir<br>17 xir<br>16 xir<br>17 xir<br>17 xir<br>17 xir<br>18 xir<br>19 xir<br>19 xir<br>19 xir<br>19 xir<br>10 xir<br>10 xir    | ·<br>子<br>ま平<br>あ                                                                                                    | 査結果中提案           清空奈件           用户名称           三方具           卢美青           淡淡蜂           杨勇           罗维新           叶耀康           柳聚光、<br>朱志認           沙先范           忖志平           神雷                                         | 和時間         |                  | €_₩茶(0)                                                                                                    |                        |                       |           |                         |             |
| 9         yuxii anfan         孙先范           10         fochao         付超           11         xi exhiping         潮志平           12         zhongleri         淨雷           13         chendandan         陈旦                                                                                                    | 10 王介<br>11 満志<br>12 延續<br><u>第2 登词</u><br><u>关键字</u><br>月 東<br>1 www.<br>2 10<br>3 dr<br>4 yr<br>5 12<br>6 yr<br>6 yr<br>7 11<br>8 21<br>9 12<br>10 元<br>11 xii<br>11 xii | 子<br>子<br>子<br>子<br>子<br>子<br>子<br>事<br>一<br>智能模糊畫店<br>条件列                                                                                                    | 百空东井           清空东井           用户名称           月户名称           卢关青           沙漠锋           杨勇           野維新           叶耀康           柳安光、           米志超           沙先范           付超           渤志平           沙智           防日日        | 和新聞         |                  | <b>€</b> . 搜索 @)                                                                                                    |                        |                       |           |                         |             |
| 9     wuxi unfan     孙先范       10     fwihas     付超       11     zi erkiping     潮志中       12     zhondari     特雷       13     chendandan     防日日       14     wangrui     王道                                                                                                    | 10 王介<br>11 満元<br>12 枝道<br>2 枝道字                                                                                                    | 子<br>子<br>子<br>子<br>子<br>子<br>子<br>子<br>二<br>智<br>影<br>代<br>構<br>刻<br>二<br>留<br>影<br>に<br>構<br>引<br>一<br>編<br>子<br>に<br>書<br>こ<br>の<br>に<br>ま<br>に<br>新<br>二<br>第<br>一<br>編<br>子<br>の<br>の<br>の<br>の<br>の<br>の<br>の<br>の<br>の<br>の<br>の<br>の<br>の                                                                                                    | 一 在結果中参認           清空奈井           用户名称           月 二 名称           子 戶美音           淡淡蜂           杨勇           野維銀新           叶耀康           柳変光           未売范           竹超           潮志平           沖露           沖店目           王瑞 | 称词          |                  | ◆ 搜索 (Q)                                                                                                    |                        |                       |           |                         |             |

点击【确定】;

### 8.5 报表中心运行

操作路径:【SYS 系统管理】→【报表中心运行】

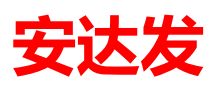

#### 安达发 C1 智能制造管理软件用户操作手册

| ax 安达发 / | Andafa AX | · [报表•     | 中心运行]  |       | 181. #81. gp1 | THE ROOM NAMES AND    |          |  |
|----------|-----------|------------|--------|-------|---------------|-----------------------|----------|--|
| 首页       | 报表中心      | 管理         | 报表中心运行 |       |               |                       |          |  |
| ▶ 运行     | 👌 刷新      |            |        |       |               |                       |          |  |
| +● 全音    | ß         |            | 报表分类1  | 报表分类2 | 报表名称          | 报表编号                  | 报表描述     |  |
| ● OKR    | z         | 1          | I OKR  | 跟进    | 本年度跟进排行       | av_my_task_follow_yea |          |  |
|          |           | 2          | 2 OKR  | 跟进    | 本月跟进排行        | av_my_task_follow_mon |          |  |
|          |           | 3          | 3 OKR  | 跟进    | 今日跟进排行        | av_my_task_follow_tod |          |  |
|          |           | 4          | 4 OKR  | 跟进    | 每日跟进历史        | av_my_task_follow_day |          |  |
|          |           | 5          | 5 OKR  | 跟进    | 每月跟进报告        | av_my_task_follow_mon |          |  |
|          |           | 6          | 3 OKR  | 看板    | 每日员工工作工时排行    | EKB120_21             | 标准模板禁止修改 |  |
|          |           | ĩ          | 7 OKR  | 看板    | 每月员工工作工时排行    | EKB120_20             | 标准模板禁止修改 |  |
|          | 8         | <b>⊳</b> ε | 3 生产   | 设备    | 设备异常停机原因总览报表  | DEM0120_15            |          |  |
|          |           |            |        |       |               |                       |          |  |
|          |           |            |        |       |               |                       |          |  |

点击需要运行的报表名称;

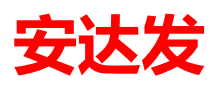

#### 点击【运行】按钮;

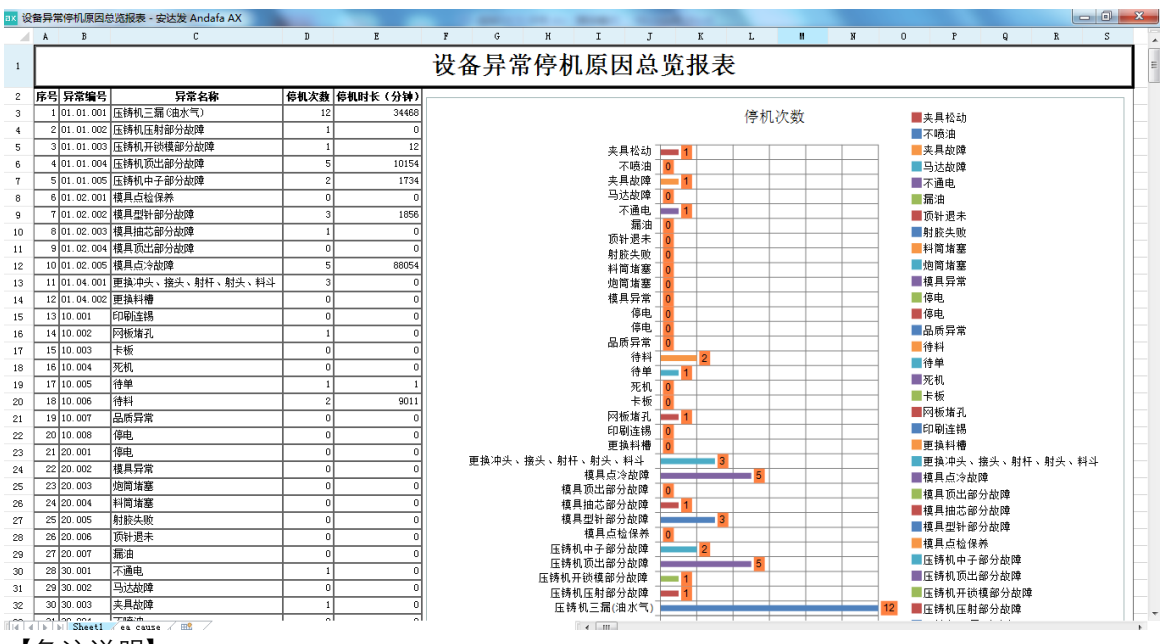

【备注说明】:

设计完成的报表也可以作为电子看板使用,具体设置请参阅如下。

#### 8.6 看板基本资料

操作路径:【EKB 电子看板】→【看板基本资料】

| ax 安达发 A                                | Andafa AX - [看板                                   | 基本资料]          |                          |                         | C BRITEL PRAN                         | mant in state | and the second second |                            |            |          | - 0 <u>- X</u> |
|-----------------------------------------|---------------------------------------------------|----------------|--------------------------|-------------------------|---------------------------------------|---------------|-----------------------|----------------------------|------------|----------|----------------|
| 首页                                      | 看板基本资料                                            | 超级EXCEL报表 看    | 板播放器                     |                         |                                       |               |                       |                            |            |          |                |
| 搜索条件                                    | 4 搜索结卵                                            | Ę              |                          |                         |                                       |               |                       |                            |            |          |                |
| 計 查找                                    | 🗋 新建 🚽 复制                                         | 为 🔜 编辑(E) 🔀 删  | 除 👔 刷新 🧿 帮助              |                         |                                       |               |                       |                            |            |          |                |
| 看                                       | 盲板程序名称                                            |                | 自定义看板程序                  |                         | 看板数据                                  | <b>柴源</b>     | 是否显示标题                | 标题字 标题字体颜色                 | 背景色        | 紅藍麗 紅橋   | 行标题头育 ^        |
| 19 通                                    | 用看板数据4                                            |                | (1) 编辑(AE)               |                         |                                       | •             |                       |                            | 36, 64, 97 | 35 31, . | 255, 255, 25   |
| 20 通                                    | 用看板数据5                                            |                | · X 放弃编辑                 |                         |                                       |               |                       | L 🔛                        | 36, 64, 97 | 35 31, . | 255, 255, 25   |
| 21 通                                    | 用看板数据6                                            |                |                          |                         |                                       |               |                       |                            | 36, 64, 97 | 35 31, . | 255, 255, 25   |
| 22 未                                    | :按计划开始的工序                                         | ;              | 看板程序名称:                  | MARCH<br>Doministration | 常停机原因总版                               | 行标题字体大小:      | 14                    | ×                          | 36, 64, 97 | 35 31, . | 255, 255, 25   |
| 23 未                                    | 按计划开始的制令                                          |                | 看板数据来源:                  | 960119                  | 4d-71c6-4671-95e6-4042fc8             | 资料行高度:        | 30                    | ×                          | 36, 64, 97 | 35 31, . | 255, 255, 25   |
| 24 未                                    | ·按计划完工的工序                                         | ;              | 自定义看板程序:                 | Andafa                  | .Kb.ExcelRpt\MainForm                 | 看板程序每页行数:     | 20                    |                            | 36, 64, 97 | 35 31, . | 255, 255, 25   |
| 25 木                                    | ·按计划元上的制造<br>···································· |                | 是否显示标题:                  | <b></b>                 |                                       | 奇動行背暴色:       |                       |                            | 36, 64, 97 | 35 31, . | 255, 255, 25   |
| 20 199                                  | )种时刻使用植物<br>(自记录                                  |                | 左顧文休士小                   | 25                      |                                       | 讨遇各住          |                       | <u></u>                    | 36, 64, 97 | 35 31    | 255, 255, 25   |
| ► 28 i                                  |                                                   | 當              | に販売体務会。                  |                         |                                       |               |                       |                            | 36 64 97   | 35 31    | 255 255 25     |
| 1                                       | CHI YTHI IY PUNGLOG                               |                | 标题子体颜色;                  |                         | •                                     | 可叙17前来巴;      |                       | •                          |            |          | *              |
| 日子士的                                    |                                                   |                | 有景色:                     |                         | · · · · · · · · · · · · · · · · · · · | 偶颜行背景色:       |                       | ·                          |            |          |                |
| : AA = 10                               | · · · · · · · · · · · · · · · · · · ·             |                | 行标题头高度:                  | 35                      | *                                     | 偶数行前景色:       |                       |                            |            |          |                |
| : : : : : : : : : : : : : : : : : : : : | · · · · · · · · · · · · · · · · · · ·             |                | 行标题头背景色:                 |                         | •                                     | EXCEL模板路径:    |                       |                            | 2013年4月4日  | 伊河内政     |                |
| U)                                      | 顺序 简单 "                                           | 定白汇芯           | <sup>911.</sup> 行标题头前景色: |                         | •                                     |               |                       |                            | 旦坤研研       | 149-合物   |                |
|                                         |                                                   |                |                          |                         |                                       |               |                       |                            |            |          |                |
|                                         |                                                   |                | 保存并新物 (B7)               |                         |                                       |               | 福宁(18)                | 应用 (R9) []]]) []])尚 (Real) |            |          |                |
|                                         |                                                   |                | LIKIT7T8928 W 17         |                         |                                       |               | Helve (* 07           |                            |            |          |                |
| 单元格意                                    | 领色配置                                              |                |                          |                         |                                       |               |                       |                            |            |          |                |
| - 44 音找                                 | ●新建→参复                                            | 則为 🗏 編辑(E) 🗙 🗄 | 除 🗟 刷新 (2) 静助            |                         |                                       |               |                       |                            |            |          |                |
|                                         | 单元格背景色                                            | 单元格前景色         | 比較方式                     | 値                       | 是否作用到整行                               |               |                       |                            |            |          |                |
|                                         |                                                   |                |                          |                         |                                       |               |                       |                            |            |          |                |
|                                         |                                                   |                |                          |                         |                                       |               |                       |                            |            |          |                |
|                                         |                                                   |                |                          |                         |                                       |               |                       |                            |            |          |                |

点击工具栏【新建】;

看板程序名称: 输入自定义的看板名称;

看板数据来源:输入显示的超级 Excel 报表的 ID(新增报表界面可查看);

自定义看板程序:输入 Andafa.Kb.ExcelRpt\MainForm;

点击【确定】按钮;

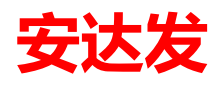

### 8.7 看板播放器

操作路径:【EKB 电子看板】→【看板播放器】

| ax 安达) | 党 Andafa AX - [君 | 青板播放器]             | -      |         | <br>        | and the state | -    |      |  | _ 0 <b>_ X</b> |
|--------|------------------|--------------------|--------|---------|-------------|---------------|------|------|--|----------------|
| 首页     | 看板基本资料           | 料 超级EXCEL报表 看板播放   | *      |         |             |               |      |      |  |                |
| 搜索     | 条件 搜索            | 结果                 |        |         |             |               |      |      |  |                |
| : 🗋 新3 | 書 🚽 复制为 📑        | 编辑(E) 🗙 删除 🗟 刷新 🕨  | 启动 ? 帮 | 助       |             |               |      |      |  |                |
|        | 看板组名称            |                    |        |         |             |               |      |      |  | *              |
| ▶ 1    | 超级看板自定义相         | 莫版                 |        |         |             |               |      |      |  |                |
| 2      | 模具使用计划看机         | ý                  |        |         |             |               |      |      |  |                |
| 3      | 生产进度             |                    |        |         |             |               |      |      |  |                |
| 4      | 所有工作中心品质         | 质异常看板              |        |         |             |               |      |      |  |                |
| 5      | 所有工作中心实现         | 时绩效看板              |        |         |             |               |      |      |  | E              |
| 6      | 所有工作中心异常         | 常停机看板              |        |         |             |               |      |      |  |                |
| 7      | 所有看板             |                    |        |         |             |               |      |      |  |                |
| 8      | 通用看板数据           |                    |        |         |             |               |      |      |  |                |
| 9      | 物料使用计划看机         | 贩                  |        |         |             |               |      |      |  |                |
| 10     | 消息记录             |                    |        |         |             |               |      |      |  |                |
| 11     | 员工工作工时排行         | 行看板                |        |         |             |               |      |      |  | -              |
| 看板和    | 呈序对照表            |                    |        |         |             |               |      |      |  |                |
| 拾查     | 找 🗋 新建 鹶 🤅       | 复制为 📴 编辑(E) 🗙 删除 👸 | 置状态 •  | 刷新 ? 帮助 |             |               |      |      |  |                |
|        | 状态名称             | 看板程序顺序号 看板程序名称     |        |         | 看板程序停留时间(秒) | 看板程序刷新间副时     | 间(秒) | 过滤条件 |  |                |
| 1      | 确认               | 0 超级看板自定           | 义模版    |         |             | 3             | 2    |      |  |                |
| 2      | 确认               | 2 超级看板自定           | 义模版2   |         |             | 3             | 2    |      |  |                |
| ► 3    | 确认               | 30 设备异常停机          | 原因总览   |         | 8           | 10            | 60   |      |  |                |
|        |                  |                    |        |         |             |               |      |      |  |                |
|        |                  |                    |        |         |             |               |      |      |  |                |
|        |                  |                    |        |         |             |               |      |      |  |                |
|        |                  |                    |        |         |             |               |      |      |  |                |
|        |                  |                    |        |         |             |               |      |      |  |                |
|        |                  |                    |        |         |             |               |      |      |  |                |
|        |                  |                    |        |         |             |               |      |      |  |                |

看板程序添加到看板组定时顺序播放设置如下:

- 看板程序对照表-新建:点击【新建】按钮;
- 看板程序状态:选择【确认】;
- 看板程序顺序号: 该看板组下面的看板程序播放的优先顺序;
- 看板程序 ID:选择【设备异常停机原因总览】;
- 看板程序停留时间(秒):该看板的停留时长单位秒;
- 看板程序刷新间隔时间(秒): 该看板每隔时长单位秒刷新数据;
   【确定】: 设置完成后点击确定按钮;

#### 8.8 看板启动播放

操作路径:【EKB 电子看板】→【看板播放器】

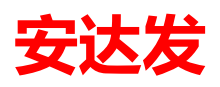

| ax 安达发 Anda         | fa AX - [看板播放器                           |                |                | And in case of the | at the second |      | _ 0 <mark>_</mark> X |
|---------------------|------------------------------------------|----------------|----------------|--------------------|---------------|------|----------------------|
| 首页看                 | 板基本资料 超级E                                | XCEL报表 看板播放器   |                |                    |               |      |                      |
| 搜索条件                | 搜索结果                                     |                |                |                    |               |      |                      |
| 三 前 新建 🖓 \$         | E制为 🧐 编辑(E)                              | × 删除 ② 刷新 ▶ 启: | 力 ⑦ 帮助         |                    |               |      |                      |
| 看板组                 | 2. 12. 12. 12. 12. 12. 12. 12. 12. 12. 1 |                |                |                    |               |      |                      |
| ▶ 1 招級者             | 栖白完⊻模版                                   |                |                |                    |               |      |                      |
| 2 模具使               | 用计划看板                                    |                |                |                    |               |      |                      |
| 3 生产进               | 度                                        |                |                |                    |               |      |                      |
| 4 所有工               | 作中心品质异常看板                                |                |                |                    |               |      |                      |
| 5 所有工               | 作中心实时绩效看板                                |                |                |                    |               |      | =                    |
| 6 所有工               | 作中心异常停机看板                                |                |                |                    |               |      | -                    |
| 7 所有看               | 板                                        |                |                |                    |               |      |                      |
| 8 通用看               | 板数据                                      |                |                |                    |               |      |                      |
| 9 物料使               | 用计划看板                                    |                |                |                    |               |      |                      |
| 10 消息记              | 录                                        |                |                |                    |               |      |                      |
| 11 员工工              | 作工时排行看板                                  |                |                |                    |               |      | •                    |
| 看板程序对照              | 溙                                        |                |                |                    |               |      |                      |
| 🖁 🏦 查找 🗋            | 新建 🚽 复制为 📑                               | 编辑(E) 🗙 删除 设置  | 犬态 👻 🗟 刷新 🕜 帮助 |                    |               |      |                      |
| 状态:                 | 名称 看板程序                                  | 顺序号 看板程序名称     |                | 看板程序停留时间(秒)        | 看板程序刷新间隔时间(秒) | 过滤条件 |                      |
| 1 确认                |                                          | 0 超级看板自定义相     | 版              | :                  | 3             | 2    |                      |
| 2 确认                |                                          | 2 超级看板自定义相     | 1版2            |                    | 3             | 2    |                      |
| ▶ 3 <mark>确认</mark> |                                          | 30 设备异常停机原因    | 总览             | 8                  | 6             | 0    |                      |
|                     |                                          |                |                |                    |               |      |                      |
|                     |                                          |                |                |                    |               |      |                      |
|                     |                                          |                |                |                    |               |      |                      |
|                     |                                          |                |                |                    |               |      |                      |
|                     |                                          |                |                |                    |               |      |                      |
|                     |                                          |                |                |                    |               |      |                      |
|                     |                                          |                |                |                    |               |      |                      |

启动: 点击工具栏【启动】按钮;

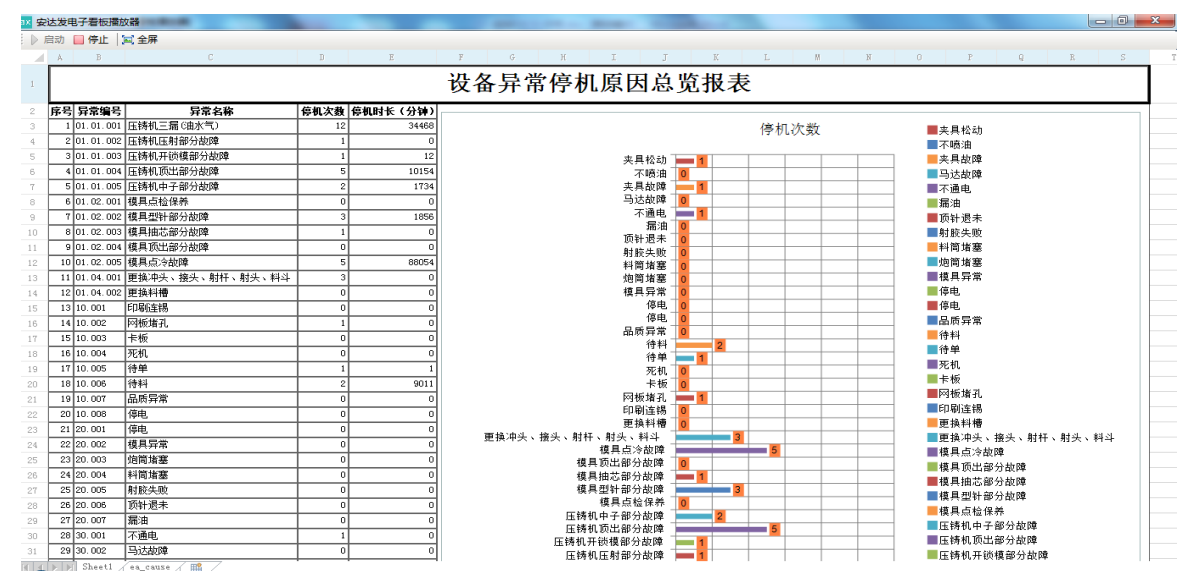

## 9 PDM 基础资料 Excel 模板导入

PDM 基础资料 Excel 导入:通常在项目启动时或者大批量的基础资料导入到系统时,为提高效率节约时间,AX 系统支持把用户按 Excel 模板准备好的数据批量导入系统。

从 EXCEL 导入数据到 AX 系统,

操作途径:目录【SYS 系统管理】→【EXCEL 基础资料导入】下的 EXCEL 导入程序。 以模具组基本资料为例,操作路径:

【SYS 系统管理】→【EXCEL 基础资料导入】→【模具基本资料 Excel 导入】 点击下图中①【从 EXCEL 导入】按钮,选择文件进行导入,此按钮导入资料后存储在中间表, 需要点对应的按钮【更新模具组】按钮,同步更新到【PDM 产品工艺数据管理】→【模具组基 本资料】。

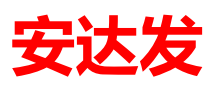

| ax 安达发 Andafa AX - [模具组基本资料Excel导入]                                                                                                    | and the Bally of the Bally Manuf State                                                                                                    |                |
|----------------------------------------------------------------------------------------------------|----------------------------------------------------------------------------------------------------|----------------|
| 首页 模具组基本资料 模具组基本资料Excel导入                                                                                                    |                                                                                                    |                |
| 搜索条件 1 搜索结果<br>: A 查找 1 2 从Excel导入 × 删除 ▷ 更新模具组 2 刷新 ⑦ 帮助                                                                                                    |                                                                                                    |                |
| 工厂編号 複具組織号 複具組織科     オーム     オーム     オ | <u> </u>                                                                                                    |                |
|                                                                                                    | 从Excel导入     「「」     、     、     、     、     、     、     、     、     、     、     、     、     、     、     、     、     、     、     、     、     、     、     、     、     、     、     、     、     、     、     、     、     、     、     、     、     、     、     、     、     、     、     、     、     、     、     、     、     、     、     、     、     、     、     、     、     、     、     、     、     、     、     、     、     、     、     、     、     、     、     、     、     、     、     、     、     、     、     、     、     、     、     、     、     、     、     、     、     、     、     、     、     、     、     、     、     、     、     、     、     、     、     、     、     、     、     、     、     、     、     、     、     、     、     、     、     、     、     、     、     、     、     、     、     、     、     、     、     、     、     、     、     、     、     、     、     、     、     、     、     、     、     、     、     、     、     、     、     、     、     、     、     、     、     、     、     、     、     、     、     、     、     、     、     、     、     、     、     、     、     、     、     、     、     、     、     、     、     、     、     、     、     、     、     、     、     、     、     、     、     、     、     、     、     、     、     、      、     、     、     、     、     、     、     、     、     、     、     、     、     、     、     、     、     、     、     、     、     、     、     、     、     、     、     、     、     、     、     、     、     、     、     、     、     、     、     、     、     、     、     、     、     、     、     、     、     、      、     、     、     、     、     、     、     、     、     、     、     、     、     、     、     、     、     、     、     、     、     、     、     、     、     、     、     、     、     、     、     、     、     、     、     、     、     、     、     、     、     、     、     、     、     、     、     、     、     、      、     、     、     、     、     、     、     、     、     、     、     、     、     、     、     、     、     、     、     、     、     、     、     、     、     、     、     、     、     、     、     、     、     、     、     、     、     、     、 |                |
|                                                                                                    |                                                                                                    |                |
|                                                                                                    | 😚 zhuzhichao(朱志遐) 🔛 AXDEV1:9001 🧻 axdb10 📎 10.1.330 🚷 www.andafa.com 🕔 2019/2/16                                                                                                    | 星期六 下午 4:05:07 |

弹出如下图的导入窗体:

| ax 从Excel导入                                | and the second second |           |           |
|--------------------------------------------|-----------------------|-----------|-----------|
| 唯一行识别: 模具组ID                               |                       |           |           |
|                                            |                       |           | 选择文件      |
| 如果Excel中的数据行在系统中已经存在,则                     | :                     |           |           |
| ◎ 以系统中数据为准,忽略Excel。 ○ 以系统中数据为准,要美更新系统口有数据。 |                       |           |           |
|                                            |                       |           |           |
|                                            |                       |           |           |
|                                            |                       | · 鋪定 (28) | 」 取消(Esc) |

唯一识别行:模具组 ID。当前程序的【数据表结构】必须设置有唯一识别字段,若未设置当点 【从 EXCEL 导入】按钮时会提示"未设置唯一识别字段"。

选择文件: 点【选择文件】按钮。调用文件打开窗口, 双击选择 模具组 Excel 导入模板或选择 后点打开按钮。如下图:

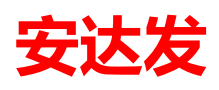

| ax 打开       |                    |                              |              |                   |            | X      |
|-------------|--------------------|------------------------------|--------------|-------------------|------------|--------|
| 🖉 🖉 🖉 🖉 🖉   | 品                  | ► EXCEL导入模板 → SYS系统管理EXCEL基础 | 翻导入          | ▼ <b>4</b> 7 搜索 S | SYS系统管理EXC | EL基础 👂 |
| 组织 ▼ 新建文件部  | 组织 ▼ 新建文件夹 🔠 ▼ 🗍 🔮 |                              |              |                   |            |        |
| ☆ 收藏夹       | Â                  | 名称                           | 修改日期         | 类型                | 大小         |        |
| 퉬 2345下载    |                    | 🗐 产品工序Excel导入.xlsx           | 2019/2/15 星期 | Microsoft Office  | 11 KB      |        |
| 📜 下载        |                    | 🕙 产品工序对应模具组Excel导入.xlsx      | 2019/2/15 星期 | Microsoft Office  | 10 KB      |        |
| 三 桌面        |                    | 🗐 产品工序物料Excel导入.xlsx         | 2019/2/15 星期 | Microsoft Office  | 10 KB      |        |
| 🖫 最近访问的位置   |                    | 🗐 工序设备组Excel导入.xlsx          | 2019/2/15 星期 | Microsoft Office  | 10 KB      |        |
|             |                    | 🕙 工艺基本资料Excel导入.xlsx         | 2019/2/15 星期 | Microsoft Office  | 10 KB      |        |
|             | Ξ                  | 🗐 模具基本资料Excel导入.xlsx         | 2019/2/15 星期 | Microsoft Office  | 10 KB      |        |
|             |                    | 🕙 模具组基本资料Excel导入.xlsx        | 2019/2/15 星期 | Microsoft Office  | 10 KB      |        |
| • <u></u>   |                    | 🕙 模具组所对应模具Excel导入.xlsx       | 2019/2/15 星期 | Microsoft Office  | 10 KB      |        |
| ₩ 家庭组       |                    | 🗐 品号Excel导入.xlsx             | 2019/2/15 星期 | Microsoft Office  | 10 KB      |        |
|             |                    | 🕙 设备Excel导入.xlsx             | 2019/2/15 星期 | Microsoft Office  | 10 KB      |        |
| 🖳 计算机       |                    | 🗐 设备组Excel导入.xlsx            | 2019/2/15 星期 | Microsoft Office  | 10 KB      |        |
| 🏭 本地磁盘 (C:) |                    | 🕙 设备组所对应设备Excel导入.xlsx       | 2019/2/15 星期 | Microsoft Office  | 10 KB      |        |
| 🕞 本地磁盘 (D:) |                    |                              |              |                   |            |        |
| Ga mits     | -                  |                              |              |                   |            |        |
| 文件名(N): ▼   |                    |                              |              |                   |            |        |
|             |                    |                              |              | 打开                | (O)        | 取消     |

如果 Excel 中的数据行在系统中已经存在,则:

以系统中数据为准,忽略 Excel。系统默认选项,当 Excel 的唯一识别字段在系统中已经存在,则此行数据忽略不插入到系统。

以 Excel 为准,覆盖更新系统已有数据。当 Excel 的唯一识别字段在系统中不存在则插入,已经存在则覆盖更新系统已有数据。

然后点【确定】按钮则开始导入。

注意字段的数据类型要正确,主键和唯一字段不能重复。

导入资料后存储在中间表,需要点对应的按钮【更新模具组】按钮,同步更新到【PDM 产品工艺数据管理】→【模具组基本资料】。执行成功,如下图:

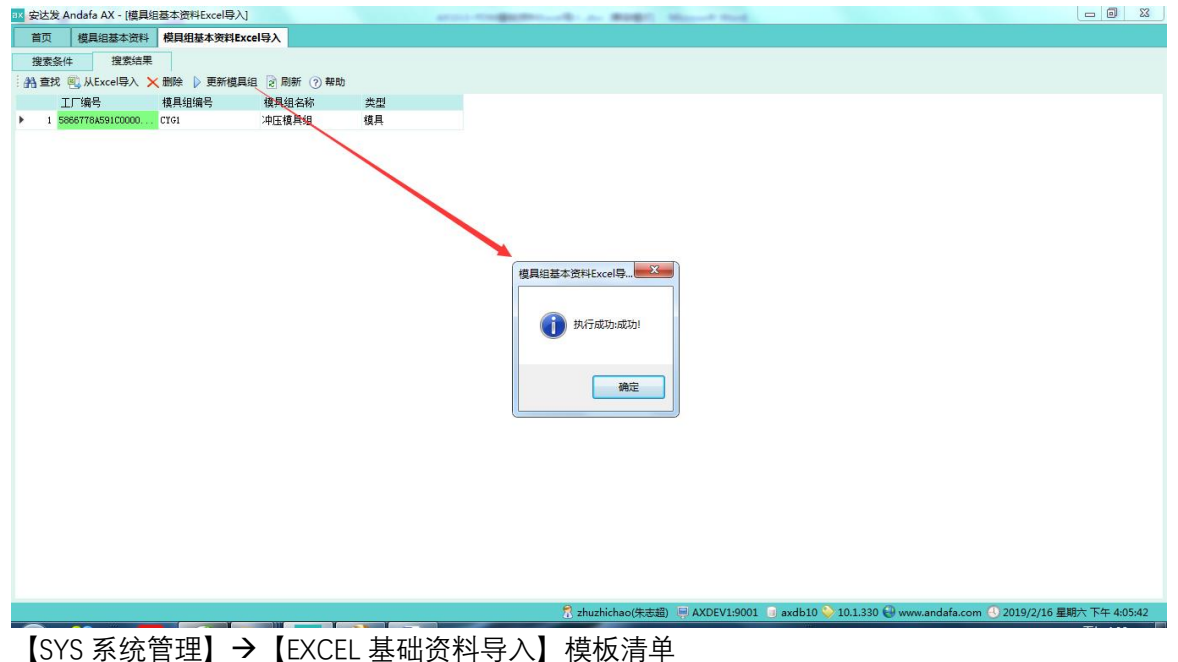

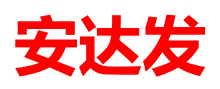

| 程序                 | Excel 导入模板              |
|--------------------|-------------------------|
| 设备 Excel 导入        | 设备 Excel 导入.xlsx        |
| 设备组 Excel 导入       | 设备组 Excel 导入.xlsx       |
| 设备组所对应设备 Excel 导入  | 设备组所对应设备 Excel 导入.xlsx  |
| 模具基本资料 Excel 导入    | 模具基本资料 Excel 导入.xlsx    |
| 模具组基本资料 Excel 导入   | 模具组基本资料 Excel 导入.xlsx   |
| 模具组所对应模具 Excel 导入  | 模具组所对应模具 Excel 导入.xlsx  |
| 工艺基本资料 Excel 导入    | 工艺基本资料 Excel 导入.xlsx    |
| 品号 Excel 导入        | 品号 Excel 导入.xlsx        |
| 产品工序 Excel 导入      | 产品工序 Excel 导入.xlsx      |
| 产品工序对应模具组 Excel 导入 | 产品工序对应模具组 Excel 导入.xlsx |
| 工序设备组 Excel 导入     | 工序设备组 Excel 导入.xlsx     |
| 产品工序物料 Excel 导入    | 产品工序物料 Excel 导入.xlsx    |